Date Printed: 11/03/2008

| JTS Box Number:   | IFES_10                                                                          |
|-------------------|----------------------------------------------------------------------------------|
| Tab Number:       | 26                                                                               |
| Document Title:   | Fundacíon Internacional para Sistemas<br>Electorales: Manual del Usuario Para el |
| Document Date:    | 1998                                                                             |
| Document Country: | Paraguay                                                                         |
| IFES ID:          | R01820                                                                           |

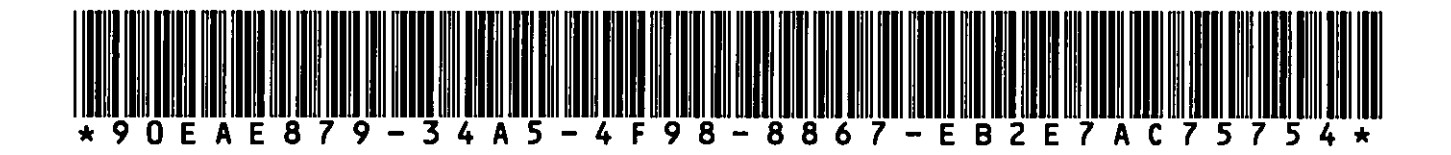

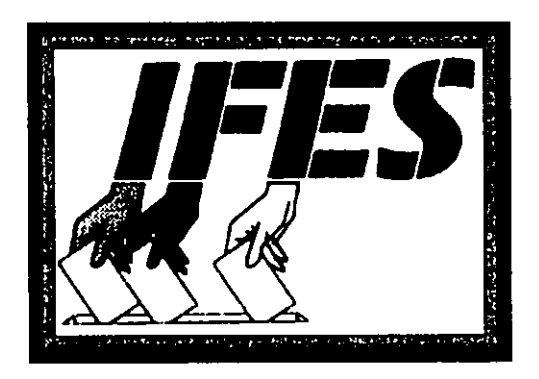

# Fundación Internacional para Sistemas Electorales

### MANUAL DEL USUARIO PARA EL SISTEMA DE RECURSOS HUMANOS

de la

#### JUSTICIA ELECTORAL DE LA REPUBLICA DEL PARAGUAY

Preparado por Agustina Subeldía de Agüero, Consultora Fundación Internacional para Sistemas Electorales (IFES)

•

Asunción, Agosto de 1998

El financiamiento de este manual viene del Centro para la Democracia y Gobernación de la Oficina de Asuntos Globales de la Agencia de los Estados Unidos para el Desarrollo Internacional (USAID) •

•

•

•

•

# SISTEMA RRHH VER 1.0

# PARA WINDOWS 95

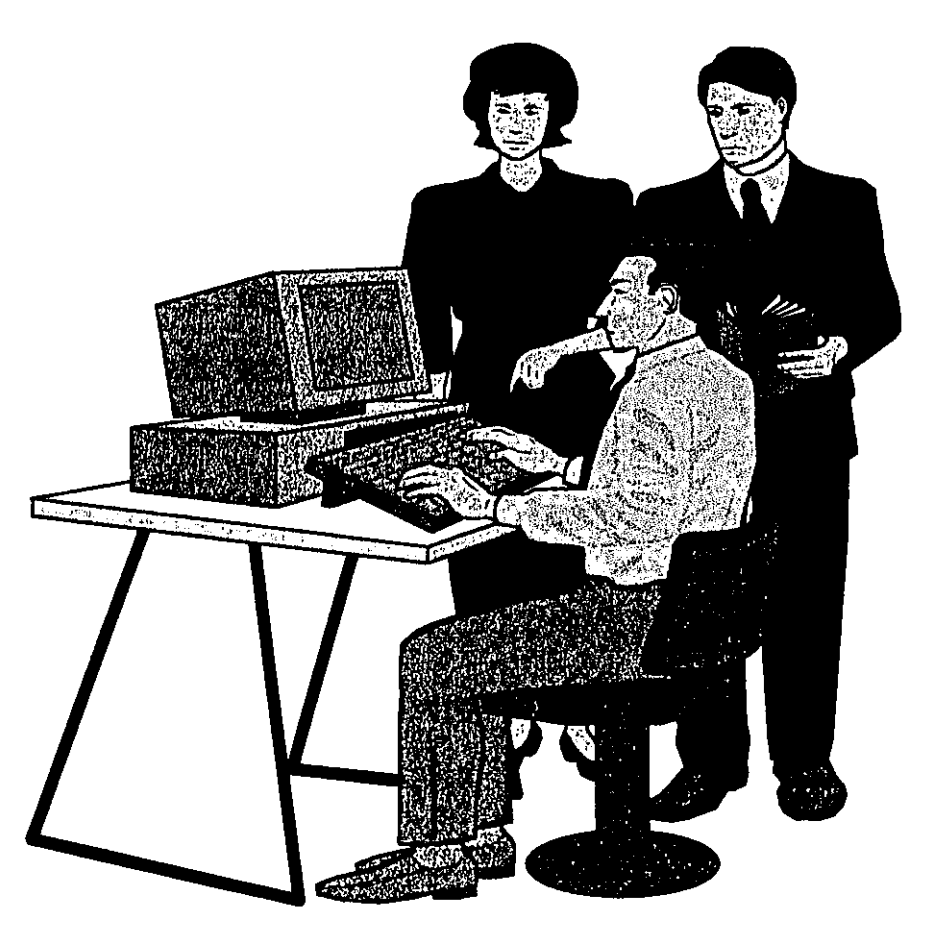

# JUSTICIA ELECTORAL

•

•

•

•

•

•

# Manual del Usuario

SISTEMA DE RECURSOS HUMANOS

# CONVENIENC

ч 1

|                                | 1                                       |                         |
|--------------------------------|-----------------------------------------|-------------------------|
| GENERALIDADES                  |                                         | 1                       |
|                                | Características pr                      | incipales del Sistema 1 |
|                                | Requerimientos d                        | lel Sistema 1           |
|                                | Especificaciones                        | técnicas                |
|                                | Instalación del Si                      | ŞTEMA RRHH 2            |
|                                | Instalación de la                       | DOCUMENTACION           |
| ACCESO AL SISTEMA              |                                         | 3                       |
| CLAVES DE ACCESO               | ••••••                                  | 3                       |
| DATOS Y DOCUMENTOS             |                                         |                         |
| DATOS Y DOCUMENTOS PERSONA     | LES — AGREGAI                           | s<br>R                  |
|                                | Campos a ser cor                        | pletados                |
|                                | Contenido de los                        | campos 6                |
| DATOS Y DOCUMENTOS - MODIFIC   | AR/BORRAR                               | 8                       |
|                                | Requisitos                              | 8                       |
|                                | Campos a ser mo                         | dificados 9             |
| DATOS Y DOCUMENTOS - VER EN    | PANTALLA                                | <u> </u> <b>11</b>      |
|                                | Requisitos                              |                         |
|                                | Campos a ser vise                       | ualizados12             |
| DATOS FAMILIARES               |                                         |                         |
| DATOS FAMILIARES – AGREGAR     | ••••••••••••••••••••••••••••••••••••••• | 14                      |
|                                | Campos a ser con                        | npletados15             |
|                                | Contenido de los o                      | campos16                |
| DATOS FAMILIARES – MODIFICAR/B | ORRAR                                   | 16                      |
|                                | Requisitos                              |                         |
|                                | Campos a ser mo                         | dificados17             |
| DATOS FAMILIARES - VER EN PANT | ALLA                                    |                         |
|                                | Campos a ser vis                        | 10<br>10<br>11          |
| FORMACIÓN ACADÉMICA            |                                         |                         |
| FORMACIÓN ACADÉMICA – AGREG/   | AR                                      |                         |
| 1                              | Campos a ser con                        | npletados19             |
|                                | Contenido de los o                      | campos20                |
|                                |                                         |                         |
|                                |                                         |                         |

 $(\cdot)$ 

Proyecto de Fortalecimiento Institucional de la Justicia Electoral (USAID - IFES)

Lic. Agustina Subeldía de Agüero

Ŧ

**`** 

.

.

.

|        |                                 | -                 |                    |     |
|--------|---------------------------------|-------------------|--------------------|-----|
|        | FORMACIÓN ACADÉMICA - MODIFIC   | AR/BORRAR         |                    | 22  |
| · ·    |                                 | Requisitos        | <br>               | 22  |
| · ·    |                                 | Campos a ser m    | odificados         | 22  |
|        | FORMACIÓN ACADÉMICA - VER EN    | PANTALLA          |                    | 24  |
|        |                                 | Requisitos        | <br>               | 24  |
|        |                                 | Campos a ser vis  | sualizados         | 25  |
| FXPER  |                                 | ı                 |                    | 26  |
|        |                                 |                   |                    |     |
|        | EXPERIENCIA LABORAL - AGREGAR   | ξ                 | ę                  | 26  |
|        |                                 | Campos a ser co   | mpletados          | 26  |
|        |                                 | Contenido de los  | s campos           | 27  |
|        | EXPERIENCIA LABORAL - MODIFICA  | R/BORRAR          | !<br> <br>         | 28  |
|        |                                 | Requisitos        | <br> <br>          | 28  |
|        |                                 | Campos a ser m    | odificados         | 29  |
|        | EXPERIENCIA LABORAL - VER EN PA | ANTALLA           | !<br>              | 30  |
|        |                                 | Requisitos        | 1<br>1             | 30  |
|        |                                 | Campos a ser vi   | isualizados        | 30  |
| VACAC  | CIONES                          |                   | <br> <br>          | 31  |
| ]      | VACACIONES - AGREGAR            |                   | ]                  | 31  |
|        |                                 | Campos a ser co   | pompletados        | 32  |
|        |                                 | Contenido de los  | :<br>: campos      | 32  |
|        | VACACIONES - MODIFICAR/BORRAF   | ۲                 |                    | 33  |
| :      |                                 | Requisitos        | }                  | 33  |
|        |                                 | Campos a ser m    | odificados         | 34  |
|        |                                 | Borrar registros. |                    | 35  |
|        | VACACIONES - VER EN PANTALLA    |                   | <br> <br>          | 36  |
|        |                                 | Regulatios        |                    | 36  |
|        |                                 | Campos a ser v    | isualizados        | 36  |
| DEDM   | 202                             |                   |                    | 27  |
| FERMI  | 000                             |                   | .'                 | 31  |
| t      | PERMISOS – AGREGAR              |                   |                    | 37  |
| į      |                                 | Requisitos        | <u>.</u>           | 37  |
|        |                                 | Tipos de permiso  | ۱<br><b>۵</b><br>۹ | .38 |
|        |                                 | Permiso Especia   | ,<br><b>1</b>      | .39 |
| !      |                                 | Procedimiento pa  | ara la carga       | .39 |
| ;<br>; |                                 | Permiso Matemi    | dad                | .40 |
| 1      |                                 | Procedimiento pa  | ara la carga       | .40 |
| 1      |                                 | Permiso Normal.   | 1<br>é             | .41 |
| 1      |                                 | Procedimiento pa  | ara la carga<br>1  | .41 |
| 1      |                                 |                   |                    |     |

.

Proyecto de Fortalecimiento Institucional de la Justicia Electoral (USAID - IFES)

1

Lic. Agustina Subeldía de Agüero

ļ

| E E         |                                 | Permiso Familiar                        |                                            | ,42  |
|-------------|---------------------------------|-----------------------------------------|--------------------------------------------|------|
|             |                                 | Procedimiento pa                        | ara la carga                               | .42  |
|             |                                 | Permiso Salud                           |                                            | .43  |
|             |                                 | Procedimiento pa                        | ara la carga                               | .43  |
|             |                                 | Permiso Cambio                          | de Horario                                 | .44  |
| 1           |                                 | Procedimiento pa                        | ara la carga                               | .44  |
|             | PERMISOS – BORRAR               |                                         | *<br>* * * * * * * * * * * * * * * * * * * | ,45  |
|             |                                 | Requisitos                              |                                            | .45  |
|             |                                 | Borrar registros                        |                                            | .46  |
|             | PERMISOS – VER EN PANTALLA      | ,<br>                                   | <br>                                       | .47  |
|             |                                 | Regulsitos                              | <br>                                       | .47  |
|             |                                 | Campos a ser vi                         | lsualizados                                | .48  |
|             |                                 | •                                       |                                            |      |
| ASCENS      | SOS Y TRASLADOS                 | • • • • • • • • • • • • • • • • • • • • | ;<br>;<br>;<br>}                           | .49  |
|             |                                 | AR                                      |                                            | .49  |
|             | ASCENSUS I TRASEADOS - AGREG    |                                         |                                            | 49   |
| 1           |                                 | Campos a ser o                          |                                            | 50   |
|             |                                 |                                         |                                            | 51   |
| '           | ASCENSOS Y TRASLADOS - MODIFI   | CAR/BURRAR                              |                                            | .01  |
|             |                                 | Requisitos                              | :<br>;<br>;                                | .51  |
|             |                                 | Campos a ser m                          | odificados                                 | .51  |
|             |                                 | Borrar registros.                       | ;<br>                                      | .52  |
|             | ASCENSOS Y TRASLADOS – VER EN   |                                         | ;<br>;<br>]                                | .53  |
|             |                                 | Requisitos                              | <br> <br>                                  | .53  |
|             |                                 | Campos a ser v                          | <b>isualizados</b>                         | .54  |
| PENAS       | DISCIPLINARIAS/APERCIBIMIE      | ENTOS                                   | }                                          | . 55 |
|             | PENAS DISCIPLINARIAS - AGREGAR  | ٤                                       | 4                                          | .55  |
| I           |                                 | Campos a ser co                         | mpletados                                  | .55  |
| 1           |                                 | Contenido de los                        | ampos                                      | .56  |
|             | PENAS DISCIPLINARIAS - MODIFICA | R/BORRAR                                | }<br>                                      | .57  |
| 1           |                                 | Requisitos                              | <br>                                       | .57  |
| 1           |                                 | Campos a ser m                          | odificados                                 | .58  |
| I           |                                 | Borrar registros.                       | <br>                                       | .58  |
|             | PENAS DISCIPLINARIAS – VER EN P | ANTALLA                                 | <br>                                       | .59  |
|             |                                 | Requisitos                              | <br>                                       | .59  |
| ļ           |                                 | Campos a ser v                          | isualizados                                | .60  |
| :<br>TÉRMIN | O DE FUNCIONES - CESANTÍ        | A                                       | <br>                                       | .61  |
| 1           |                                 |                                         |                                            | 61   |
| 1           | TERMINO DE FUNCIONES - CESANT   | A - AGREGAN                             | L                                          | .01  |
| 1<br>1      |                                 | Campos a ser co                         | ייייייייייייייייייייייייייייייייייייי      | .01  |
| 1           |                                 | Contenido de los                        | s campos<br>                               | .02  |
| l.          |                                 |                                         | 1                                          |      |

i (

`● ¦●

**)** 

1

Proyecto de Fortalecimiento Institucional de la Justicia Electoral (USAID - IFES)

Lic. Agustina Subeldía de Agüero

----- <u>(</u>

!(

|                                |                   | 1                  |
|--------------------------------|-------------------|--------------------|
| TÉRMINO DE FUNCIONES - CESANT  | A - MODIFICA      | <br>R/BORRAR63     |
|                                | Requisitos        |                    |
|                                | Campos a ser m    | odificados64       |
|                                | Borrar registros. | .64                |
| TÉRMINO DE FUNCIONES - CESANT  | A - VER EN P      | ANTALLA65          |
|                                | Regulatios        |                    |
|                                | Campos a ser v    | isualizados66      |
|                                | 4                 | 67                 |
| CERTIFICADOS DE TRABAJOS       |                   |                    |
| CERTIFICADOS DE TRABAJOS – AGR | REGAR             |                    |
|                                | Campos a ser ci   |                    |
|                                | Contenido de los  | s campos           |
| CERTIFICADOS DE TRABAJOS - MO  | DIFICAR/BORF      | ¦<br>≹AR69         |
|                                | Requisitos        |                    |
|                                | Campos a ser m    | odificados70       |
|                                | Borrar registros. |                    |
| CERTIFICADOS DE TRABAJOS VEF   | R EN PANTALL      | A71                |
|                                | Requisitos        |                    |
|                                | Campos a ser v    | visualizados72     |
| INFORMES                       |                   | <br>               |
| 1                              | t<br>\$           | 70                 |
| PERMISOS                       |                   | /                  |
|                                | Requisitos        | 75                 |
|                                | tmorimir informe  | 75                 |
| ASCENSOS Y TRASI ADOS          |                   | .76                |
|                                | Regulsitos        |                    |
|                                | Visualizar        |                    |
|                                | Imprimir informe  |                    |
| CERTIFICADOS DE TRABAJOS       |                   | <br>               |
| l.                             | Requisitos        |                    |
| •                              | Visualizar        |                    |
|                                | Imprimir informe  |                    |
| BORRAR DATOS DEL FUNCIONARIO.  |                   | 82                 |
|                                | Requisitos        | <br>               |
| 1                              | Pasos necesari    | ;<br><b>)\$</b> 82 |
|                                |                   |                    |
|                                |                   |                    |
|                                |                   |                    |
|                                |                   |                    |

| MANUAL DEL USUARIO /SISTEMA RRHH – Versión 1.0                 | 4                   |                    |
|----------------------------------------------------------------|---------------------|--------------------|
| UTILITARIOS/COPIAS DE RESPALDO                                 |                     |                    |
|                                                                | Requisitos          |                    |
|                                                                | Pasos necesario     | s83                |
| UTILITARIOS/ RESTAURAR ARCHIVO                                 | S                   |                    |
|                                                                | Requisitos          |                    |
|                                                                | Pasos necesario     | ;<br>884           |
| JTILITARIOS/ INICIO DE NUEVO PERI                              | ODO                 |                    |
| •                                                              | Requisitos          |                    |
|                                                                | Pasos necesario     | '<br>\$85<br>      |
| UTILITARIOS/REINDEXAR                                          |                     | 86                 |
|                                                                | Requisitos          |                    |
|                                                                | Pasos necesario     | '<br>s86<br>       |
|                                                                |                     |                    |
| PERMISOS                                                       |                     |                    |
|                                                                | Códigos de PER      | *<br>MISOS88       |
| ASCENSOS Y TRASLADOS                                           |                     |                    |
|                                                                | Códigos de SEC      | CION               |
| PENAS DISCIPLINARIAS/APERCIBIN                                 | Códigos de MOT      |                    |
| ,                                                              |                     |                    |
|                                                                |                     |                    |
|                                                                |                     |                    |
|                                                                |                     |                    |
|                                                                |                     |                    |
|                                                                | ·                   |                    |
|                                                                |                     |                    |
| •                                                              |                     |                    |
|                                                                |                     |                    |
|                                                                |                     |                    |
|                                                                |                     |                    |
|                                                                |                     |                    |
|                                                                |                     |                    |
|                                                                |                     |                    |
|                                                                |                     |                    |
| Proyecto de Fortalecimiento Institucional de la Justicia Eleci | oral (USAID - IFES) | Lic. Agustina Sube |
| i                                                              |                     | İ                  |

, 🌒 ,**•** 

•

•

:

•

•

lacksquare

•

• • • ۲ lacksquare•

•

• • 

V

eldia de Agüero

# GENERALIDADES

#### Características principales del Sistema

El sistema de Recursos Humanos(SISTEMA RRHH) maneja 60 (sesenta) archivos DBF, un archivo cabecera y 59 archivos relacionados a la misma; entre ellos, 30 archivos históricos.

Este sistema esta preparado para el manejo de recursos humanos tanto del sector oficial (contempla la ley 200 del funcionario público), como también del sector privado.

El SISTEMA RRHH considera los datos personales, datos familiares, preparación intelectual, experiencia laboral, vacaciones, permisos, ascensos y traslados, penas disciplinarias, término de funciones y expedición de certificados de trabajos de cada funcionario.

También se pueden obtener mediante la primera versión del mismo, reportes; mensuales, quincenales o el rango de fecha que parezca conveniente, de permisos, ascensos y traslados, y emisiones de certificados de trabajo.

#### Requerimientos del Sistema

El sistema de Recursos Humanos (SISTEMA RRHH), en su primera versión, ha diseñado para funcionar en Computadoras Personales (PC) IBM o compatibles, bajo supervisión del Sistema Operativo de Microsoft Windows 95 o Windows NT 3.5.1.

Los requerimientos recomendados para un adecuado aprovechamiento de las potencialidades del sistema son:

- 1BM o compatibles con microprocesadores Pentium MMX (mínimo Intel 486)
- Velocidad del procesador 166 MHz (mínimo 50 MHz ).
- Old Un mouse
- 32 MB (mínimo10 MB) en memoria RAM
- ✓
   ✓
   250 MB espacio en disco duro para la instalación completa del Visual FoxPro (15 MB mínimo)
- Dectora de CD
- Disqueteras de 3 1/2

Proyecto de Fortalecimiento Institucional de la Justicia Electoral (USAID-IFES)

Lic. Agustina Subeldía de Aguero

- Monitor color SVGA ó más
- √
   B Impresora Láser o Inyección a Tinta (a colores)

#### Especificaciones técnicas

Para el desarrollo de los programas del SISTEMA RRHH ha sido utilizado el lenguaje del Software Microsoft Visual FoxPro Ver 5.0.

1

#### 🔜 Instalación del Sistema

Para la instalación del SISTEMA RRHH, se procede de la siguiente manera:

- 1. Insertar el diskette Nº 1de instalación del sistema en la unidad A.
- 2. Desde WINDOWS 95, entrar por inicio y examinar A:
- 3. Seleccionar INST\_SIS.FXP
- 4. Ejecutar INST\_SIS.FXP
- 5. Crear acceso directo desde c:\sistema\clave.fxp y nombrarlo SISTEMA RRHH
- 6. Acceder al sistema por el acceso directo SISTEMA RRHH.

🔜 Instalación de la Documentación (Manual del Usuario)

Para la instalación de la DOCUMENTACION, se procede de la siguiente manera:

- 1. Insertar el diskette N° 2 de instalación de la documentacion en la unidad A..
- 2. Desde WINDOWS 95, entrar por inicio y examinar A:
- 3. Seleccionar INST\_DOC.FXP
- 4. Ejecutar INST\_DOC.FXP

La estructura de datos se encuentra dentro de la filosofía de bases de datos relacionales , utilizadas por dBase IV y el propio FoxPro.

Proyecto de Fortalecimiento Institucional de la Justicia Electoral (USAID - IFES)

Lic. Agustina Subeldía de Aguero

# ACCESO AL SISTEMA

Para acceder al Sistema de Recursos Humanos, desde Windows 95, hacer doble clic sobre el icono de SISTEMA RRHH.

SISTEMA RRHH

t

1

CLAVES DE ACCESO

El sistema de seguridad utilizado para el acceso al SISTEMA RRHH; son la clave de acceso inicial (PASSWORD) y el número de documento de identidad del funcionario.

| JUSTIC                                                                                    | CIA ELECTO                                   | RAL                 |                                |
|-------------------------------------------------------------------------------------------|----------------------------------------------|---------------------|--------------------------------|
| SISTEMA D                                                                                 | E RECURSOS HI                                | UMANOS              | 08/05/98                       |
|                                                                                           |                                              |                     |                                |
|                                                                                           |                                              |                     |                                |
|                                                                                           |                                              |                     |                                |
| n an an an an an an an an an an an an an                                                  |                                              | 817-4               |                                |
| Contraseña In<br>MIRODUZCA (                                                              | icial<br>CLAVE DE ACCESO                     |                     |                                |
|                                                                                           |                                              |                     |                                |
|                                                                                           |                                              |                     |                                |
|                                                                                           |                                              |                     |                                |
| Proyecto de Fortalecimiento Institucional para S<br>FUNDACIÓN INTERNACIONAL PARA SISTEMAS | Bistemas Electorales<br>S ELECTORALES (IFES) | Desarro<br>Lic. Agi | oilado por:<br>ustina Subeldía |
|                                                                                           | · · · · · · · · · · · · · · · · · · ·        | 1                   |                                |

Proyecto de Fortalecimiento Institucional de la Justicia Electoral (USAID - IFES)

Lic. Agustina Subeldía de Aguero

Antes de ingresar al Menú Principal, el sistema solicitara la clave de acceso inicial (PASSWORD), el mismo consta de 8 caracteres, una vez ingresada la clave correcta, se podrá acceder al Sistema. En caso de que la clave de acceso ingresada, haya sido incorrecta, el sistema dará una posibilidad más, para el correcto ingreso de la misma, si esto no ocurriere se saldrá automáticamente a Windows 95.

Luego de haber ingresado la clave de acceso correcta, aparecerá el Menú Principal. Para seleccionar cualquiera de las opciones, hacer clic sobre la opción o presionar la letra subrayada.

1

|                                                                                                    | USPROV PLPOTODAL                                                            |                               |
|----------------------------------------------------------------------------------------------------|-----------------------------------------------------------------------------|-------------------------------|
|                                                                                                    | JUSTICIA ELECTORAL                                                          | 08/05/98                      |
| SI                                                                                                    | STEMA DE RECURSOS HUMANO                                                    | S                             |
|                                                                                                    | MENÚ PRINCIPAL                                                              |                               |
| Later State                                                                                                    | Datos y Documentos Personales                                               | Agregar                       |
|                                                                                                    | <u>F</u> ormación Académica                                                 | Modificar/Borrar              |
|                                                                                                    | Experiencia Laboral                                                         |                               |
|                                                                                                    | <u>V</u> acaciones                                                          |                               |
|                                                                                                    | <u>P</u> ermisos                                                            |                               |
|                                                                                                    | Ascensos y Traslados                                                        |                               |
|                                                                                                    | Pe <u>n</u> as disciplinarias                                               |                               |
|                                                                                                    | <u>T</u> érmino de Funciones                                                |                               |
|                                                                                                    | <u>C</u> ertificados de Trabajos                                            |                               |
|                                                                                                    | INFORMES                                                                    |                               |
|                                                                                                    | Borrar datos del funcionario                                                |                               |
|                                                                                                    | Utilitarios                                                                 |                               |
|                                                                                                    | SALIR DEL SISTEMA                                                           |                               |
| and the second second second second second second second second second second second second second second second |                                                                             |                               |
|                                                                                                    |                                                                             |                               |
|                                                                                                    |                                                                             |                               |
| Proyecto de Fortalecimiento in<br>FUNDACIÓN INTERNACIONAL                                                        | Stitucional para Sistemas Electorales<br>. PARA SISTEMAS ELECTORALES (IFES) | Lic. Agustina Subeldia        |
|                                                                                                    |                                                                             |                               |
|                                                                                                    |                                                                             |                               |
| imero de docume                                                                                                  | nto de identidad del funcionario.                                           | de esta manera se maritle     |
| confidencialidad                                                                                                 | del mismo.                                                                  |                               |
|                                                                                                    |                                                                             | ·····                         |
| yecto de Fortalecimiento Ins                                                                                     | titucional de la Justicia Electoral (USAID - IFES)                          | Lic. Agustina Subeldía de Agü |
|                                                                                                    |                                                                             |                               |
|                                                                                                    |                                                                             |                               |

ŗ

4

# DATIOS Y DOCUMENTOS PERSONALES

Al seleccionar esta opción, se pueden agregar, modificar o borrar y ver en pantalla los datos y documentos personales del funcionario.

#### Agregar

GRABAR

CANCELAR

Da la posibilidad de agregar datos nuevos al archivo cabecera.

Los datos a ser agregados son:

# JUSTICIA ELECTORAL

08/05/98

#### SISTEMA DE RECURSOS HUMANOS

#### DATOS Y DOCUMENTOS PERSONALES

Cédula de Identidad: 🖾 Rango: 🚟 (LPERMANENTE 2.CONTRATADO 3.MENOR) 🛯 de Ficha Personal🖼 Nombres y Apellidos Sala a Maria 2º Nombre 1º Ape./o soltera 1° Nombre 2º Apello casada Nº de Resolución: Ingreso(D/M/A): Libreta de Baja Nº: Martin Doc. Civico Nº: Libreta de Salud Nº: 解釋認識部 Seguro Social IPS: 編編認識語 FECHA Y LUGAR DE NACIMIENTO Dia/Mes/Año: 新聞的調整 Localidad: 影響的認識的影響的意識的意識的 Departamento: 影響的影響的影響的影響的 SEXO: 1.MUJER 2. HOMBRE ESTADO CIVIL: 1. 1.SOLTERO/A 2.CASADO/A 3.VIUDO/A 4.DIVORCIADO/A 5.SEPARADO/A 6.UNION LIBRE PROFESIÓN U OFICIO: DIRECCIÓN: 歸願 GRABAR CANCELAR

Proyecto de Fortelecimiento institucional para Sistemas Electorales FUNDACIÓN INTERNACIONAL PARA SISTEMAS ELECTORALES (IFES)

Deserrollado por: Lic. Agustina Subeldia

Al presionar ESC ó una vez cargada toda la información solicitada tiene la opción de:

Si selecciona esta opción, guardará la información en el archivo.

En cambio si cancela, volverá al Menú Principal.

Proyecto de Fortalecimiento Institucional de la Justicia Electoral (USAID - IFES)

Lic. Agustina Subeldía de Aguero

|                  | ATOS PERSONALI                                                                                                    | ES                                                                                                    |                                                                                                    |
|------------------|----------------------------------------------------------------------------------------------------|----------------------------------------------------------------------------------------------------|----------------------------------------------------------------------------------------------------|
| 1                | . N° de Documento                                                                                                    | o de Identidad;                                                                                                    |                                                                                                    |
|                  | El sistema permite<br>dígitos. Por ejemple                                                                                                    | e ingresar un número d<br>o permitirá hasta el N° 99                                                                                                    | e documento de Identidad de 1<br>999.999.                                                                                                    |
|                  | En caso de que el<br>datos, se desplega<br>funcionario y despl                                                                                     | I N° de documento de l<br>ara el N° de Documento<br>egara el siguiente mensa                                                                                 | dentidad, ya existiere en el arc<br>de Identidad, Nombres y Apelli<br>je:                                                                                                    |
|                  |                                                                                                    |                                                                                                    |                                                                                                    |
|                  | ESE DATO                                                                                                    | YA SE ENCUENTRA EN                                                                                                    | EL ARCHIVO                                                                                                    |
|                  | e<br>Maria Antonio de Antonio<br>Maria de Antonio de Antonio de Antonio                                                                            |                                                                                                    |                                                                                                    |
|                  |                                                                                                    |                                                                                                    |                                                                                                    |
|                  |                                                                                                    |                                                                                                    | ULEL MARKENDON MARKEN MERES                                                                                                    |
|                  |                                                                                                    |                                                                                                    |                                                                                                    |
| 2.               | Rango; Si el funci<br>con los siguientes                                                                                                    | onario es permanente, c<br>códigos:                                                                                                    | ontratado o menor y puede ser                                                                                                    |
|                  | 1. PERMANENTE                                                                                                    | 2. CONTRATADO                                                                                                    | 3. MENOR                                                                                                    |
|                  | El sistema no perm                                                                                                    | itirá códigos diferentes a                                                                                                    | los arriba citados.                                                                                                    |
| 3.               | Número de ficha<br>marca su asistenci                                                                                                    | personal; es el número<br>la al lugar de trabajo.                                                                                                    | o de la ficha con la cual el fun                                                                                                    |
|                  | Nombres y Apelli<br>primer campo, pa<br>nombre, en caso c                                                                                          | i <b>dos; Los dos primeros d</b><br>ara el primer nombre y<br>de que no tuviere segundo<br>l segundo nombre. El ter                                          | ampos corresponden a los <i>nom</i><br>el segundo campo para el s<br>lo nombre, se deja en blanco el<br>cer y cuarto campo corresponde                                       |
| 4.               | correspondiente al<br>apellidos, el terce<br>apellido, en caso<br>entonces el tercer<br>y el cuarto campo                                          | r campo para el primer<br>de que el funcionario s<br>campo deberá ser comp<br>con el apellido del cónyu                                                      | apellido y el cuarto para el s<br>ea del sexo femenino y este o<br>letado con el primer apellido de<br>ge.                                                                   |
| <b>4</b> .<br>5. | correspondiente al<br>apellidos, el terce<br>apellido, en caso<br>entonces el tercer<br>y el cuarto campo<br>Ingreso; Deberá<br>funcionario permai | r campo para el primer<br>de que el funcionario s<br>campo deberá ser comp<br>con el apellido del cónyu<br>completar con la fech<br>nente y si es contratado | apellido y el cuarto para el s<br>ea del sexo femenino y este o<br>letado con el primer apellido de<br>ge.<br>a de la resolución, en caso<br>la fecha del contrato. Este car |

•

. . :

•

:

6. Número de resolución; Llenarlo con el número de resolución para los funcionarios permanentes, en caso contrario si el funcionario es contratado y el documento no tiene ningún número este campo puede quedar en blanco.

#### DOCUMENTOS PERSONALES

- 7. Número de Libreta de baja; Este dato solo puede ser completado en caso de que el funcionario sea del sexo masculino o en caso que se contara con el dato. Este campo puede quedar en blanco.
- 8. Número de Documento Cívico; Debe ser llenado en caso de contar con dicho dato. Puede quedar en blanco.
- 9. Número de Conscripción Vial; Este dato solo puede ser completado en caso de que el funcionario sea del sexo masculino o en caso que se contara con el dato. Este campo puede quedar en blanco.
- 10. Número de Libreta de Salud; Debe ser llenado en caso de contar con dicho dato. Puede quedar en blanco.
- 11. Número de Seguro Social IPS; Este dato debe ser llenado, en caso de que el funcionario cuente con el seguro social IPS.

#### FECHA Y LUGAR DE NACIMIENTO

- 12. Día/Mes/Año; Completar en el mismo orden, día, mes y año. Este campo no puede quedar en blanco.
- 13. Localidad; Debe ser llenado con la localidad o el distrito donde nació el funcionario.
- 14. Departamento; Completar con el departamento donde nació el funcionario.

#### NACIONALIDAD

- 15. Origen; Nacionalidad de origen(del país donde nació).
- 16. Actual; En caso de que haya nacido en un determinado país y tenga una nacionalidad diferente a la de origen.

Proyecto de Fortalecimiento Institucional de la Justicia Electoral (USAID - IFES)

Lic. Agustina Subeldía de Agüero

#### **OTROS**

17. Sexo; debe ser llenado con los siguientes códigos:

1.MUJER 2.HOMBRE

El sistema no permitirá códigos diferentes a los arriba citados.

18. Estado Civil; Llenarlo con los siguientes códigos

| 1. SOLTERO/A    | 2.CASADO/A   |   | 3. VIUDO/A    |
|-----------------|--------------|---|---------------|
| 4. DIVORCIADO/A | 5.SEPARADO/A |   | 6.UNION LIBRE |
|                 | J.JEFARADU/A | 1 | 0.0MICH LIBRE |

El sistema no permitirá códigos diferentes a los arriba citados.

19. Profesión u Oficio; Completar con la profesión u oficio del funcionario.

20. Dirección; dirección actual del funcionario

21. Teléfonos; Consta de cinco campos, a ser llenados con números telefónicos o radio.

### **Modificar o Borrar**

Al acceder a esta opción, podrá modificar o borrar datos existentes en el archivo de datos personales. El sistema solicitara el número de documento de identidad del funcionario para localizarlo en el archivo.

Si el dato del funcionario aún no ha sido cargado en , el sistema emitirá el siguiente mensaje:

### ESE DATO NO SE ENCUENTRA EN EL ARCHIVO

PRESIONER-HARDULER REGERERALINGEVERALLIENCE

Proyecto de Fortalecimiento Institucional de la Justicia Electoral (USAID - IFES)

Lic. Agustina Subeldía de Agüero

ł

En caso contrario podrán ser modificados todos los datos cargados anteriormente, excepto el número de documento de identidad, que es un *campo clave*. Estos datos modificados son guardados en el archivo automáticamente por el sistema.

|    | t }                                                                                                    |
|----|----------------------------------------------------------------------------------------------------|
|    | JUSTICIA ELECTORAL                                                                                                    |
|    | SISTEMA DE RECURSOS HUMANOS                                                                                                    |
|    | DATOS Y DOCUMENTOS PERSONALES                                                                                                    |
|    | Cédula de Identidad: 799.251 Rango: 1 (1.PERMANENTE 2.CONTRATADO 3.MENOR) N° de Ficha Personal 25<br>Nombres y Apellidos MARIA JOSE GONZALEZ RIQUELME<br>1º Nombre 2º Nombre 1º Ape./o soltera 2º Ape./o casada |
|    | Ingreso(D/M/A):18/07/96N° de Resolución:124/96Libreta de Baja N°:Doc. Cívico N°:Doc. Cívico N°:Libreta de Salud N°:Seguro Social IPS:9473564                                                                    |
|    | FECHA Y LUGAR DE NACIMIENTO<br>Día/Mes/Año: 28/02/64 Localidad: PARAGUARI Departamento: PARAGUARI                                                                                                    |
|    | NACIONALIDAD; De origen: PARAGUAYA actual: PARAGUAYA                                                                                                    |
|    | SEXO: 1 LMUJER 2. HOMBRE ESTADO CIVIL: 2 1.SOLTERO/A 2.CASADO/A 3.VIUDO/A<br>4.DIVORCIADO/A 5.SEPARADO/A 6.UNION LIBRE<br>PROFESIÓN U OFICIO: PROGRAMADOR DIRECCIÓN: GRAL. DIAZ 1047<br>TELÉFONOS: 449-682      |
|    | ELECTONIC VANQUELER LE APARMINE THERE                                                                                                    |
|    |                                                                                                    |
| 1  | Proyecto de Fortalecimiento Institucional para Sistemas Electorales Desarrollado por:<br>FUNDACIÓN INTERNACIONAL PARA SISTEMAS ELECTORALES (IFES) Lic. Agustina Subeldía                                        |
|    | os datos que pueden ser modificados son:                                                                                                    |
| D  | ATOS PERSONALES                                                                                                    |
| 1. | Rango; Si el funcionario es permanente, contratado o menor y puede ser modificado con los siguientes códigos:                                                                                                   |
|    | 1. PERMANENTE 2. CONTRATADO 3. MENOR                                                                                                    |
| 2. | Número de ficha personal; es el número de la ficha con la cual el funcionario marca su asistencia al lugar de trabajo.                                                                                          |
| Pn | oyecto de Fortelecimiento Institucional de la Justicia Electoral (USAID - IFES) Lic. Agustina Subeldía de Agüero                                                                                                |

- 3. Nombres y Apellidos; Los dos primeros campos corresponden a los *nombres*, el primer campo, para el primer nombre y el segundo campo para el segundo nombre, en caso de que no tuviere segundo nombre, se deja en blanco el campo correspondiente al segundo nombre. El tercer y cuarto campo corresponden a los *apellidos*, el tercer campo para el primer apellido y el cuarto para el segundo apellido, en caso de que el funcionario sea del sexo femenino y este casada, entonces el tercer campo deberá ser completado con el primer apellido de soltera y el cuarto campo con el apellido del cónyuge.
- 4. Ingreso; Puede ser modificado la fecha de la resolución o contrato. Este campo no puede quedar en blanco
- 5. Número de resolución; Puede ser modificado el número de resolución o contrato. Este campo puede quedar en blanco.

#### DOCUMENTOS PERSONALES

- 6. Número de Libreta de baja; Este dato solo puede ser modificado en caso de que el funcionario sea del sexo masculino o en caso que se contara con el dato. Este campo puede quedar en blanco.
- 7. Número de Documento Cívico; Puede ser modificado en caso de contar con dicho dato. Puede quedar en blanco.
- 8. Número de Conscripción Vial; Este dato solo puede ser modificado en caso de que el funcionario sea del sexo masculino o en caso que se contara con el dato. Este campo puede quedar en blanco.
- 9. Número de Libreta de Salud; Puede ser modificado en caso de contar con dicho dato. Puede quedar en blanco.
- 10. Número de Seguro Social IPS; Este dato puede ser modificado, en caso de que el funcionario cuente con el seguro social IPS.

#### FECHA Y LUGAR DE NACIMIENTO

- 11. Día/Mes/Año; Fecha modificable. El campo no puede quedar en blanco.
- 12. Localidad; Puede ser modificado con la localidad o el distrito donde nació el funcionario.
- 13. Departamento; Puede ser modificado con el departamento donde nació el funcionario.

Proyecto de Fortalecimiento Institucional de la Justicia Electoral (USAID - IFES)

Lic. Agustina Subeldía de Aguero

#### NACIONALIDAD

14. Origen; Nacionalidad de origen(del país donde nació).

15. Actual; En caso de que haya nacido en un determinado país y tenga una nacionalidad diferente a la de origen.

#### OTROS

16. Sexo; pueden ser modificados con los siguientes códigos

1.MUJER 2.HOMBRE

17. Estado Civil; Pueden ser modificados con los siguientes códigos

| 1. SOLTERO/A    | 2.CASADO/A   |     | 3. VIUDO/A    |
|-----------------|--------------|-----|---------------|
| 4. DIVORCIADO/A | 5.SEPARADO/A |     | 6.UNION LIBRE |
|                 |              | - F | •             |

18. Profesión u Oficio; Actualizar la profesión u oficio del funcionario.

19. Dirección; dirección actual del funcionario

20. Teléfonos; Consta de cinco campos, a ser llenados con números telefónicos o radio.

#### Ver en pantalla

Esta opción del sistema solicitara el número de documento de identidad del funcionario para su localización en el archivo.

Si el dato del funcionario aún no ha sido cargado, el sistema emitirá el siguiente mensaje:

ESE DATO NO SE ENCUENTRA EN EL ARCHIVO

UNEIN I VIEVANOVIA CONSTRUCTION OF THE SECOND AND A CONSTRUCTION OF THE SECOND AND A CONSTRUCTION OF THE SECOND

Proyecto de Fortalecimiento Institucional de la Justicia Electoral (USAID - IFES)

Lic. Agustina Subeldía de Agüero

Si los datos ya fueron cargados podrán ser visualizados todos los datos y documentos personales del funcionario solicitado.

# JUSTICIA ELECTORAL

### SISTEMA DE RECURSOS HUMANOS

|    | DATUS T DOCUMENTOS PERSONALES                                                                                                    |
|----|----------------------------------------------------------------------------------------------------|
|    | Cédula de Identidad: 799.251 Rango: 1 (1.PERMANENTE 2.CONTRATADO 3.MENOR) Nº de Ficha Personal 25<br>Nombres y Apellidos MARIA JOSE GONZALEZ RIQUELME<br>1º Nombre 2º Nombre 1º Apello soltera 2º Apello casada |
|    | Ingreso(D/M/A): 18/07/96 N° de Resolución: 124/96<br>Libreta de Baja N°: Doc. Civico N°: Doc. Civico N°: Libreta de Salud N°: Seguro Social IPS: 9473564                                                        |
|    | FECHA Y LUGAR DE NACIMIENTO<br>Día/Mes/Año: 28/02/64 Localidad: PARAGUARI Departamento: PARAGUARI                                                                                                    |
|    | NACIONALIDAD; De origen: PARAGUAYA actual: PARAGUAYA                                                                                                    |
|    | SEXO: 1 1.MUJER 2. HOMBRE ESTADO CIVIL: 2 1.SOLTERO/A 2.CASADO/A 3.VIUDO/A<br>4.DIVORCIADO/A 5.SEPARADO/A 6.UNION LIBRE<br>PROFESIÓN U OFICIO: PROGRAMADOR DIRECCIÓN: GRAL. DIAZ 1047<br>TELEFONOS: 449-682     |
|    |                                                                                                    |
|    | Proyecto de Fortalecimiento institucional para Sistemas Electorales Desarrollado por:<br>FUNDACIÓN INTERNACIONAL PARA SISTEMAS ELECTORALES (IFES) Lic. Agustina Subeldía                                        |
| L. | os datos a ser visualizados en pantalla son:<br>ATOS PERSONALES                                                                                                    |
| 1. | . Número de cédula de identidad                                                                                                    |
| 2. | Rango; Si el funcionario es permanente, contratado o menor.                                                                                                    |
|    | 1. PERMANENTE 2. CONTRATADO 3. MENOR                                                                                                    |
| 3. | Número de ficha personal; es el número de la ficha con la cual el funcionario marca su asistencia al lugar de trabajo.                                                                                          |
| 4. | Nombres y Apellidos; del funcionario.                                                                                                    |
| 5. | Ingreso; Fecha de la resolución o nota.                                                                                                    |
|    |                                                                                                    |

12

08/05/98

6. Número de resolución; Número de resolución o contratos. Si el documento no tiene ningún número este campo puede quedar en blanco.

#### **DOCUMENTOS PERSONALES**

- 7. Número de Libreta de baja; En caso de no existir dato puede quedar en blanco.
- 8. Número de Documento Cívico; En caso de no existir dato puede quedar en blanco.
- 9. Número de Conscripción Viai; En caso de no existir dato puede quedar en blanco.
- 10. Número de Libreta de Salud; En caso de contar con el dato. Puede quedar en blanco.
- 11. Número de Seguro Social IPS; Este dato debe ser visualizado, en caso de que el funcionario cuente con el seguro social IPS.

#### FECHA Y LUGAR DE NACIMIENTO

12. Día/Mes/Año; Fecha de nacimiento. El campo no puede quedar en blanco.

13. Localidad; Localidad o el distrito donde nació el funcionario.

14. Departamento; Departamento donde nació el funcionario.

15. NACIONALIDAD; Origen; Nacionalidad de origen(del país donde nació).

Actual; En caso de que haya nacido en un determinado país y tenga una nacionalidad diferente a la de origen.

16. Sexo; Puede ser 1.MUJER 2.HOMBRE

| 17. Estado Civil; Puede ser: | 1. SOLTERO/A    | 2.CASADO/A   | 3. VIUDO/A    |
|------------------------------|-----------------|--------------|---------------|
|                              | 4. DIVORCIADO/A | 5.SEPARADO/A | 6.UNION LIBRE |

18. Profesión u Oficio; Profesión u oficio del funcionario.

19. Dirección; dirección actual del funcionario

20. Teléfonos; Números telefónicos o radio.

Proyecto de Fortalecimiento Institucional de la Justicia Electoral (USAID - IFES)

Lic, Agustina Subeldía de Agüero

### DATOS FAMILIARES

Al seleccionar esta opción, se pueden agregar, modificar o borrar y ver en pantalla los datos familiares del funcionario.

#### Agregar

Para agregar datos al archivo, el sistema solicitará el número de documento de identidad del funcionario cuyo datos quiere cargar.

El N° de documento de Identidad permitido es de hasta 8 dígitos. Por ejemplo permitirá hasta el N° 99.999.999.

Al ingresar el número de documento de identidad, el sistema desplegará el siguiente formato en cual podrán ser agregados los datos familiares del funcionario:

| SI                                                                                                    | JUSTICIA ELI                                                                                        | ECTORAL<br>SOS HUMAN | os                             | 08/05/98        |
|----------------------------------------------------------------------------------------------------|----------------------------------------------------------------------------------------------------|----------------------|--------------------------------|-----------------|
|                                                                                                    | DATOS FAMIL                                                                                         | IARES                |                                |                 |
| DATOS DEL FUNCIONARIO: O<br>NOMBRE Y APEL<br>Madre: Distribution<br>Padre: Distribution<br>Conyuge: Distribution<br>HIJOS<br>NOMBRES SEX<br>1. Distribution<br>S. Distribution<br>Conyuge: Distribution<br>NOMBRES SEX<br>1. Distribution<br>S. Distribution<br>S. Di | Cédula de Identidad N°:<br>LLIDO NACIONALIE<br>XO FECHA DE N<br>FECHA DE N<br>GRABAR<br>C7-1 I ELEV | 799.251 MARIA        | JOSE GONZALEZ R                | IQUELME         |
| Proyecto de Fortalecimiento Institución<br>FUNDACIÓN INTERNACIONAL PARA SI                                                                                                    | nal para Sistemas Electorales<br>SISTEMAS ELECTORALES (IFES)                                        | Desarr<br>Lic. Ag    | ollado por:<br>ustina Subeldía |                 |
| Proyecto de Fortalecimiento Institucio                                                                                                    | ional de la Justicia Electoral (US                                                                  | AID - IFES)          | Lic. Agustina Sub              | eidia de Agüera |

| MANUAL DEL USUARIO | /SISTEMA | RRHH - | Versión 1.0 |
|--------------------|----------|--------|-------------|
|--------------------|----------|--------|-------------|

Al presionar ESC ó una vez cargada toda la información solicitada tiene la opción de:

GRABAR CANCELAR

Si selecciona esta opción, guardará la información en el archivo.

En cambio si cancela, volverá al Menú Principal.

DESERVACION: Antes de agregar dalos al erchivo de dalos familiares, debe primero cargar ilos datos personales del funcionario opues si pretende cargar directamente datos familiares, el sistema no lo permitire y emitire el siguiente mensale.

Los datos a ser agregados son:

- 1. Nombres y apellidos de la madre del funcionario.
- 2. Nombres y apellidos del padre del funcionario.
- 3. Nombres y apellidos del cónyuge.
- 4. Nombres de los hijos; puede cargar nombres de hasta 10 hijos del funcionario.
- 5. Sexo de los hijos: deben ser cargados con;

MUJER VARON

6. Fecha de nacimiento; de cada uno de los hijos. El formato es Día/Mes/Año

Proyecto de Fortalecimiento Institucional de la Justicia Electoral (USAID - IFES)

Lic. Agustina Subeldía de Agüero

Al ingresar el número de documento de identidad de Identidad, y el mismo ya existiere en el archivo de datos familiares, se desplegaran todas las informaciones referentes a los datos familiares del funcionario.

|                                       |                                           | JUST<br>SISTEMA                                | TCIA ELECTO<br>de recursos h                        | 08/05/98<br>UMANOS                                      |
|---------------------------------------|-------------------------------------------|------------------------------------------------|-----------------------------------------------------|---------------------------------------------------------|
|                                       |                                           |                                                | DATOS FAMILIARES                                    |                                                         |
| DATOS DEL                             | FUNCION                                   | ARIO: Cédula de                                | e Identidad N°: 799.251                             | MARIA JOSE GONZALEZ RIQUELME                            |
| Madre:<br>Padre:<br>Cónyuge:<br>HLIOS | NOMBRE<br>JOSEFIN<br>JULIO GO<br>MARIO RI | Y APELLIDO<br>A MARTINEZ<br>DNZALEZ<br>IQUELME | NACIONALIDAD<br>PARAGUAYA<br>PARAGUAYA<br>ARGENTINA |                                                         |
| NOMBRE                                | S                                         | SEXO                                           | FECHA DE NACIMIEN                                   | ITO                                                     |
| 1. JUAN AN<br>2. MARIA E<br>3.        | IDRES<br>LISA                             | VARON<br>MUJER                                 | 11/02/85<br>15/08/90                                |                                                         |
| 4.<br>5.<br>6                         |                                           |                                                |                                                     |                                                         |
| 7.<br>8.                              |                                           |                                                |                                                     | ISTERIA PAOLVER AL MENURA                               |
| 9 <i>.</i><br>10.                     |                                           | · · · · · · · · · · · · · · · · · · ·          |                                                     |                                                         |
| Proyecto de Foi<br>FUNDACIÓN IN       | rtalecímiento i<br>TERNACIONA             | Institucional para Sist<br>L PARA SISTEMAS El  | emas Electorales<br>LECTORALES (IFES)               | Desarrollado por:<br>Lic. Agustina Subeldía             |
| Nodificar                             | o Borr                                    | ar                                             |                                                     |                                                         |
| Al acceder<br>solicitara el           | a esta c<br>número (                      | pción, podrá<br>de documento                   | modificar o borrar<br>de identidad del fu           | datos ya existentes. El sistema<br>ncionario.           |
| I. Si el da<br>docume                 | ito del fi<br>intos per                   | uncionario aú<br><b>rsonales,</b> el s         | in no ha sido carg<br>istema emitirá el sig         | ado en el archivo de <b>datos y</b><br>juiente mensaje: |
|                                       | in the New York (Second Second            |                                                |                                                     |                                                         |

PRIMERO DEBE CARGAR DATOS PERSONALES DEL FUNCIONARIO

VERELIONE GUARADEL DE LA PARAVORATERA AMENO

TATA PARTA PARTA PARTA PARTA PARTA PARTA PARTA PARTA PARTA PARTA PARTA PARTA PARTA PARTA PARTA PARTA PARTA PART

Proyecto de Fortalecimiento Institucional de la Justicia Electoral (USAID - IFES)

Lic. Agustina Subeldía de Agüero

2. Si el dato del funcionario aún no ha sido cargado en el archivo de datos familiares, el sistema emitirá el siguiente mensaje:

ŧ.

PRIMERO DEBE CARGAR DATOS FAMILIARES DEL FUNCIONARIO

3. Si los datos familiares del funcionario ya han sido cargados en el archivo de **datos familiares**, podrán ser modificados todos, excepto el número de documento de identidad, que es un *campo clave*. Estos datos modificados son guardados en el archivo automáticamente por el sistema.

|                                                                                                    | JUSTICIA ELE<br>SISTEMA DE RECURS                                                                                                  | CTORAL<br>SOS HUMANOS         | 08/05/98          |
|----------------------------------------------------------------------------------------------------|----------------------------------------------------------------------------------------------------|-------------------------------|-------------------|
|                                                                                                    | DATOS FAMILI                                                                                                    | IARES                         |                   |
| DATOS DEL FUNCIONARI                                                                                                    | Ö: Cédula de Identidad Nº: 7                                                                                                    | 99.251 MARIA JOSE GONZALE     | ZRIQUELME         |
| NOMBRE Y A<br>Madre: JOSEFINA M<br>Padre: JULIO GONZ<br>Cónyuge: MARIO RIQU<br>HIJOS<br>NOMBRES<br>1. JUAN ANDRES<br>2. MARIA ELISA<br>3. | APELLIDO NACIONALII<br>IARTINEZ PARAGUAY<br>ALEZ PARAGUAY<br>ELME ARGENTINA<br>SEXO FECHA DE N<br>VARÓN 11/02/85<br>MUJER 15/08/90 | DAD<br>A<br>A<br>NACIMIENTO   |                   |
| 4.<br>5.<br>6.<br>7.                                                                                                    |                                                                                                    |                               |                   |
| 9.<br>10.                                                                                                    |                                                                                                    | ARGUNER RECIPANERY I          |                   |
| Proyecto de Fortalecimiento Insti<br>FUNDACIÓN INTERNACIONAL PA                                                                           | tucional para Sistemas Electorales<br>NRA SISTEMAS ELECTORALES (IFES)                                                              | Desatrollado<br>Lic. Agustina | por:<br>Subeldia  |
| Proyecto de Fortelecimiento Institucion                                                                                                   | nal de la Justicia Electoral (USAID -                                                                                              | IFES) Lic. Agustina Su        | ibeldía de Agüero |

| MANUAL DEL USUARIO /SISTEMA RRHH Versión 1. | 0 |
|---------------------------------------------|---|
|---------------------------------------------|---|

2010年1月1日,1月1日日月月月日,1月1日日月月日日月日

#### Ver en pantalla

1. Si el dato del funcionario aún no ha sido cargado en el archivo de datos y documentos personales, el sistema emitirá el siguiente mensaje:

PRIMERO DEBE CARGAR DATOS PERSONALES DEL FUNCIONARIO

2. Si el dato del funcionario aún no ha sido cargado en el archivo de datos familiares, el sistema emitirá el siguiente mensaje:

PRIMERO DEBE CARGAR DATOS FAMILIARES DEL FUNCIONARIO

THE EXCINE + MADE ON EXCISE A CARACTER OF A CARACTER OF A CARACTER OF A

3. Si los datos familiares del funcionario ya han sido cargados en el archivo de **datos familiares**, podrán ser visualizados en pantalla.

| JUSTICIA ELECTORAL<br>SISTEMA DE RECURSOS HUMAN                                                                                 | 08/05/98                                    |
|----------------------------------------------------------------------------------------------------|---------------------------------------------|
| DATOS FAMILIARES                                                                                                    |                                             |
| DATOS DEL FUNCIONARIO: Cédula de Identidad Nº: 799.251 MARIA JO<br>NOMBRE Y APELLIDO NACIONALIDAD                               | OSE GONZALEZ RIQUELME                       |
| Padre: JULIO GONZALEZ PARAGUATA<br>Cónyuge: MARIO RIQUELME ARGENTINA<br>HIJOS                                                   |                                             |
| NOMBRESSEXOFECHA DE NACIMIENTO1. JUAN ANDRESVARÓN11/02/852. MARIA ELISAMUJER15/08/903.3.                                        |                                             |
| 4.<br>5.<br>6.<br>7.                                                                                                    |                                             |
| 8.<br>9.<br>10.                                                                                                    | CRANDO VERA MENU                            |
| Proyecto de Fortalecimiento institucional para Sistemas Electorales<br>FUNDACIÓN INTERNACIONAL PARA SISTEMAS ELECTORALES (IFES) | Desarrollado por:<br>Lic. Agustina Subeldía |
|                                                                                                    |                                             |

Proyecto de Fortalecimiento Institucional de la Justicia Electoral (USAID - IFES)

Lic. Agustina Subeldía de Agüero

# FORMACION ACADEMICA

Al seleccionar esta opción, se pueden agregar, modificar o borrar y ver en pantalla la formación académica del funcionario.

#### Agregar

Para agregar datos al archivo, el sistema solicitará el número de documento de identidad del funcionario cuyo datos quiere cargar.

El N° de documento de Identidad permitido es de hasta 8 dígitos. Por ejemplo permitirá hasta el N° 99.999.999.

Al ingresar el número de documento de identidad, el sistema desplegará el siguiente formato en cual podrán ser agregados los datos de formación académica :

| SIS                                                                                                    | JUSTICIA EI<br>Stema de recu                         | LECT(<br>IRSOS F | DRAL<br>IUMANOS                   | 08/05/98           |
|----------------------------------------------------------------------------------------------------|------------------------------------------------------|------------------|-----------------------------------|--------------------|
|                                                                                                    | FORMACIÓN                                            | ACADEMI          | CA                                |                    |
| DATOS DEL FUNCIONARIO: CE                                                                                                    | idula de Identidad Nº:                               | 799.251          | MARIA JOSE GONZALE                | ZRIQUELME          |
| · · · · · · · · · · · · · · · · · · ·                                                                                                    | FSTUDIOSC                                            | URDADOS          |                                   | [*)                |
|                                                                                                    | PERIO                                                |                  |                                   | Tiene              |
| TIPO DE ENSEÑANZA INST<br>1. CARACTERISTICA INST<br>2. CARACTERISTICA INST<br>3. CARACTERISTICA INST<br>4. STANDARD INST<br>5. CARACTERISTICA INST<br>6. CARACTERISTICA INST<br>7. CARACTERISTICA INST<br>9. STANDARD INST<br>10. CARACTERISTICA INST<br>10. CARACTERISTICA INST<br>10. CARACTERIST<br>10. CARACTERIST<br>10. CARACTERIST<br>10. CARACTERIST<br>10. CARACTERIST<br>10. CARACTERIST<br>10. CARACTERIST<br>10. CARACTERISTICA INST | TUCION Desde                                         | Hasta            | GRADO ACADEMICO                   |                    |
| Proyecto de Fortalecimiento instituciona<br>FUNDACIÓN INTERNACIONAL PARA SIS                                                                                                    | l para Sistemas Electorales<br>TEMAS ELECTORALES (IF | ES)              | Desarrollado p<br>Lic. Agustina s | oor:<br>Subeldia   |
| Proyecto de Fortalecimiento Institucional                                                                                                    | de la Justicia Electoral (U                          | SAID - IFES)     | Lic. Agustina                     | Subeldía de Agüero |

Al presionar ESC o una vez cargada toda la información solicitada aparecerá la opción de:

### GRABAR

Si selecciona esta opción, guardará la información en el archivo.

CANCELAR En cambio si cancela, volverá al Menú Principal.

Los datos a ser agregados son:

1. **Tipo de enseñanza**: entiéndase por el nivel o el tipo de enseñanza al que accede el funcionario. Si el funcionario hace los diferentes niveles de enseñanza; primaria, secundaria y universitaria ó en caso de que haya accedido a otro tipo de enseñanza como; cursos de computación, secretariado, auxiliar, etc.

Si el funcionario hizo los diferentes niveles y también otros tipos de enseñanza se completa con los más importantes de los niveles y los tipos de enseñanza.

2. Institución: es nombre de la institución donde el funcionario concluyo los diferentes tipos o niveles de enseñanza.

#### 3. Periodo:

**Desde**: es el periodo en el cual inicia un determinado nivel o tipo de enseñanza. Puede ser una fecha D/M/A, mes/año ó solamente año, pero debe ser menor que el hasta. Por ejemplo:noviembre/96 ó 18/09/96, ó 1996

Hasta: es el periodo en el cual inicia un determinado nivel o tipo de enseñanza. Puede ser una fecha D/M/A, mes/año ó solamente año, pero debe ser mayor que el desde. Por ejemplo:diciembre/96 ó 18/10/96 ó 1997

- 4. Grado académico: es el título o certificado al que accedió el funcionario.
- 5. (\*) Tiene doc.: Se completa con SI o NO, previa verificación de los documentos que avalen los estudios cursados.
- 6. Becas: Completar con la cantidad de becas a la que accedió el funcionario solventadas por el TSJE.
- 7. Capacitaciones: Completar con la cantidad de becas a la que accedió el funcionario solventadas por el TSJE
- 8. Fecha: Indica la ultima fecha que el funcionario obtuvo la beca y capacitación solventada por el TSJE.

Proyecto de Fortelecimiento Institucional de la Justicia Electoral (USAID - IFES)

Lic. Agustina Subeldía de Agüero

Si al ingresar un N° de documento de Identidad, y el mismo ya existiere en el archivo de datos, se desplegaran todas las informaciones referentes a la formación académica del funcionario.

# JUSTICIA ELECTORAL

#### SISTEMA DE RECURSOS HUMANOS

08/05/98

#### FORMACIÓN ACADEMICA

DATOS DEL FUNCIONARIO: Cédula de Identidad Nº: 799.251 MARIA JOSE GONZALEZ RIQUELME

| ESTUDIOS CURDADOS                          |                            |               |                |                               |                   |
|--------------------------------------------|----------------------------|---------------|----------------|-------------------------------|-------------------|
|                                            |                            | PERIC         | 000            |                               | Tiene             |
| TIPO DE ENSEÑANZA                          | INSTITUCION                | Desde         | Hasta          | GRADO ACADEMICO               | Doc.              |
| 1. UNIVERSITARIO                           | FAC.POLITEC                | 1993          | 1994           | PROGRAMADOR                   | SI                |
| 2. CURSO DE ORACLE                         | INFOCENTER                 | 01/97         | 05/97          |                               | SI                |
| 3. KERNEN KERNEN                           | Test and the second second |               | 出生的政府          |                               | 國家國家              |
| 4. ERAMANE AMERICAN                        |                            | 67. AN 184. A |                | 和自己的原始的原则的原则                  | infation and      |
| 5. ERANGERMAN PARAMEN                      | 现的问题是是                     | 和影响和          | 372603131      | in the Barris and Andrews and | 11004051          |
| 6. KARANAN BICINA BICINA                   |                            | 的政治部分         |                |                               | 245 M             |
| 7. KINA KANA KANA KANA KANA KANA KANA KANA |                            | 11 X 20 5 1   | NET-SECON      |                               | 9950 全行在          |
| 8. WARMAN STATISTICS                       | 的影响的影响和影响                  | <b>不</b> 得了。  | 史 26 単 当       |                               |                   |
| 9. 1990 1990 1990 1990                     |                            | 原题的计          | 行为的时间          |                               |                   |
| 10.000000000000000000000000000000000000    |                            |               | <b>UNERSON</b> |                               |                   |
|                                            | To arean                   |               | WHICH WITH THE |                               | 11111111111111111 |

Accedió a 2 BECAS y 3 CAPACITACIONES, solventadas por el TSJE al 31/05/98

(\*) OBS: Verificar si tiene o no documento que lo avale

Proyecto de Fortalecimiento institucional para Sistemas Electorales FUNDACIÓN INTERNACIONAL PARA SISTEMAS ELECTORALES (IFES) Desarrollado por: Lic. Agustina Subeldía

DBSERVACION: Antes de agregar datos al archivo de formación ecadémica, deba primero: carger, los: datos: personales del funcionano, pues si pretende cargar prectamente formación académica, el sistema no lo permitira y emitira el siguiente triensaje.

PRIMERO DEBE CARGAR DATOS PERSONALES DEL FUNCIONARIO

PRESIONE CUALQUIER TECHA PARA VOLVER AL MENU

Proyecto de Fortalecimiento Institucional de la Justicia Electoral (USAID - IFES)

Lic. Agustina Subeldia de Aguero

### Modificar o Borrar

Al acceder a esta opción, podrá modificar o borrar datos ya existentes en el archivo de formación académica. El sistema solicitara el número de documento de identidad del funcionario para localizarlo.

1. Si el dato del funcionario aún no ha sido cargado en el archivo de datos y documentos personales, el sistema emitirá el siguiente mensaje:

PRIMERO DEBE CARGAR DATOS PERSONALES DEL FUNCIONARIO

2. Si el dato del funcionario aún no ha sido cargado en el archivo de formación académica, el sistema emitirá el siguiente mensaje:

PRIMERO DEBE CARGAR FORMACIÓN ACADEMICA DEL FUNCIONARIO

3. Si la formación académica del funcionario ya ha sido cargado en el archivo de **formación académica**, podrán ser modificados todos, excepto el número de documento de identidad, que es un *campo clave*. Estos datos modificados son guardados en el archivo automáticamente por el sistema.

Los datos a ser modificados son:

Tipo de enseñanza: entiéndase por el nivel o el tipo de enseñanza al que accede el funcionario.

1. Institución: es nombre de la institución donde el funcionario concluyo los diferentes tipos o niveles de enseñanza.

#### 2. Periodo:

Desde: es el periodo en el cual inicia un determinado nivel o tipo de enseñanza. Puede ser una fecha D/M/A, mes/año ó solamente año, pero debe ser menor que el hasta. Por ejemplo:noviembre/96 ó 18/09/96 ó 1996

Proyecto de Fortalecimiento Institucional de la Justicia Electoral (USAID - IFES)

Lic. Agustina Subeldía de Aguero

Hasta: es el periodo en el cual inicia un determinado nivel o tipo de enseñanza. Puede ser una fecha D/M/A, mes/año ó solamente año, pero debe ser mayor que el desde. Por ejemplo:diciembre/96 ó 18/10/96 ó 1997

- 3. Grado académico: es el título o certificado al que accedió el funcionario.
- 4. (\*) Tiene doc.: Puede ser SI o NO, previa verificación de los documentos que avalen los estudios cursados.
- 5. Becas: Modificar o borrar la cantidad de becas a la que accedió el funcionario solventadas por el TSJE.
- 6. Capacitaciones: Modificar o borrar la cantidad de becas a la que accedió el funcionario solventadas por el TSJE
- 7. Fecha: Indica la ultima fecha que el funcionario obtuvo la beca y capacitación solventada por el TSJE. Debe ser actualizado cada vez que el funcionario accede a un beca o capacitación.

|                                                                                                    | JUSTI<br>SISTEMA (                             | CIA E<br>DE RECU                                                                                                    | LECT<br>JRSOS H                                                                                                    | ORAL<br>HUMANOS                 | 08/05/98                                                                                                    |
|----------------------------------------------------------------------------------------------------|------------------------------------------------|----------------------------------------------------------------------------------------------------|----------------------------------------------------------------------------------------------------|---------------------------------|----------------------------------------------------------------------------------------------------|
|                                                                                                    | FOF                                            | RMACIÓN                                                                                                    | ACADEM                                                                                                    | ICA                             |                                                                                                    |
| DATOS DEL FUNCIONARIO                                                                                                    | D: Cédula de Id                                | lentidad N°                                                                                                    | : 799.251                                                                                                    | MARIA JOSE GONZALE              | Z RIQUELME                                                                                                    |
| TIPO DE ENSEÑANZA<br>1. UNIVERSITARIO<br>2. CURSO DE ORACLE<br>3.<br>4.<br>5.<br>6.<br>7. INNERSITARIO<br>6.<br>7. INNERSITARIO<br>8.<br>9.<br>10.<br>Accedió a 2 BECAS y 3 CA<br>(*) OBS: Verificar si tiene o | ES<br>INSTITUCION<br>FAC.POLITEC<br>INFOCENTER | STUDIOS C<br>PERIC<br>Desde<br>1993<br>01/97<br>VI/97<br>VI/ | CURDADOS<br>DO<br>Hasta<br>1994<br>05/97<br>V<br>V<br>V<br>V<br>V<br>V<br>V<br>V<br>V<br>V<br>V<br>V<br>V<br>V<br>V<br>V<br>V<br>V<br>V | GRADO ACADEMICO<br>PROGRAMADOR  | (')<br>Tiene<br>Doc.<br>SI<br>SI<br>SI<br>NUMERA<br>NUMERA |
| Proyecto de Fortalecimiento Institu<br>EUNDACIÓN INTERNACIONAL PAI                                                                                                    | icional para Sistem<br>RA SISTEMAS ELEC        | as Electorales<br>CTORALES (IF                                                                                                    | ES)                                                                                                    | Desarrollado  <br>Lic. Agustina | por:<br>Subeldía                                                                                                    |

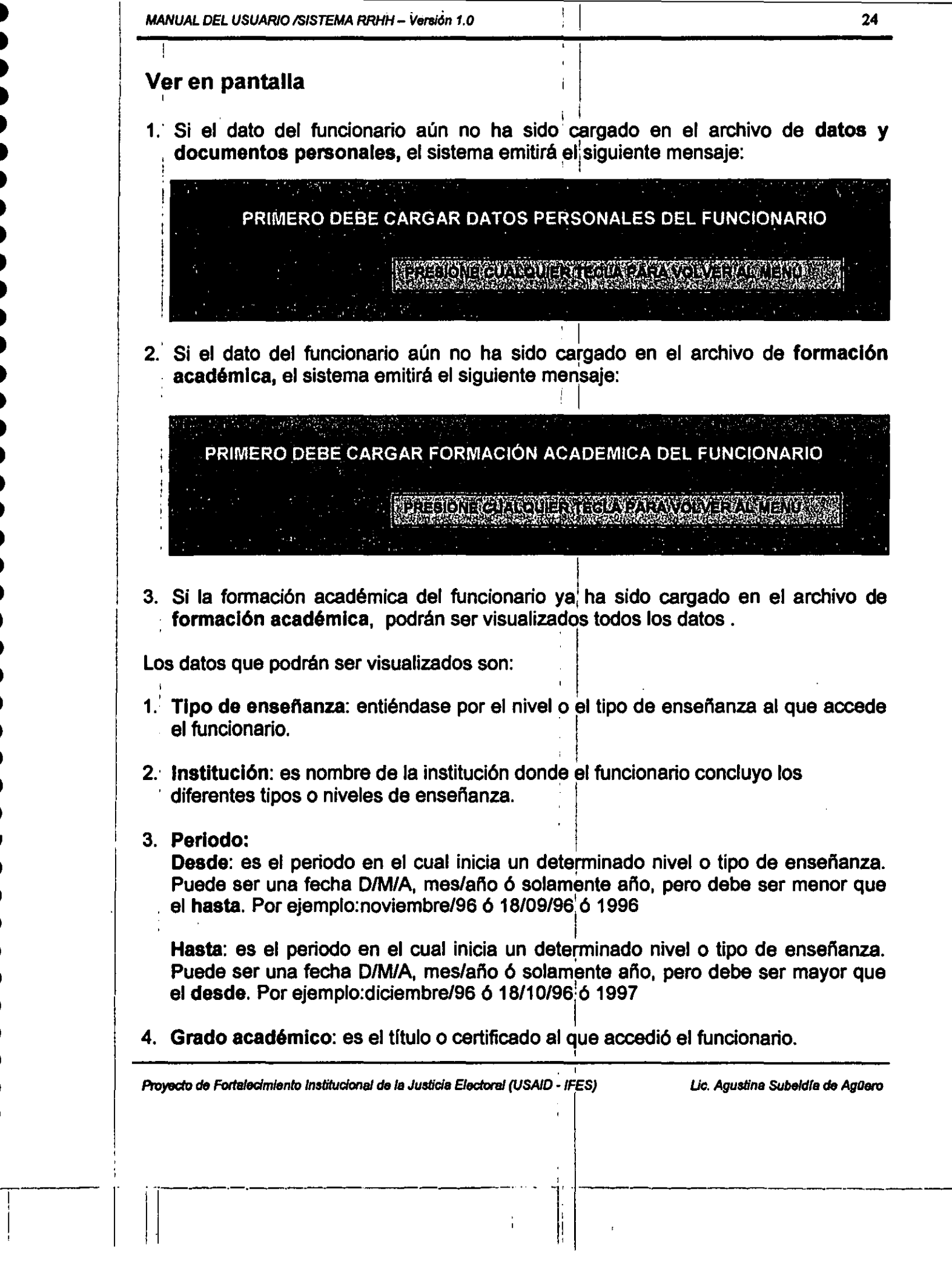

5. (\*) Tiene doc.: Puede ser SI o NO, previa verificación de los documentos que avalen los estudios cursados.

Ł

- 6. Becas: Modificar o borrar la cantidad de becas a la que accedió el funcionario solventadas por el TSJE.
- 7. Capacitaciones: Modificar o borrar la cantidad de becas a la que accedió el funcionario solventadas por el TSJE
- 8. Fecha: Indica la ultima fecha que el funcionario obtuvo la beca y capacitación solventada por el TSJE.

### JUSTICIA ELECTORAL

08/05/98

### SISTEMA DE RECURSOS HUMANOS

#### FORMACIÓN ACADEMICA

DATOS DEL FUNCIONARIO: Cédula de Identidad Nº: 799.251 MARIA JOSE GONZALEZ RIQUELME

| ESTUDIOS CURDADOS |                                                                                                    |                                          |              |                   |                                                                                                    |                  |
|-------------------|----------------------------------------------------------------------------------------------------|------------------------------------------|--------------|-------------------|----------------------------------------------------------------------------------------------------|------------------|
|                   |                                                                                                    |                                          | PERIC        | 000               |                                                                                                    | Tiene            |
|                   | TIPO DE ENSEÑANZA                                                                                              | INSTITUCION                              | Desde        | Hasta             | GRADO ACADEMICO                                                                                                    | Doc.             |
| 1.                | UNIVERSITARIO                                                                                                  | FAC.POLITEC                              | 1993         | 1994              | PROGRAMADOR                                                                                                    | SI               |
| 2.                | CURSO DE ORACLE                                                                                                | INFOCENTER                               | 01/97        | 05/97             |                                                                                                    | SI               |
| 3.                |                                                                                                    |                                          | in also in   |                   |                                                                                                    |                  |
| 4.                |                                                                                                    |                                          | a see tha    |                   |                                                                                                    |                  |
| 5.                |                                                                                                    |                                          | 设计自由的        |                   |                                                                                                    | 的演習出             |
| 6.                | NETRO DE LA COMPANSIÓN DE LA COMPANSIÓN DE LA COMPANSIÓN DE LA COMPANSIÓN DE LA COMPANSIÓN DE LA COMPANSIÓN DE | 1995年1996年1996年1996年1996年1996年1996年1996年 |              | 的影響的影響            |                                                                                                    | <b>经</b> 利达 2003 |
| 7.                |                                                                                                    |                                          |              | 1.235 1.23-0.2    |                                                                                                    |                  |
| 8.                |                                                                                                    |                                          | 61.82539A)   |                   |                                                                                                    |                  |
| 9.                |                                                                                                    |                                          |              |                   |                                                                                                    |                  |
| 10                |                                                                                                    | C. C. C. C. C. C. C. C. C. C. C. C. C. C | ALLET NUESSE | (211303520-00783) | ראבערילי איזערילי איזעראל איז איזער איזעראין איזעראלי פאראראיז (איזעראיז איזעראיז) איזעראיז איזעראיז איזעראיז א<br>איזעראיז איזעראיז איזעראיז איזעראיז איזעראיז איזעראיז איזעראיז איזעראיז איזעראיז איזעראיז איזעראיז איזעראיז איז | 1025-25777-10200 |
|                   |                                                                                                    | E E                                      |              | JALOUER           | TECLA PAVOLVERIAL W                                                                                                    | ENU              |

Accedió a 2 BECAS y 3 CAPACITACIONES, solventadas por el TSJE al 31/05/98

(\*) OBS: Verificar si tiene o no documento que lo avale

Proyecto de Fortalecimiento institucional para Sistemas Electorales FUNDACIÓN INTERNACIONAL PARA SISTEMAS ELECTORALES (IFES)

Desarrollado por: Lic. Agustina Subeldia

Proyecto de Fortalecimiento Institucional de la Justicia Electoral (USAID - IFES)

Lic. Agustina Subeldía de Aguero

# EXPERIENCIALABORAL

Al seleccionar esta opción, se pueden agregar, modificar o borrar y ver en pantalla la experiencia laboral del funcionario.

٠

#### Agregar

Para agregar datos al archivo, el sistema solicitará el número de documento de identidad del funcionario cuyo datos quiere cargar.

El N° de documento de Identidad permitido es de hasta 8 dígitos. Por ejemplo permitirá hasta el N° 99.999.999.

Al ingresar el número de documento de identidad, el sistema desplegará el siguiente formato en cual podrán ser agregados los datos de experiencia laboral:

| JUSTICIA ELECTORAL<br>08/05/98<br>SISTEMA DE RECURSOS HUMANOS                                                                   |  |                 |                                             |  |
|----------------------------------------------------------------------------------------------------|--|-----------------|---------------------------------------------|--|
| EXPERIENCIA LABORAL                                                                                                    |  |                 |                                             |  |
| DATOS DEL FUNCIONARIO: Cédula de Identidad Nº: 799.251 MARIA JOSE GONZALEZ RIQUELME                                             |  |                 |                                             |  |
| PERIO                                                                                                    |  |                 | PERIODO                                     |  |
| NOMBRE DE LA FIRMA 1. 2. 3. 4. 5. 6. 7. 1. 8. 9. 10. 1. 1. 1. 1. 1. 1. 1. 1. 1. 1. 1. 1. 1.                                     |  | RAZON DE RETIRO | Desde Hasta                                 |  |
| Proyecto de Fortalecimiento Institucional para Sistemas Electorales<br>FUNDACIÓN INTERNACIONAL PARA SISTEMAS ELECTORALES (IFES) |  |                 | Desarrollado por:<br>Lic. Agustina Subeldía |  |
| Proyecto de Fortalecimiento Institucional de la Justicia Electoral (USAID - IFES) Lic. Agustina Subeldía de Agüe                |  |                 |                                             |  |
|                                                                                                    |  |                 |                                             |  |

Al presionar ESC o una vez cargada toda la información solicitada aparecerá la opción de:

GRABAR

Si selecciona esta opción, guardará la información en el archivo.

CANCEUAR En cambio si cancela, volverá al Menú Principal.

Podrán ser cargados los 10 últimos lugares donde trabajo el funcionario y los datos a ser agregados son:

- 1. Nombre de la firma: es el nombre de la firma donde trabajo el funcionario.
- 2. Teléfono: es el número telefónico de la firma nombrada
- 3. Razón de retiro: es la razón o el motivo de retiro del funcionario de la firma nombrada. Pueden ser por término de contrato, despidos, renuncia, cierre de la firma, etc.

#### 4. Periodo:

Desde: es el periodo en el cual inicia sus actividades en la firma nombrada. Puede ser una fecha D/M/A, mes/año ó solamente año, pero debe ser menor que el hasta. Por ejemplo:noviembre/96 ó 18/09/96 ó 1996

Hasta: es el periodo en el cual finaliza sus actividades en la firma nombrada. Puede ser una fecha D/M/A, mes/año ó solamente año, pero debe ser mayor que el desde. Por ejemplo:diciembre/96 ó 18/10/96 ó 1997

5. Sueldo: es el sueldo o salario que el funcionario percibía en la firma nombrada.

DBSERVACION: Ames de agregar datos al archivo de experiencia laboral, debe plimero cargar, los datos personales del funcionano, pues al prefende cargar directamente experiencia laboral, el sistema no lo permitira y emitira el siguiente mensale.

PRIMERO DEBE CARGAR DATOS PERSONALES DEL FUNCIONARIO

PRESIONE CUALQUIER TEAMARANCE VER VALMENU

Proyecto de Fortelecimiento Institucional de la Justicia Electoral (USAID - IFES)

Lic. Agustina Subeldía de Agüero
Si al ingresar un N° de documento de Identidad, y el mismo ya existiere en el archivo de datos, se desplegaran todas las informaciones referentes a la experiencia laboral del funcionario.

## JUSTICIA ELECTORAL

#### SISTEMA DE RECURSOS HUMANOS

08/05/98

#### **EXPERIENCIA LABORAL**

DATOS DEL FUNCIONARIO: Cédula de Identidad Nº: 799.251 MARIA JOSE GONZALEZ RIQUELME

| NOMBRE DE LA FIRMA       TELEFONO       RAZON DE RETIRO       Desde       Hasta       SUELDO         1.CASA "DEL ESTE"       448-685       RENUNCIA       01/97       12/97       480.000         2.CAMBIOS "TOTAL"       444-651       CIERRE DE LA FIRMA 03/96       12/96       350.000         3. TEJIDOS "SAN JOSE"       503-286       TÉRMINO DE CONTR       09/95       02/96       150.000         4.       10       10       10       10       10       10       10       10       10       10       10       10       10       10       10       10       10       10       10       10       10       10       10       10       10       10       10       10       10       10       10       10       10       10       10       10       10       10       10       10       10       10       10       10       10       10       10       10       10       10       10       10       10       10       10       10       10       10       10       10       10       10       10       10       10       10       10       10       10       10       10       10       10       10                                                                                                    |   |                       |                             |                                                                                                    | PERK                                   | DDO                          |                           |  |
|----------------------------------------------------------------------------------------------------|---|-----------------------|-----------------------------|----------------------------------------------------------------------------------------------------|----------------------------------------|------------------------------|---------------------------|--|
| 1.CASA "DEL ESTE"       448-685       RENUNCIA       01/97       12/97       480.000         2.CAMBIOS "TOTAL"       444-651       CIERRE DE LA FIRMA 03/96       12/96       350.000         3. TEJIDOS "SAN JOSE"       503-286       TÉRMINO DE CONTR       09/95       02/96       150.000         4.       5.       5.       5.       5.       5.       5.       5.       5.       5.       5.       5.       5.       5.       5.       5.       5.       5.       5.       5.       5.       5.       5.       5.       5.       5.       5.       5.       5.       5.       5.       5.       5.       5.       5.       5.       5.       5.       5.       5.       5.       5.       5.       5.       5.       5.       5.       5.       5.       5.       5.       5.       5.       5.       5.       5.       5.       5.       5.       5.       5.       5.       5.       5.       5.       5.       5.       5.       5.       5.       5.       5.       5.       5.       5.       5.       5.       5.       5.       5.       5.       5.       5.       5.       5. </td <th></th> <td>NOMBRE DE LA FIRMA</td> <td>TELEFONO</td> <td>RAZON DE RETIRO</td> <td>Desde</td> <td>Hasta</td> <td>SUELDO</td> <td></td>                                                                                                    |   | NOMBRE DE LA FIRMA    | TELEFONO                    | RAZON DE RETIRO                                                                                                  | Desde                                  | Hasta                        | SUELDO                    |  |
| 2.CAMBIOS "TOTAL"       444-651       CIERRE DE LA FIRMA 03/96       12/96       350.000         3. TEJIDOS "SAN JOSE"       503-286       TÉRMINO DE CONTR       09/95       02/96       150.000         4.       5.       5.       5.       5.       5.       5.       5.       5.       5.       5.       5.       5.       5.       5.       5.       5.       5.       5.       5.       5.       5.       5.       5.       5.       5.       5.       5.       5.       5.       5.       5.       5.       5.       5.       5.       5.       5.       5.       5.       5.       5.       5.       5.       5.       5.       5.       5.       5.       5.       5.       5.       5.       5.       5.       5.       5.       5.       5.       5.       5.       5.       5.       5.       5.       5.       5.       5.       5.       5.       5.       5.       5.       5.       5.       5.       5.       5.       5.       5.       5.       5.       5.       5.       5.       5.       5.       5.       5.       5.       5.       5.       5.       5. <th></th> <td>1.CASA "DEL ESTE"</td> <td>448-685</td> <td>RENUNCIA</td> <td>01/97</td> <td>12/97</td> <td>480.000</td> <td></td>                                                                                                    |   | 1.CASA "DEL ESTE"     | 448-685                     | RENUNCIA                                                                                                    | 01/97                                  | 12/97                        | 480.000                   |  |
| 3. TEJIDOS "SAN JOSE"       503-286       TÉRMINO DE CONTR       09/95       02/96       150.000         4.       5.       5.       5.       5.       5.       5.       5.       5.       5.       5.       5.       5.       5.       5.       5.       5.       5.       5.       5.       5.       5.       5.       5.       5.       5.       5.       5.       5.       5.       5.       5.       5.       5.       5.       5.       5.       5.       5.       5.       5.       5.       5.       5.       5.       5.       5.       5.       5.       5.       5.       5.       5.       5.       5.       5.       5.       5.       5.       5.       5.       5.       5.       5.       5.       5.       5.       5.       5.       5.       5.       5.       5.       5.       5.       5.       5.       5.       5.       5.       5.       5.       5.       5.       5.       5.       5.       5.       5.       5.       5.       5.       5.       5.       5.       5.       5.       5.       5.       5.       5.       5.       5.<                                                                                                    |   | 2.CAMBIOS "TOTAL"     | 444-651                     | CIERRE DE LA FIRMA                                                                                               | 03/96                                  | 12/96                        | 350.000                   |  |
| 4. CARACTERISTICS AND AND AND AND AND AND AND AND AND AND                                                                                                    |   | 3. TEJIDOS "SAN JOSE" | 503-286                     | TÉRMINO DE CONTR                                                                                                 | 09/95                                  | 02/96                        | 150.000                   |  |
| 5. LEANNE DUBLICATION OF THE ACCOUNT OF THE ACCOUNT       | ł | 4                     |                             |                                                                                                    | 建國大會                                   |                              |                           |  |
|                                                                                                    | 1 | 5. SEALSAN STATISTICS | 2012年3月1日(2013年3月           |                                                                                                    | 教教物                                    | 明显的建筑                        | 的研究的特殊的研究                 |  |
| 7.<br>8.<br>9. Lease Contraction of the second second sec |   | 6. 1                  | THE PERSON                  | ENGLISH AND THE STATES OF A STATE                                                                                |                                        | 02518995299                  | CONTRACTOR OF CONTRACTOR  |  |
|                                                                                                    |   | 7. (1997)             | Martin Stranger             | NET HIM CONTRACTOR                                                                                               |                                        |                              |                           |  |
| 9. LEADER MARKEN STATES AND AND AND AND AND AND AND AND AND AND                                                                                                    |   | 8                     | Provide State Birds Company | and the second of the second second second second second second second second second second second second second | ************************************** | Marine and the Participation | ALCON STREETS REPORT OF A |  |
|                                                                                                    |   | 9.                    |                             |                                                                                                    |                                        |                              | A CARACTER STATE          |  |
|                                                                                                    |   | 10.10                 |                             |                                                                                                    |                                        |                              | 的新聞的影響                    |  |
|                                                                                                    |   |                       |                             |                                                                                                    |                                        |                              |                           |  |

Proyecto de Fortalecímiento Institucional para Sistemas Electorales FUNDACIÓN INTERNACIONAL PARA SISTEMAS ELECTORALES (IFES) Desarrollado por: Lic. Agustina Subeldía

#### **Modificar o Borrar**

Al acceder a esta opción, podrá modificar o borrar datos ya existentes en el archivo de experiencia laboral. El sistema solicitara el número de documento de identidad del funcionario para localizarlo.

1. Si el dato del funcionario aún no ha sido cargado en el archivo de datos y documentos personales, el sistema emitirá el siguiente mensaje:

PRIMERO DEBE CARGAR DATOS PERSONALES DEL FUNCIONARIO

Proyecto de Fortalecimiento Institucional de la Justicia Electoral (USAID - IFES)

Lic. Agustina Subeldía de Agüero

2. Si el dato del funcionario aún no ha sido cargado en el archivo de experiencia laboral, el sistema emitirá el siguiente mensaje:

PRIMERO DEBE CARGAR EXPERIENCIA LABORAL DEL FUNCIONARIO

PREBIONE CUALQUER TECLA PARA VOLVERIAL MENU

3. Si la experiencia laboral del funcionario ya ha sido cargado en el archivo de experiencia laboral, podrán ser modificados todos, excepto el número de documento de identidad, que es un *campo clave*. Estos datos modificados son guardados en el archivo automáticamente por el sistema.

Los datos a ser modificados son:

| - ·                                                                                                    | JUSTI                                     | CIA ELECTO                                                            | RAL                                                                                |                                         |
|----------------------------------------------------------------------------------------------------|-------------------------------------------|-----------------------------------------------------------------------|------------------------------------------------------------------------------------|-----------------------------------------|
|                                                                                                    | SISTEMA                                   | DE RECURSOS HU                                                        | JMANOS                                                                             | 08/05/98                                |
|                                                                                                    |                                           |                                                                       |                                                                                    |                                         |
|                                                                                                    | EX                                        | PERIENCIA LABORAL                                                     | -                                                                                  |                                         |
| DATOS DEL FUNCIONAR                                                                                                    | IO: Cédula de lo                          | lentidad N°: 799.251 M                                                | ARIA JOSE GON                                                                      | ZALEZ RIQUELME                          |
| NOMBRE DE LA FIRMA<br>1.CASA "DEL ESTE"<br>2.CAMBIOS "TOTAL"<br>3. TEJIDOS "SAN JOSE"<br>4.<br>5.<br>6.<br>7. NUMBER DE LA FIRMA<br>9. NUMBER DE LA FIRMA<br>10. | TELEFONO<br>448-685<br>444-651<br>503-286 | RAZON DE RETIRO<br>RENUNCIA<br>CIERRE DE LA FIRMA<br>TÉRMINO DE CONTR | PERIODO<br>Desde Hasta<br>01/97 12/97<br>03/96 12/96<br>09/95 02/96<br>09/95 02/96 | SUELDO<br>480,000<br>350,000<br>150,000 |
| Proyecto de Fortalecimiento Insti<br>FUNDACIÓN INTERNACIONAL P                                                                                                   | tucional para Sistem<br>ARA SISTEMAS ELEI | as Electorales<br>CTORALES (IFES)                                     | Desarro<br>Lic. Agu                                                                | llado por:<br>stina Subeldia            |
| Proyecto de Fortalecimiento Institu                                                                                                    | ucional de la Justici                     | a Electoral (USAID - IFES)                                            | Lic. Ag                                                                            | rustina Subeidía de Agüero              |

#### Ver en pantalla

1. Si el dato del funcionario aún no ha sido cargado en el archivo de datos y documentos personales, el sistema emitirá el siguiente mensaje:

PRIMERO DEBE CARGAR DATOS PERSONALES DEL FUNCIONARIO

2. Si el dato del funcionario aún no ha sido cargado en el archivo de experiencia laboral, el sistema emitirá el siguiente mensaje:

PRIMERO DEBE CARGAR EXPERIENCIA LABORAL DEL FUNCIONARIO

PRESIONE CHARAMIER TESTAPARA VOLVERA MENUT

3. Si la experiencia laboral del funcionario ya ha sido cargado en el archivo de experiencia laboral, podrá ser visualizado la experiencia laboral del funcionario:

## JUSTICIA ELECTORAL

08/05/98

SISTEMA DE RECURSOS HUMANOS

#### **EXPERIENCIA LABORAL**

DATOS DEL FUNCIONARIO: Cédula de Identidad N°: 799.251 MARIA JOSE GONZALEZ RIQUELME PERIODO AIOMARIE DE LA FIRMA TELEFOND - DAZON DE DETIDO - DETIDO - DETIDO - DETIDO - DETIDO - DETIDO - DETIDO - DETIDO

| Provacto do Eostalocimiento insti                                                                                                    | tucional nava Sietama | e Electoralos      |               | Decarroll        | ado not              |
|----------------------------------------------------------------------------------------------------|-----------------------|--------------------|---------------|------------------|----------------------|
|                                                                                                    |                       |                    |               |                  |                      |
| 10.出版的 高级 的复数 的复数                                                                                                    | Restances Parties     | IONE CUALCULER TEG | EARPAR!       | <b>WOLVER</b>    | <b>VALE MENU</b>     |
| 9. Shakamata Markana                                                                                                    | Benjanger eine seinen |                    | Siddie States | 1.1.5.11.1.12.57 |                      |
| 8. Series and a series of the series of the |                       |                    | 國家臺灣          |                  |                      |
| 7. NULLEBRER CONTRACTOR                                                                                                    |                       |                    |               |                  |                      |
| 6                                                                                                    |                       |                    |               |                  |                      |
| 5                                                                                                    |                       |                    |               | 和保留和法            | BICK IS AN AND STORY |
| 4. 500523752375757575                                                                                                    |                       |                    | 発売でき          | (M) (M) (M)      |                      |
| 3. TEJIDOS "SAN JOSE"                                                                                                    | 503-286               | TERMINO DE CONTR   | 09/95         | 02/96            | 150.000              |
| 2.CAMBIOS "TOTAL"                                                                                                    | 444-651               | CIERRE DE LA FIRMA | 03/96         | 12/96            | 350.000              |
| 1.CASA "DEL ESTE"                                                                                                    | 448-685               | RENUNCIA           | 01/97         | 12/97            | 480.000              |
|                                                                                                    | IECERONO              | KWEON DE KEIIKO    | Desue         | nasia            | SUELDO               |

FUNDACIÓN INTERNACIONAL PARA SISTEMAS ELECTORALES (IFES)

Desarrollado por: Lic. Agustina Subeldía

Proyecto de Fortalecimiento Institucional de la Justicia Electoral (USAID - IFES)

## VACACIONES

Al seleccionar esta opción, se pueden agregar, modificar o borrar y ver en pantalla vacaciones del funcionario.

#### Agregar

Para agregar datos al archivo, el sistema solicitará el número de documento de identidad del funcionario cuyo datos quiere cargar.

El N° de documento de Identidad permitido es de hasta 8 dígitos. Por ejemplo permitirá hasta el N° 99.999.999.

Al ingresar el número de documento de identidad, el sistema desplegará el siguiente formato en cual podrán ser agregados vacaciones del funcionario:

| JUSTICIA ELECTORAL<br>SISTEMA DE RECURSOS HUMANOS                                                                                                    | 08/05/98       |
|----------------------------------------------------------------------------------------------------|----------------|
| VACACIONES                                                                                                    |                |
| FUNCIONARIO: PERMANENTE Cédula de Identidad Nº: 799.251 MARIA JOSE GONZALEZ<br>RIQUELME<br>Nº DE FICHA: 25 INGRESO(D/M/A): 15/06/97 RESOL. Nº: 204/97                 |                |
| AÑO: 2009<br>Nº DE DIAS: 2020<br>DESDE: 2020<br>HASTA: 2020<br>ANDE DEBE SER MAYOR A LA ACTUAL                                                                        |                |
| GRABAR                                                                                                    |                |
| Proyecto de Fortalecimiento Institucional para Sistemas Electorales Desarrollado por:<br>FUNDACIÓN INTERNACIONAL PARA SISTEMAS ELECTORALES (IFES) Lic. Agustina Subel | día            |
|                                                                                                    |                |
| Proyecto de Fortalecimiento Institucional de la Justicia Electoral (USAID - IFES) Lic. Agustina Sube                                                                  | idia de Agüero |

Al presionar ESC o una vez cargada toda la información solicitada aparecerá la opción de:

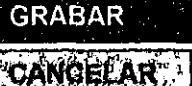

Si selecciona esta opción, guardará la información en el archivo.

En cambio si cancela, volverá al Menú Principal.

OBSERVACION Antes de agregar datos al anthivo de vacaciones debe primero cargar/los datos personales del funcionario/ pues si pretende cargar directemente las vacaciones, el sistema no lo permitirá y emitira el siguiente mensales

Microsoft Visual FoxPro
PRIMERO DEBE CARGAR DATOS PERSONALES DEL FUNCIONARIO
PRESIONE UNA TECLA PARA VOLVER AL MENU

Los datos a ser agregados son:

- 1. AñO: Es el periodo al cual corresponde las vacaciones.
- 2. N° DE DIAS: El sistema contempla casos en que el funcionario no salga de una sola vez los días de vacaciones que le corresponde, es decir, sale en días fraccionados.

Por ejemplo, si le corresponde 30 días de vacaciones, puede salir 15 días una vez y 15 días dentro del periodo que le corresponde ó bien puede salir los 30 días de una sola vez.

3. DESDE: Es la fecha inicial de las vacaciones (dentro del periodo al cual corresponde las vacaciones). Su formato es D/M/A

En caso de que sea la primera vez que se cargue vacaciones para un funcionario, entonces el campo **desde** aparecerá en blanco, para cargar la fecha inicial. *El sistema no aceptará el campo desde en blanco*, por lo que aparece en el formato de carga el siguiente mensaje: LA FECHA DEBE SER MAYOR A LA ACTUAL

Proyecto de Fortalecimiento Institucional de la Justicia Electoral (USAID - IFES)

- En cambio, si las vacaciones han sido cargadas de manera fraccionada, el sistema no permitirá cargar una fecha inicial menor a la que aparecerá en el campo desde, por lo que aparece en el formato de carga el siguiente mensaje: LA FECHA DEBE SER MAYOR A LA ACTUAL
- 4. HASTA: Considerando el número de días y la fecha inicial de vacaciones, el sistema calcula automáticamente la fecha hasta. Su formato es D/M/A

El sistema acumulará los días utilizados y no permitirá que sobrepase los 30 días de vacaciones que corresponde a un funcionario, emitiendo el siguiente mensaje:

Microsoft Visual FoxPro Ye eccedere a XX dias de vacaciones desde / / hasta solamente le restan XX dias of Acentar

#### **Modificar o Borrar**

Al acceder a esta opción, podrá modificar o borrar datos ya existentes en el archivo de vacaciones. El sistema solicitara el número de documento de identidad del funcionario para localizarlo.

1. Si el dato del funcionario aún no ha sido cargado en el archivo de datos y documentos personales, el sistema emitirá el siguiente mensaje:

PRIMERO DEBE CARGAR DATOS PERSONALES DEL FUNCIONARIO

PRESIONE CUALQUIER TECLA PARA VOLVER AL MENU

Proyecto de Fortalecimiento Institucional de la Justicia Electoral (USAID - IFES)

2. Si el dato del funcionario aún no ha sido cargado en el archivo de vacaciones, el sistema emitirá el siguiente mensaje:

PRIMERO DEBE CARGAR VACACIONES DEL FUNCIONARIO

- 3. Si las vacaciones del funcionario ya ha sido cargado en el archivo de vacaciones, podrán ser modificados todos, excepto el número de documento de identidad, que es un campo clave. Pero en caso de que sea modificado la fecha de inicio de las vacaciones, el sistema no calculará automáticamente la fecha final de vacaciones, tendrá que hacerlo manualmente. Estos datos modificados son guardados en el archivo automáticamente por el sistema.
- 4. En caso de que haya grabado equivocadamente vacaciones para un determinado funcionario, puede proceder a borrarlo de la siguiente manera:
  - Posicionar el cursor sobre el registro a ser borrado y presionar Ctrl+T
  - ESC para volver al Menú Principal

Los datos a ser modificados son:

- 1. AñO: Puede ser modificado en caso de que haya sido cargado erróneamente.
- 2. Nº DE DIAS: El sistema contempla casos en que el funcionario no salga de una sola vez los días de vacaciones que le corresponde, es decir, sale en días fraccionados.
- 3. **DESDE**: La fecha inicial de las vacaciones (dentro del periodo al cual corresponde las vacaciones) puede ser modificada. Su formato es D/M/A
- 4. HASTA: La fecha final de vacaciones puede ser modificada manualmente. Su formato es D/M/A

Proyecto de Fortelecimiento Institucional de la Justicia Electoral (USAID - IFES)

|     |              |                      | SISTE                | MA DE    | RECUR   | SOS HL    | JMAN  | DS    |          | 08/05/ | 98  |
|-----|--------------|----------------------|----------------------|----------|---------|-----------|-------|-------|----------|--------|-----|
| MO  | DIFICAR      | BORRAR               | VACACIO              | NES      |         |           |       |       |          |        |     |
| Céd | ula dë Id    | entidad N°:          | 799.251              | MARIA JO | SE GONZ | ALEZ RIQI | UELME |       |          |        |     |
| V   | ACACIO       | NES                  |                      |          |         |           |       |       |          |        | 6   |
|     | Ano          | Desde                | s-lasta              | , Pian   |         |           |       |       |          |        |     |
|     | 1998<br>1998 | 10/06/98<br>10/07/98 | 29/06/98<br>19/07/98 | 20<br>10 |         |           |       |       |          |        |     |
|     |              | 2                    |                      |          |         |           |       | 15601 |          |        |     |
|     | 1 1 1        |                      | egiano               |          |         | 8.14 N N  |       |       | pura sai |        | , s |

Para modificar los datos de los campos, entrarien el campo y modificarlo.

Por ejemplo la fecha desde debió haber sido 10/07/98, entonces debe calcular de manualmente la fecha hasta, que en ese caso seria 29/07/98.

La flecha 
indica el registro en el cual esta posicionado el cursor.

Las flechas ▲ y ▼ sirven para desplazarse dentro del archivo, hacia arriba y hacia abajo respectivamente.

Para borrar un registro, la flecha ► debe indicar el registro a ser eliminado y presionar CTRL+T; o bien darle clic en el cuadro que se encuentra a la derecha de la flecha ► y este quedará marcado en negro, indicando que el registro será eliminado. Como puede observarse en el primer registro del ejemplo de arriba.

Proyecto de Fortalecimiento Institucional de la Justicia Electoral (USAID - IFES)

#### Ver en pantalla

•

1. Si el dato del funcionario aún no ha sido cargado en el archivo de datos y documentos personales, el sistema emitirá el siguiente mensaje:

PRIMERO DEBE CARGAR DATOS PERSONALES DEL FUNCIONARIO

2. Si el dato del funcionario aún no ha sido cargado en el archivo de vacaciones, el sistema emitirá el siguiente mensaje:

PRIMERO DEBE CARGAR VACACIONES DEL FUNCIONARIO

er stand sont den verste stepensk for det stand sont and stand stand stand stand stand stand stand stand stand

3. Si vacaciones del funcionario ya ha sido cargada en el archivo de vacaciones, podrán ser visualizadas todas las informaciones referentes a las vacaciones del funcionario (las que fueron eliminadas ya no se podrán visualizar).

|                   |            |                                          | SISTER                                                                | IA DE | REC  | URSO   | S HUM                      | IANOS    |                                                                                                |        | 08/05/ |
|-------------------|------------|------------------------------------------|-----------------------------------------------------------------------|-------|------|--------|----------------------------|----------|------------------------------------------------------------------------------------------------|--------|--------|
| MO                | DIFICA     | R/BORRAR                                 |                                                                       | ONES  |      |        |                            |          |                                                                                                |        |        |
| Céd               | lula de lo | entidad Ѱ                                | 799.251                                                               | MARIA | JOSE | GONZAL | EZ RIQI                    | JELME    |                                                                                                |        |        |
| <u>ار المراجع</u> |            | NES                                      | 4 5 5 5 7 5 5 5 5 5 5 5 5 5 5 5 5 5 5 5                               |       |      |        |                            |          |                                                                                                |        |        |
|                   | Año        | Deste                                    | Hasta                                                                 | Dias  |      |        |                            |          |                                                                                                |        |        |
|                   | 1998       | 10/07/98                                 | 19/07/98                                                              | 10    |      |        |                            |          |                                                                                                |        |        |
|                   |            |                                          |                                                                       |       |      |        | د<br>ارتباری از این<br>اور |          | ې<br>د د د ۲۰۰۹ و د ۲۰۰۹<br>د د د د د د ۲۰۰۹ و د د<br>۲۰۰۰ و د د د د د د د د د د د د د د د د د |        |        |
|                   |            | an an an an an an an an an an an an an a | an California de Consta<br>Maria<br>Maria de California de California |       |      |        |                            | 1.428.48 | [ESC                                                                                           | ] para | salir  |

Proyecto de Fortalecimiento Institucional de la Justicia Electoral (USAID - IFES)

## PERMISOS

Al seleccionar esta opción, se pueden agregar, modificar o borrar y ver en pantalla permisos del funcionario.

#### Agregar

Para agregar datos al archivo, el sistema solicitará el número de documento de identidad del funcionario cuyo datos quiere cargar.

El N° de documento de Identidad permitido es de hasta 8 dígitos. Por ejemplo permitirá hasta el N° 99.999.999.

Al ingresar el número de documento de identidad, el sistema desplegará el siguiente formato en cual podrán ser agregados vacaciones;

|                                                         |                               | · · · · · · · · · · · · · · · · · · · |           | · · · · · · · · · · · · · · · ·                                                                                 |      |                |                 |   |
|---------------------------------------------------------|-------------------------------|---------------------------------------|-----------|----------------------------------------------------------------------------------------------------|------|----------------|-----------------|---|
| · · · · · · · · · · · · · · · · · · ·                   |                               | CONTROL                               | DE PERM   | ISOS                                                                                                    |      |                |                 | • |
|                                                         |                               |                                       |           |                                                                                                    |      |                |                 |   |
| éd de Identidad N°<br>ipo de Permiso<br>lase de Permiso | - : #26<br>- : #26<br>- : #38 |                                       |           |                                                                                                    |      |                |                 |   |
| echa desde<br>echa hasta                                |                               | GRABAR                                |           |                                                                                                    |      |                | · · · · · · · · |   |
|                                                         |                               | PIOTAL CIT                            |           |                                                                                                    |      |                |                 |   |
|                                                         |                               |                                       |           |                                                                                                    |      |                |                 |   |
|                                                         |                               |                                       |           |                                                                                                    |      |                |                 |   |
| ovocto do Fórtalocimion                                 | to Institucional es           | ra Sistemas Florit                    | inates    | ·                                                                                                    | <br> | irróllado rior | · · ·           |   |
| JNDACIÓN INTERNACIO                                     | NAL FARA SISTE                | MAS ELECTORAL                         | IS (IFES) | A - 101 - 101 - 101 - 101 - 101 - 101 - 101 - 101 - 101 - 101 - 101 - 101 - 101 - 101 - 101 - 101 - 101 - 101 - | Lic. | Agustina Sub   | eldia           |   |

Al presionar ESC o una vez cargada toda la información solicitada aparecerá la opción de:

GRABAR

Si selecciona esta opción, guardará la información en el archivo.

Cancelará el permiso cargado y tendrá la opción de cargar otro permiso.

DBSERVACION: Antes de agrégat dalos suardhiva de permissis, ou perpinent cargar os datos personales del turiclonano, pues si pretence dargar directsmente datos tos permisos sel sistema no lo permitiro y emitiro un mensale sen el angujo superior denecho como el siguiente.

En este caso, presionar la tecla de ESC, para volver al Menú

Los datos a ser agregados son:

Ł

1. Tipo de permisos: Los tipos de permisos están clasificados de acuerdo a las situaciones que se les presenta a los funcionarios.

A continuación presentamos la tabla de Códigos de Permisos.

| CODIGO DE TIPO<br>DE PERMISO | TIPO DE PERMISO      | CODIGO DE CLASE<br>DE PERMISO | CLASE DE PERMISO                  |
|------------------------------|----------------------|-------------------------------|-----------------------------------|
| 1                            | ESPECIAL             |                               |                                   |
| 2                            | MATERNIDAD           |                               |                                   |
| 3                            | NORMAL.              | 1 2                           | PARTICULAR<br>ESTUDIOS            |
| Ą                            | FAMILIAR             | 1<br>2<br>3                   | DUELO<br>PATERNIDAD<br>MATRIMONIO |
| 5                            | SALUD                | 1                             |                                   |
| 8                            | CAMBIO DE<br>HORARIO |                               |                                   |

Proyocto de Fortalecimiento Institucional de la Justicia Electoral (USAID - IFES)

1. ESPECIAL: son permisos especiales que se le puede otorgar al funcionario con una duración de hasta seis meses por año o 180 días, sin goce de sueldo. Este tipo de permiso, también puede ser utilizado de manera fraccionada.

#### PROCEDIMIENTO PARA LA CARGA

- 1. TIPO DE PERMISO: Al cargar el código 1, al lado aparecerá como tipo de permiso ESPECIAL. El sistema hará automáticamente un salto al campo de Fecha desde.
- 2. FECHA DESDE: Cargar la fecha inicial del permiso. Este campo no puede quedar en blanco, pues el sistema no permitirá avanzar.
- 3. FECHA HASTA: Cargar la fecha final del permiso. Este campo no puede guedar en blanco, pues el sistema no permitirá avanzar.

Una vez cargado todos estos datos, aparecerá un submenú de:

GRABAR Si selecciona esta opción, guardará la información en el archivo.

CANCELAR

Cancelará el permiso cargado y tendrá la opción de cargar otro permiso.

Presionar ESC, para volver al Menú

En caso que el funcionario, quiera volver a solicitar este mismo tipo de permiso dentro del periodo que le corresponde, entonces aparecerá un mensaje:

| an an an an an an an an an an an an an a                 |                                                                                                    |
|----------------------------------------------------------|----------------------------------------------------------------------------------------------------|
|                                                          |                                                                                                    |
|                                                          |                                                                                                    |
| Céd de Identidad N° 79                                   | 9.251 MARIA JOSE GONZALEZ RIQUELME                                                                             |
| Tipo de Permiso : 1                                      | ESPECIAL                                                                                                    |
| Clase de Permiso                                         |                                                                                                    |
| Fecha hasta                                              | Nilcrosoft Visual FoxPro                                                                                       |
|                                                          |                                                                                                    |
| กลางกลางกลาง และกลางกลางกลางกลางกลางกลางกลางกลางกลางกลาง |                                                                                                    |
|                                                          |                                                                                                    |
|                                                          | an an an an an an an an an an an an an a                                                                       |
|                                                          | ing a set in the second second second second second second second second second second second second second se |

Proyecto de Fortelecimiento Institucional de la Justicia Electoral (USAID - IFES)

| MANUAL DEL | USUARIO | /SISTEMA | RRHH | Versión | 1.0 |
|------------|---------|----------|------|---------|-----|
|------------|---------|----------|------|---------|-----|

| † | 2. MATERNIDAD: Es el tipo de permiso de maternidad y su duración es de 3 meses o l | que se otorga a la funcionaria por<br>90 días corridos. |
|---|------------------------------------------------------------------------------------|---------------------------------------------------------|
|   | PROCEDIMIENTO PARA LA CARGA                                                        |                                                         |
| ı |                                                                                    |                                                         |

- 1. TIPO DE PERMISO: Al cargar el código 2, al lado aparecerá como tipo de permiso MATERNIDAD. El sistema hará automáticamente un salto al campo de Fecha desde.
- 2. FECHA DESDE: Cargar la fecha inicial del permiso. Este campo no puede quedar en blanco, pues el sistema no permitirá avanzar .
- 3. FECHA HASTA: Se genera automáticamente, considerando los 90 días de permiso correspondiente.

Una vez cargado todos estos datos, aparecerá un submenú de:

GRABAR Si selecciona esta opción, guardará la información en el archivo.

Cancelará el permiso cargado y tendrá la opción de cargar otro permiso.

Presionar ESC, para volver al Menú

Proyecto

En caso que quiera volver a cargar este mismo tipo de permiso dentro del periodo que le corresponde, entonces aparecerá el siguiente mensaje:

|                                                                                                    | SISTEMA DE RECURSOS HUMANOS                                                                                                    |
|----------------------------------------------------------------------------------------------------|----------------------------------------------------------------------------------------------------|
| ita (malang-astronginetara)<br>Maring ang saturation (malanga)                                                  | CONTROL DE PERMISOS                                                                                                    |
| Céd de Identidad Nº                                                                                             | 799 251 MARIA JOSE GONZALEZ MARTINEZ                                                                                                    |
| Tipo de Permiso                                                                                                 | 2 MATERNIDAD                                                                                                    |
| Clase de Permiso                                                                                                | Microsoft Visual FoxPro                                                                                                    |
| Fecha hasta                                                                                                    | no dietė met utivoto felipo de perito al.<br>aprope va utivo los 90 dias primitidos (m. 1990).                                                                                                    |
| an an an the second second second second second second second second second second second second second second  | Alter and a star Property Prove and a star                                                                                                    |
|                                                                                                    |                                                                                                    |
| FUNDACIÓN INTERNACIO                                                                                            | DNAL PARA SISTEMAS ELECTORALES (IFEB)                                                                                                    |
| adalah ing kanalah kanalah kanalah kanalah kanalah kanalah kanalah kanalah kanalah kanalah kanalah kanalah kana | a () = 1)-en () () - 1)-en () () - 1)-e () - 1)-e () - 1 |

3. NORMAL: son los permisos normales al que puede acceder el funcionario ya sean por motivos particulares o de estudio (CLASES DE PERMISO). Este tipo de permiso no puede exceder de 20 días anuales ya sean corridos o acumulados.

#### PROCEDIMIENTO PARA LA CARGA

- 1. TIPO DE PERMISO: Al cargar el código 3, al lado aparecerá como tipo de permiso NORMAL.
- 2. CLASES DE PERMISO: Cargar el código de clases de permisos que pueden ser 1.PARTICULAR, 2.ESTUDIO. Este campo no puede quedar en blanco, pues el sistema no permitirá avanzar.
- 3. FECHA DESDE: Cargar la fecha inicial del permiso. Este campo no puede quedar en blanco, pues el sistema no permitirá avanzar.
- 4. FECHA HASTA: Cargar la fecha final del permiso. Este campo no puede quedar en blanco, pues el sistema no permitirá avanzar.

Una vez cargado todos estos datos, aparecerá un submenú de:

- GRABAR

Si selecciona esta opción, guardará la información en el archivo.

Cancelará el permiso cargado y tendrá la opción de cargar otro permiso.

Presionar ESC, para volver al Menú

En caso que el funcionario, vuelva a solicitar este mismo tipo de permiso dentro del periodo que le corresponde, entonces aparecerá un mensaje:

|          | JUSTICIAL LECIORAL 08/05/98                                                                                                    |
|----------|----------------------------------------------------------------------------------------------------|
|          | SISTEMA DE RECURSOS HUMANOS                                                                                                    |
|          | CONTROL DE PERMISOS                                                                                                    |
|          | Céd de Identidad N                                                                                                    |
| ł        | Clase de Permiso                                                                                                    |
|          | Nousile de másudile de másudile de restances de permisor semule ya ??<br>Uniza los XX altas elemístico a semula ya ??                                                       |
|          |                                                                                                    |
|          | Provecto de Fortalecimiento Institucional para Sistemas Electorales — Desarrollado por<br>FUNDACIÓN INTERNACIONAL PARA 813TEMAS ELECTORALES (IFES) L. IC. Agustino Suboldín |
|          |                                                                                                    |
| Provecto | o de Fortalecimiento Institucional de la Justicia Electoral (USAID - IFES) Lic. Acustina Subeldía de Adûero                                                                 |

4. FAMILIAR: son los permisos familiares tales como; duelo, paternidad y matrimonio. Al acceder a cualquiera de estos permisos familiares le corresponde 3 días corridos, sin considerar un determinado periodo.

#### PROCEDIMIENTO PARA LA CARGA

- 1. TIPO DE PERMISO: Al cargar el código 4, al lado aparecerá como tipo de permiso FAMILIAR.
- 2. CLASES DE PERMISO: Cargar el código de clases de permisos que pueden ser 1.DUELO, 2.PATERNIDAD, 3. MATRIMONIO. Este campo no puede quedar en blanco, pues el sistema no permitirá avanzar.
- 3. FECHA DESDE: Cargar la fecha inicial del permiso. Este campo no puede quedar en blanco, pues el sistema no permitirá avanzar.
- 4. FECHA HASTA: Se genera automáticamente, considerando los 3 días de permiso correspondiente.

Una vez cargado todos estos datos, aparecerá un submenú de:

GRABAR

Si selecciona esta opción, guardará la información en el archivo.

Cancelará el permiso cargado y tendrá la opción de cargar otro permiso.

Presionar ESC, para volver al Menú

En caso que el funcionario, vuelva a solicitar este mismo tipo de permiso, entonces aparecerá un mensaje:

|                                                         |                                      | ADE RECUT             | (SUSHIDIMA                       |            |  |
|---------------------------------------------------------|--------------------------------------|-----------------------|----------------------------------|------------|--|
|                                                         |                                      |                       | PERMISOS                         |            |  |
| Céd de Identidad<br>Tipo de Permiso<br>Clase de Permiso | N 799.261 MA<br>4 FAMILIA<br>1 DUELO | RIA JOSE GONZA<br>RMI | ALEZ RIQUELM<br>crosoft Visual I | e<br>oxPro |  |
| Fecha desde<br>Fecha hasta                              |                                      |                       |                                  |            |  |
|                                                         |                                      |                       |                                  |            |  |

Proyecto de Fortelecimiento Institucional de la Justicia Electoral (USAID - IFES)

5. SALUD: Es el tipo de permiso que se otorga al funcionario por motivos de salud. Al acceder a este tipo de permiso el funcionario puede usufructuar de 30 días corridos de permiso, con goce de sueldo. El permiso por salud es extensible a 60 días corridos, solo que en ese caso, 30 días cobrará solamente el 50% de su sueldo.

#### **PROCEDIMIENTO PARA LA CARGA**

- 1. TIPO DE PERMISO: Al cargar el código 5, al lado aparecerá como tipo de permiso SALUD. El sistema hará automáticamente un salto al campo de Fecha desde.
- 2. FECHA DESDE: Cargar la fecha inicial del permiso. Este campo no puede quedar en blanco, pues el sistema no permitirá avanzar.
- 3. FECHA HASTA: : Cargar la fecha final del permiso. Este campo no puede quedar en blanco, pues el sistema no permitirá avanzar.

Una vez cargado todos estos datos, aparecerá un submenú de:

 Si selecciona esta opción, guardará la información en el archivo.

Cancelará el permiso cargado y tendrá la opción de cargar otro permiso.

Presionar ESC, para volver al Menú

En caso que el funcionario, vuelva a solicitar este mismo tipo de permiso, entonces aparecerá un mensaje:

| SISTEMA E                                                            | DE RECURSOS HUMANOS                                                                                             | 08/05/98                                                                                                    |
|----------------------------------------------------------------------|----------------------------------------------------------------------------------------------------|----------------------------------------------------------------------------------------------------|
|                                                                      |                                                                                                    | an an an an an an an an an an an an an a                                                                         |
| con                                                                  | TROL DE PERMISÓS                                                                                                |                                                                                                    |
|                                                                      |                                                                                                    | enteren era el presare ante enteren enteren enteren el presare el presare enteren enteren el presare el presare  |
| Ced de Identidad Nº 799-251 MARIA J                                  | OSE GONZALEZ RIQUELME                                                                                           |                                                                                                    |
| Clase de Permiso                                                     |                                                                                                    |                                                                                                    |
| Fecha desde                                                          | WIICTOSOTT VISUAL POXPTO                                                                                        | - A for an and the second second second second second second second second second second second second second s  |
| Fecha hasta                                                          |                                                                                                    |                                                                                                    |
|                                                                      |                                                                                                    | AND THE REAL PROPERTY OF                                                                                         |
|                                                                      |                                                                                                    |                                                                                                    |
|                                                                      | the second second second second second second second second second second second second second second second se | and the second second second second second second second second second second second second second second second |
| In a stand way to show the stand stand stand stand stand stand stand | po proposition compony to point of a significant of the second second second second second second second second |                                                                                                    |
| Proyecto de Fortalecimiento Institucional para Sis                   | temas Electorales                                                                                               | sarrollado por:                                                                                                  |
| FUNDACION/INTERNACIONAL-PARA-SISTEMAS'                               | DECTORALES///EES)                                                                                               | r=Acusting Subeldin                                                                                              |

Proyecto de Fortelecimiento Institucional de la Justicia Electoral (USAID - IFES)

G.CAMBIO DE HORARIO: Es el tipo de parmiso en el cual el funcionario puede cambiar de horario, con previo consentimiento del Dpto. de Recursos Humanos.

#### PROCEDIMIENTO PARA LA CARGA

- 1. TIPO DE PERMISO: Al cargar el código 6, al lado aparecerá como tipo de permiso CAMBIO DE HORARIO. El sistema hará automáticamente un salto al campo de Fecha desde.
- 2. FECHA DESDE: Cargar la fecha inicial del permiso. Este campo no puede quedar en blanco, pues el sistema no permitirá avanzar.
- 3. FECHA HASTA: : Cargar la fecha final del permiso. Este campo no puede quedar en blanco, pues el sistema no permitirá avanzar.
- 4. HORARIO ANTERIOR: Es el horario vigente que quiere cambiar.
- 5. HORARIO ACTUAL: Es el horario al que quiere acceder.

Una vez cargado todos estos datos, aparecerá un submenú de:

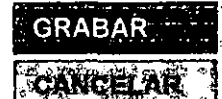

Si selecciona esta opción, guardará la información en el archivo.

Cancelará el permiso cargado y tendrá la opción de cargar otro permiso.

Presionar ESC, para voiver al Menú

En caso que el funcionario, vuelva a solicitar este mismo tipo de permiso, entonces aparecerá un mensaje:

| JUSTICIA ELECTÓRAL                                                                                                    |
|----------------------------------------------------------------------------------------------------|
| SISTEMA DE RECURSOS HUMANOS                                                                                                    |
| CONTROL DE PERMISOS<br>Céd de identidad N° 799.251. MARIA JOSE GONZALEZ RIQUELME<br>Tipo de Permiso 6 CAMBIO DE HORARI<br>Microsoft Visual FoxPro |
| Facha desde                                                                                                    |
| - Proyecto de Fortalecimiento institucional para Sistemas Electorales                                                                             |

Proyecto de Fortelecimiento Institucional de la Justicia Electoral (USAID - IFES)

Lic. Agustine Subsidie de Agüero

#### Borrar

En el caso de los permisos no podrán ser modificados los datos debido a que algunos campos son calculados automáticamente por el sistema, por lo tanto al acceder a esta opción, solo podrá borrar datos de el archivo de permisos y volver a cargar en caso de que se haya equivocado.

El sistema solicitara el número de documento de identidad del funcionario para localizarlo.

1. Si el dato del funcionario aún no ha sido cargado en el archivo de datos y documentos personales, el sistema emitirá el siguiente mensaje:

| IU:<br>SISTE                                                                        | STICIA ELECTORAL<br>ma de recursos humanos |                  |
|-------------------------------------------------------------------------------------|--------------------------------------------|------------------|
|                                                                                     | CONTROL DE PERMISOS                        |                  |
| Céd de Identidad N° Selection<br>Tipo de Permiso<br>Clase de Permiso<br>Fecha desde | Microsoft Visual FoxPro                    | XISTENTE         |
| Proyecto de Fortalecimiento Institucional par                                       | ra.Sistemas Electorales                    | Desarrollado por |

2. Si el/los diferentes tipos de permisos del funcionario aún no ha sido cargado en el archivo de permisos, el sistema emitirá el siguiente mensaje:

|          | JUSTICIA ELECTORAL                                                                                                    |
|----------|----------------------------------------------------------------------------------------------------|
| <u></u>  |                                                                                                    |
| CTC      | BORRAR DATOS DE PERMISOS<br>éd de Identidad N° - : 799.251 - MARIA JOSE GONZ - Microsoft Visual FoxPro<br>po de Permiso                                               |
| Pi<br>Fi | oyecto de Fortalecimiento institucional para Sistemas Electorales Désarrollado por<br>INDACIÓN INTERNACIONAL PARA SISTEMAS ELECTORALES (IFES) Lic. Aquistina Subeldía |

Proyecto de Fortelecimiento Institucional de la Justicia Electoral (USAID - IFES)

,

- 3. En caso de que haya grabado equivocadamente un tipo de permiso para un determinado funcionario, puede proceder a borrarlo de la siguiente manera:
- Para borrar un registro, la flecha ► debe indicar el registro a ser eliminado y presionar CTRL+T; o bien darle clic en el cuadro que se encuentra a la derecha de la flecha ► y este quedará marcado en negro, indicando que el registro será eliminado. Como puede observarse en el primer registro del siguiente ejemplo.

|                                                           |                              |                   |               | · · ·         | 08/05        |
|-----------------------------------------------------------|------------------------------|-------------------|---------------|---------------|--------------|
|                                                           | SISTEMA                      | DE RECUR          | SOS HUMAN     | OS            |              |
|                                                           |                              |                   |               | · · · · · · · | · · · · ·    |
|                                                           | BORR                         | AR DATOS D        | E PERMISOS    |               |              |
| Cédula de Identida<br>Tipo de Permiso<br>Clase de Permiso | d Nº: 799.251 MAI<br>5 SALUD | RIA JOSE GON      | ZALEZ RIQUELM | E             |              |
|                                                           | PERMISOS Ctrl+               | T→Borrar          | Esc ->Salir   |               |              |
|                                                           |                              |                   |               |               |              |
|                                                           |                              | 200000            |               |               |              |
|                                                           | 10/06/98                     | 10/07/08          | <u>20</u>     |               |              |
|                                                           |                              |                   |               | ျင်း ၂ ရ      | ara salir    |
| Proyecto de Fortalecimi                                   | ento institucional para Sist | lemas Electorales | s)            | Desarrolla    | do por:      |
| FUNDACIÓN INTERNAC                                        | IONAL PARA SISTEMAS E        | LECTORALES (IFE   |               | Lic. Agusti   | îna Sübeldia |
| Proyecto de Fortalecimi                                   | ento institucional para Sist | iemas Electorales | s)            | Desarrolla    | do por:      |
| FUNDACIÓN INTERNAC                                        | IONAL PARA SISTEMAS E        | LECTORALES (IFE   |               | Lic. Agusti   | na Sübeldia  |
| Proyecto de Fortalecimi                                   | ento institucional para Sist | iemas Electorales | s)            | Desarrolla    | do por:      |
| FUNDACIÓN INTERNAC                                        | IONAL PARA SISTEMAS E        | LECTORALES (IFE   |               | Lic. Agusti   | na Sübeldía  |
| Proyecto de Fortalecimi                                   | ento institucional para Sist | iemas Electorales | s)            | Desarrolla    | do por:      |
| FUNDACIÓN INTERNAC                                        | IONAL PARA SISTEMAS E        | LECTORALES (IFE   |               | Lic. Agusti   | na Sübeldia  |
| Proyecto de Fortalecimi                                   | ento Institucional para Sist | iemas Electorales | s)            | Desarrolla    | do por:      |
| FUNDACIÓN INTERNAC                                        | IONAL PARA SISTEMAS E        | LECTORALES (IFE   |               | Lic. Agusti   | îna Sübeldia |
| Proyecto de Fortalecimi                                   | ento Institucional para Sist | lemas Electorales | s)            | Desarrolla    | do por:      |
| FUNDACIÓN INTERNAC                                        | IONAL PARA SISTEMAS E        | LECTORALES (IFE   |               | Lic. Ağusti   | īna Sübeldia |
| Proyecto de Fortalecimi                                   | ento Institucional para Sist | lemas Electorales | S)            | Desarrolla    | do por:      |
| FUNDACIÓN INTERNAC                                        | IONAL PARA SISTEMAS E        | LECTORALES (IFE   |               | Lic. Agusti   | īna Sübeldia |
| Proyecto de Fortalecimi                                   | ento Institucional para Sist | lemas Eloctorales | s)            | Desarrolla    | do por:      |
| FUNDACIÓN INTERNAC                                        | IONAL PARA SISTEMAS E        | LECTORALES (IFE   |               | Lic. Agusti   | īna Sübeldia |
| Proyecto de Fortalecimi                                   | ento Institucional para Sist | lemas Eloctorales | s)            | Desarrolla    | do por:      |
| FUNDACIÓN INTERNAC                                        | IONAL PARA SISTEMAS E        | LECTORALES (IFE   |               | Lic. Agusti   | na Subeldía  |
| Proyecto de Fortalecimi                                   | ento Institucional para Sist | lemas Eloctorales | s)            | Desarrolla    | do por:      |
| FUNDACIÓN INTERNAC                                        | IONAL PARA SISTEMAS E        | LECTORALES (IFE   |               | Lic. Agusti   | na Subeldía  |
| Proyecto de Fortalecimi                                   | ento Institucional para Sist | lemas Eloctorales | s)            | Desarrolla    | do por:      |
| FUNDACIÓN INTERNAC                                        | IONAL PARA SISTEMAS E        | LECTORALES (IFE   |               | Lic. Agusti   | îna Sübeldia |

#### Ver en pantalla

El sistema solicitara el número de documento de identidad del funcionario para localizarlo.

1. Si el dato del funcionario aún no ha sido cargado en el archivo de datos y documentos personales, el sistema emitirá el siguiente mensaje:

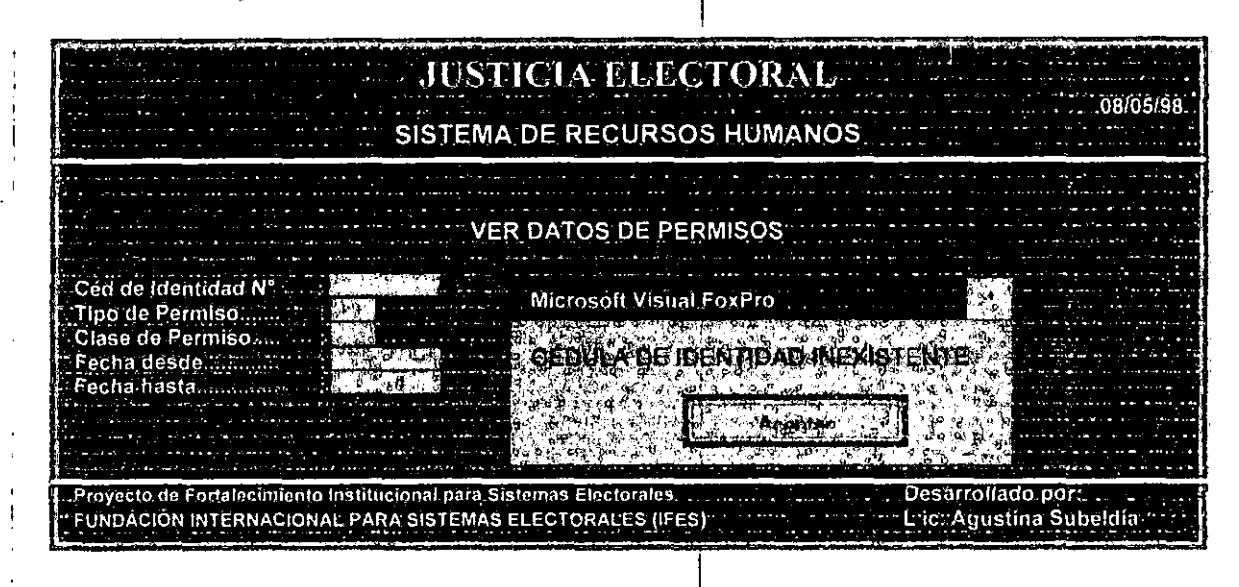

2. Si el/los diferentes tipos de permisos del funcionario aún no ha sido cargado en el archivo de permisos y pretende visualizarlo el sistema emitirá el siguiente mensaje:

| ید در این بیر در این اوریند میشد و بیان این<br>از این است در بای ویتر ایکیت که در ایو ا<br>است میشد در در بای میشد میشد میشد.                                                                                                    | JUSTICIA ELECTORAL                                                                                                    |
|----------------------------------------------------------------------------------------------------|----------------------------------------------------------------------------------------------------|
| n sense and a sense and a sense of the sense of the sense of the sense of the sense of the sense of the sense<br>Sense and the sense sense of the sense of the sens | 08/05/98<br>SISTEMA DE RECURSOS HUMANOS                                                                                                    |
| and a star provide the second second second second second second second second second second second second seco<br>A figure second second s<br>second second s                                                                                                    | VER DATOS DE PERMISOS                                                                                                    |
| .Céd de Identidad N <sup>e</sup><br>Tipo de Permiso:                                                                                                    | 799.251 MARIA JOSE GONZALEZ RIQUELME<br>6 CAMBIO DE HORARIO                                                                                                  |
|                                                                                                    | Microsoft Visual FoxPro                                                                                                    |
| A second second s<br>second second se   | Primero debe cargar permisos dal functionario, presione una legia                                                                                            |
| na popular se opisionen en en en en en en en en en en en en                                                                                                    |                                                                                                    |
| aferencia por la segui da segui de la segui de la segui de la segui de la segui de la segui de la segui de la s<br>Segui de la segui de la segui de la segui de la segui de la segui de la segui de la segui de la segui de la segui<br>Segui de la segui de la segui de la segui de la segui de la segui de la segui de la segui de la segui de la seg                                                                                                    | د به می می باد به به به به به به این این به به به به به به این این این این این می به به به به به به به به به به<br>می این این این این این این این این این ای |
| Proyecto de Fortalecimie<br>FUNDACIÓN INTERNACI                                                                                                    | to Institucional para Sistemas Electorales                                                                                                    |
| kanana perinta dalam dan dalam yang menjari kata dalam kanang menjari kata dalam kata dan perinta dan perinta d                                                                                                    |                                                                                                    |

Proyecto de Fortelecimiento Institucionel de la Justicia Electorel (USAID - IFES)

ł

3. Si los permisos del funcionario han sido cargados en el archivo de permisos, podrán ser visualizadas todas las informaciones que han sido cargadas dependiendo de los distintos tipos de permisos al que puede acceder el funcionario.

El siguiente ejemplo, considera el caso en que el tipo de permiso es el código 5 que corresponde a SALUD.

| and a second second second second second second second second second second second second second second second<br>The second second s | ۲۰۰۰ ۲۰۰۰ ۲۰۰۰ ۲۰۰۰<br>۱۹۹۹ ۲۰۰۰ ۲۰۰۰ ۲۰۰۰<br>۱۹۹۹ ۲۰۰۰ ۲۰۰۰ ۲۰۰۰<br>۱۹۹۹ ۲۰۰۰ ۲۰۰۰ ۲۰۰۰<br>۱۹۹۹ ۲۰۰۰ ۲۰۰۰ | SISTEMA                                                     | DE RECURS                                                       | OS HUMANO     | 08/0<br>S                                                                                                    |
|----------------------------------------------------------------------------------------------------|----------------------------------------------------------------------------------------------------|-------------------------------------------------------------|-----------------------------------------------------------------|---------------|----------------------------------------------------------------------------------------------------|
|                                                                                                    | en en en en en en en en en en en en en e                                                                   |                                                             |                                                                 | PMICOS        | <pre>mail a state of the state of the state</pre> |
| Cédula de Ident<br>Tipo de Permiso<br>Clase de Permiso                                                                                                    | idad N°;<br>5                                                                                              | 799.251 MA<br>SALUD                                         | RIA JOSE GONZ                                                   | ALEZ RIQUELME |                                                                                                    |
|                                                                                                    | PEF                                                                                                    | RMISOS Ctrl                                                 | +T.→Borrar E                                                    | sc ->Salir    | ا ما این معادل میرد از استان از این می مرد از این این میرد از این اور می<br>از این در افتراحی افتراض میرد و در میرد این میرد این این میرد از این این این این این این این این این این                                                                                                    |
|                                                                                                    | 4, 00 (                                                                                                    | e faith daude                                               | Feche hasta                                                     | Dias Dilizido |                                                                                                    |
|                                                                                                    |                                                                                                    | 10/06/98                                                    | 19/07/98                                                        |               |                                                                                                    |
| ر مشیعہ استاد میں میں میں میں اور اور اور اور اور اور اور اور اور اور                                                                                                    |                                                                                                    |                                                             | 17 5 <sup>0</sup>                                               | 1             |                                                                                                    |
| Proyecto de Fortaleo<br>FUNDACIÓN INTERN                                                                                                    | simiento las<br>IACIÓNAL I                                                                                 | titucional para Si<br>PARA SIŜTEMAS                         | stemas Electorales<br>ELECTORALES (IFES)                        |               | נבסטן para salir<br>Desarrollado por:<br>Lic. Agustina Subeldia                                                                                                    |
| Proyecto de Fortaleo<br>FUNDACIÓN INTERN<br>Los registros                                                                                                    | imiento Ins<br>IACIONAL I<br>I <b>que f</b> u                                                              | titucional para Si<br>PARA SISTEMAS<br><b>Veron elim</b>    | stemas Electorales<br>ELECTORALES (IFES)<br><b>Inados ya no</b> | podrán ser v  | LESC   para salir<br>Desarrollado por:<br>Lic. Agustina Subeldia<br><b>/iSualizados.</b>                                                                                                    |
| Proyecto de Fortaleo<br>FUNDACIÓN INTERN<br>Los registros                                                                                                    | imiento Ins<br>VACIONAL I<br>S <b>que fu</b>                                                               | titucional para Si<br>PARA SISTEMAS<br><b>Ueron elim</b> i  | atemas Electorales<br>ELECTORALES (IFES)<br><b>inados ya no</b> | podrán ser v  | LESC   para salir<br>Desarrollado por:<br>Lic. Agustina Subeldia<br><b>/isualizados.</b>                                                                                                    |
| Proyecto de Fortaleo<br>FUNDACIÓN INTERN<br>Los registros                                                                                                    | imiento Ins<br>IACIONAL I<br><b>QUE FL</b>                                                                 | titucional para Si<br>PARA SISTEMAS<br><b>Veron elim</b> i  | stemas Electorales<br>ELECTORALES (IFES)                        | podrán ser v  | LESC   para salir<br>Desarrollado por:<br>Lic. Agustina Subeldia<br><b>/isualizados.</b>                                                                                                    |
| Proyecto de Fortaleo<br>FUNDACIÓN INTERN<br>Los registros                                                                                                    | imiento Ins<br>IACIONAL I<br><b>GUE fu</b>                                                                 | titucional para Si<br>PARA SISTEMAS<br><b>Jeron elim</b>    | atemas Electorales<br>ELECTORALES (IFES)                        | podrán ser v  | LESC   para salir<br>Desarrollado por:<br>Lic. Agustina Subeldia<br><b>/isualizados.</b>                                                                                                    |
| Proyecto de Fortaleo<br>FUNDACIÓN INTERN<br>Los registros                                                                                                    | imiento Ins<br>VACIONAL P                                                                                  | tituicional para Si<br>PARA SISTEMAS<br><b>Veron elim</b> i | atemas Electorales<br>ELECTORALES (IFES)<br>inados ya no        | podrán ser v  | LESC   para salir<br>Desarrollado por:<br>Lic: Agustína Súbeldia<br><b>/isualizados.</b>                                                                                                    |
| Proyecto de Fortaleo<br>FUNDACIÓN INTERN                                                                                                    | imiento Ins<br>IACIONAL I<br><b>que f</b> u                                                                | titucional para Si<br>PARA SISTEMAS<br><b>Veron elim</b> i  | stemas Electorales<br>ELECTORALES (IFES)                        | podrán ser v  | LESC   para salir<br>Desarrollado por:<br>Lic. Agustina Súbeldia<br><b>/isualizados.</b>                                                                                                    |
| Proyecto de Fortaleo<br>FUNDACIÓN INTERN                                                                                                    | imiento Ins<br>IACIONAL I                                                                                  | titucional para Si<br>PARA SISTEMAS                         | stemas Electorales<br>ELECTORALES (IFES)                        | podrán ser v  | LESC   para salir<br>Desarrollado por:<br>Lic. Agustina Subeldia<br><b>/isualizados.</b>                                                                                                    |

# ASCENSOS Y TRASLADOS

Al seleccionar esta opción, se pueden agregar, modificar o borrar y ver en pantalla ascensos y traslados del funcionario.

Agregar

Para agregar datos al archivo, el sistema solicitará el número de documento de identidad del funcionario cuyo datos quiere cargar.

El N° de documento de Identidad permitido es de hasta 8 dígitos. Por ejemplo permitirá hasta el N° 99.999.999.

Al ingresar el número de documento de identidad, el sistema desplegará el siguiente formato en cual podrán ser agregados ascensos y traslados del funcionario:

| JUSTICIA ELE                                                                                                    | CTORAL 08/05/98                                               |
|----------------------------------------------------------------------------------------------------|---------------------------------------------------------------|
| SISTEMA DE RECURS                                                                                                    | DS HUMANOS                                                    |
| ASCENSOS-Y TRA                                                                                                    | SLADOS                                                        |
| FUNCIONARIO: PERMANENTE Cédula de Identidad Nº: 7<br>Nº DE FICHA: 25 INGRESO(D/M/A): 15/                                                                                                    | 99.251 MARÍA JOSE GONZALEZ RIQUELME.<br>06/97 RESOL Nº 204/97 |
| DISPOSICION: 2.NOT                                                                                                    | 3.OTRAS                                                       |
| MOTIVO 1. TRASLADO 2. ASCI                                                                                                    | NSO 3.0TROS                                                   |
| CATEGORIA - LA SACARA - LA SACARA - LA SAC | GRABAR                                                        |
| Proyecto de Fortalecimiento Institucional para Sistemas Electorales<br>FUNDACIÓN INTERNACIONAL PARA SISTEMAS ELECTORALES (IFES)                                                                                                    | Desarrollado por:<br>Lic, Agustina Subeldia                   |

Al presionar ESC o una vez cargada toda la información solicitada aparecerá la opción de:

Si selecciona esta opción, guardara la información en el archivo.

GRABAR

Cancela, y vuelve al Menú Principal.

Proyecto de Fortelecimiento Institucional de la Justicia Electoral (USAID - IFES)

DBSERVACION Antes de agreger datos el archivo de ascensos - fraslados, debe primero calgar los datos personales del funcionario, pues si presende bargar directamente los ascensos y traslados, el sistemo no (o permitirá y enultiri, el siguie) la mensale

PRIMERO DEBE CARGAR DATOS PERSONALES DEL FUNCIONARIO PRESIONE UNA TECLA PARA VOLVER AL MENU Aceptar

Bet So he

Los datos a ser agregados son:

Microsoft Visual FoxPro

å.,

1. Disposición: Las disposiciones de ascensos ó traslados pueden ser; 1.RESOLUCIÓN, 2.NOTA y 3.OTRAS. El sistema no permitirá ingresar un código diferente a 1, 2, 3. Si cargó un código erróneamente y aceptó la carga, podrá cancelar y volver a cargar.

- 2. Número: Corresponde al número de la disposición. En caso de que la disposición no tuviere número, entonces este campo puede ir en blanco.
- 3. Fecha: es la fecha que se emitió la disposición, pues generalmente las resoluciones o notas llevan una fecha. Este campo no puede ir en blanco, pues el sistema no permitirá avanzar.
- Motivo: que originó la resolución, nota u otras y que pueden ser; 1.TRASLADOS 2.ASCENSOS, 3.OTROS. El sistema no permitirá ingresar un código diferente a 1, 2, 3. Si cargó un código erróneamente y aceptó la carga, podrá cancelar y volver a cargar.
- Sección: al cual corresponde el funcionario que será ascendido o trasladado. El sistema no permitirá ingresar código 0. Al ingresar el código, al lado aparece a que sección pertenece el funcionario. La lista de códigos se adjunta en el anexo.
- 6. Categoría: al cual corresponde el funcionario que será ascendido o trasladado. En caso de no conocer la categoría, entonces este campo puede ir en blanco.
- 7. Sueldo: corresponde al sueldo que percibirá el funcionario, en caso de ascenso y si es traslado, el sueldo que percibe actualmente. El sistema no permitirá sueldo 0

Proyecto de Fortelecimiento Institucional de la Justicia Electoral (USAID - IFES)

### **Modificar o Borrar**

ł

Al acceder a esta opción, podrá modificar o borrar datos existentes en el archivo de ascensos y traslados. El sistema solicitara el número de documento de identidad del funcionario para localizarlo.

1. Si el dato del funcionario aún no ha sido cargado en el archivo de datos y documentos personales, el sistema emitirá el siguiente mensaje:

| ng lang sa sa sa sa sa sa sa sa sa sa sa sa sa | JUSTICIA<br>SISTEMA DE E                                      | ELECTORA                               |                  | 08/05/98                                                                                                    |
|------------------------------------------------|---------------------------------------------------------------|----------------------------------------|------------------|----------------------------------------------------------------------------------------------------|
|                                                | JIGT LIMA DL                                                  |                                        |                  |                                                                                                    |
| MODIFICAR/BORR/                                | AR ASCENSOS Y TRASL                                           | ADOS                                   |                  |                                                                                                    |
|                                                | PRIMERO DERE CAF                                              | igar dat de rekso<br>Ca:Para volver al | NALESIDEL FUNCIO | NARIO                                                                                                    |
|                                                |                                                               | Come Pormar                            |                  | °°sissi,≱inter<br>sinter<br>sinter |
| Proyecto de Fortalecimie                       | into Institucional para Sistemas<br>IONAL PARA SISTEMAS ELECT | Eluctorales                            | Desarrollado j   | oor:<br>Siiheidia                                                                                                    |

2. Si el dato del funcionario aún no ha sido cargado en el archivo de ascensos y traslados, el sistema emitirá el siguiente mensaje:

|                                                                                                    |                |               | andra an an an an an an an an an an an an an |                                                                                                    | م من تلک میں کو تو آب کا ایک ملک میں الک میں الک میں الک میں الک میں الک میں الک میں الک میں الک میں الک میں ا<br>الا میں الک میں اللہ میں میں الک میں الک میں الک میں الک میں الک میں الک میں الک میں الک میں الک میں الک میں ال<br>الک میں میں میں اللہ میں الک میں الک میں الک میں الک میں الک میں الک میں الک میں الک میں الک میں الک میں الک می                                                                                                    |
|----------------------------------------------------------------------------------------------------|----------------|---------------|----------------------------------------------|----------------------------------------------------------------------------------------------------|----------------------------------------------------------------------------------------------------|
| Céd de Identidad                                                                                                    | N Microsoft Vi |               |                                              | ana ang kanalang sa kanalang sa kanalang sa kanalang sa kanalang sa kanalang sa kanalang sa kanalang sa kanala<br>Mang sa kanalang sa kanalang sa kanalang sa kanalang sa kanalang sa kanalang sa kanalang sa kanalang sa kanalan<br>Mang sa kanalang sa kanalang sa kanalang sa kanalang sa kanalang sa kanalang sa kanalang sa kanalang sa kanalang<br>Mang sa kanalang sa kanalang sa kanalang sa kanalang sa kanalang sa kanalang sa kanalang sa kanalang sa kanalang |                                                                                                    |
| and a second second sec | DERE CAR       | IRAN ASCENSOS | Y JRASLADOS                                  | per sunclow                                                                                                    | RÍO IL'S                                                                                                    |
|                                                                                                    | PE SION        | UNA TEOLA PA  | Apendar<br>Apendar                           | VIENU                                                                                                    | and the second second sec |

Proyecto de Fortelecimiento Institucional de la Justicia Electoral (USAID - IFES)

|   |                                                                                                    | so de que                                                                                                    | haya car                                                                    | gado err                                                                                     | óneamente                                                                  | e disposición o                                                                                                    | motivo,                                                                                                    | ргос                                                                                                    |
|---|----------------------------------------------------------------------------------------------------|----------------------------------------------------------------------------------------------------|-----------------------------------------------------------------------------|----------------------------------------------------------------------------------------------|----------------------------------------------------------------------------|----------------------------------------------------------------------------------------------------|----------------------------------------------------------------------------------------------------|----------------------------------------------------------------------------------------------------|
|   | eiimina                                                                                            | rlo de la sig                                                                                                    | uiente ma                                                                   | anera:                                                                                       |                                                                            |                                                                                                    |                                                                                                    |                                                                                                    |
|   | Para b<br>presior                                                                                  | orrar un re<br>nar CTRL+                                                                                                    | gistro, la<br>l; o bien                                                     | flecha <b>&gt;</b><br>darle clic                                                             | debe i<br>en el cua                                                        | ndicar el registro<br>idro que se encu                                                                                                    | a ser o<br>entra a                                                                                                    | elimin<br>la de                                                                                                    |
|   | de la fi<br>elimina                                                                                | lecha Þy<br>ado. Como i                                                                                                    | este que<br>ouede ob                                                        | dará mar<br>servarse                                                                         | cado en n<br>en el prime                                                   | egro, indicando o<br>er registro del sig                                                                                                    | iue el re<br>uiente e                                                                                                    | egistro<br>iempl                                                                                                    |
|   |                                                                                                    |                                                                                                    |                                                                             | Annual South Bill State 1                                                                    |                                                                            |                                                                                                    |                                                                                                    | ,                                                                                                    |
| , |                                                                                                    |                                                                                                    | J                                                                           | USTIC                                                                                        | IA ELE                                                                     | CTORAL                                                                                                    | andra an an an an an an an an an an an an an                                                                                                    | ۵۰۰ ۲۰۰۰ ۲۰۰۰ ۲۰۰۰ ۲۰۰۰ ۲۰۰۰<br>۱۹۰۹ ۲۰۰۰ ۲۰۰۰ ۲۰۰۰ ۲۰۰۰<br>۱۹۰۹ ۲۰۰۰ ۲۰۰۰ ۲۰۰۰                                                                                                    |
|   | an a' stàinn an An<br>1997 - Shainn Anna An<br>1997 - Shainn Anna Anna An<br>1997 - Shainn Anna An | ه هما برخان بالاستنار با ما الالاران<br>میک به الاطراح و بینیام با از این کرد<br>و میتو محمد کار مذہبی از استار با<br>و محمد الرو بنا محمد و در استار در                 | SIST                                                                        |                                                                                              | RECURS                                                                     | OS HUMANOS                                                                                                    | ا به معادمه المعاد المعاد المعاد المعاد المعاد المعاد المعاد المعاد المعاد المعاد المعاد المعاد المعاد المعاد<br>معاد المعاد المعاد المعاد المعاد المعاد المعاد المعاد المعاد المعاد المعاد المعاد المعاد المعاد المعاد المعاد ا<br>معاد المعاد المعاد المعاد المعاد المعاد المعاد المعاد المعاد المعاد المعاد المعاد المعاد المعاد المعاد المعاد ا | 0                                                                                                    |
|   |                                                                                                    |                                                                                                    |                                                                             |                                                                                              |                                                                            |                                                                                                    |                                                                                                    |                                                                                                    |
|   |                                                                                                    | land bogan a langa di Maringdi di Para<br>Inggan ya Inggi da kabupan di Parago<br>Agen ya Inggi landi da kabupatén di Parago<br>Mali anggi di Jangi anggi manggi da kabu | يم يقدن درين يونيم وق<br>حو وقف مرتجيه الريم<br>رود م هيد الميد الميش رو مر | ا اللغة من يوايد الإليونية .<br>من المربة يوايين الإلياني<br>ما الأمرية معمل الإليانية .<br> | n an ann ann ann ann an<br>Sann an Sann ann ann an<br>Sann ann ann ann ann | (a) Superior and a state state participation of a sum<br>as a state of a state of a state of a state of a state<br>of a state of a state of a state of a state of a state of a<br>state of a state of a state of a state of a state of a state<br>of a state of a state of a state of a state of a state of a<br>state of a state of a state of a state of a state of a<br>state of a state of a state of a state of a state of a<br>state of a state of a state of a state of a state of a<br>state of a state of a state of a state of a state of a state of a<br>state of a state of a state of a state of a state of a state of a<br>state of a state of a state of a state of a state of a state of a state of a<br>state of a state of a state of a state of a state of a state of a state of a<br>state of a state of a state of a state of a state of a state of a state of a<br>state of a state of a state of a state of a state of a state of a state of a state of a state of a<br>state of a state of a stat | المراجعة المحترية المراجع المراجع<br>المراجع المراجع المراجع<br>المراجع المراجع المراجع المراجع المراجع المراجع المراجع                                                                                                    |                                                                                                    |
|   | MODI                                                                                               | IFICAR/BORF                                                                                                    |                                                                             | NSOS Y TI                                                                                    | RASLADOS                                                                   | الم الم المراجع المراجع المراجع المراجع المراجع المراجع المراجع المراجع المراجع المراجع المراجع المراجع المراجع<br>المراجع المراجع المراجع المراجع المراجع المراجع المراجع المراجع المراجع المراجع المراجع المراجع المراجع المراجع<br>المراجع المراجع المراجع المراجع المراجع المراجع المراجع المراجع المراجع المراجع المراجع المراجع المراجع المراجع                                                                                                    | · · · · · · · · · · · · · · · · · · ·                                                                                                    |                                                                                                    |
|   | f.Cedul                                                                                            | a de Identidad                                                                                                    | Nº: 799,2                                                                   | 51 MARIA                                                                                     | JOSE GONZA                                                                 | ALEZ RIQUELME                                                                                                    | ی ۲۰۰۰ ۲۰۰۵<br>۱۹۹۰ - ۲۰۰۰ ۲۰۰۰ ۲۰۰۰<br>۱۹۹۰ - ۲۰۰۰ ۲۰۰۰ ۲۰۰۰<br>۱۹۹۰ - ۲۰۰۰ ۲۰۰۰ ۲۰۰۰                                                                                                    |                                                                                                    |
|   |                                                                                                    |                                                                                                    | SLADOS                                                                      |                                                                                              |                                                                            | · · · · · · · · · · · · · · · · · · ·                                                                                                    |                                                                                                    |                                                                                                    |
|   | . AS                                                                                               | CENSO Y TRA                                                                                                    |                                                                             |                                                                                              |                                                                            |                                                                                                    |                                                                                                    | P 16-2- 6400 1                                                                                                    |
|   | AS<br>S                                                                                            |                                                                                                    | 1 Alumero                                                                   | Fecha                                                                                        | Motivo                                                                     | Specian.                                                                                                    | Ganag                                                                                                    | Sueld                                                                                                    |
|   | AS                                                                                                 | DISDOR GION                                                                                                    | Aumero<br>345/95                                                            | Fecha<br>15/07/95                                                                            | Motivo<br>ASCENSO                                                          | RECURSO HUMANO                                                                                                    | S55                                                                                                    | \$0ek                                                                                                    |
|   | AS                                                                                                 | RESOLUCIÓN                                                                                                    | Aumero<br>345/95<br>128/97                                                  | Fecha<br>15/07/95<br>23/05/97                                                                | Motivo<br>ASCENSO<br>TRASLADO                                              | RECURSO HUMANO                                                                                                    | S55<br>D45                                                                                                    | \$0ek<br>12000<br>13000                                                                                                    |
|   |                                                                                                    |                                                                                                    | Aumero<br>345/95<br>128/97                                                  | 5/07/95<br>23/05/97                                                                          | Motivo<br>ASCENSO<br>TRASLADO                                              | RECURSO HUMANO                                                                                                    | S55<br>D45<br>ESCI nar                                                                                                    | 1200x<br>13000                                                                                                    |
|   | Curl+                                                                                              | Disposición<br>RESOLUCIÓN<br>NOTA<br>T] → Borrar                                                                                                    | A Line ro<br>345/95<br>128/97                                               | <b>Fecha</b><br>15/07/95<br><b>23/05/97</b>                                                  | ASCENSO<br>TRASLADO                                                        | RECURSO HUMANO                                                                                                    | S55<br>D45<br>ESC ] par                                                                                                    | a Salir                                                                                                    |
|   | AS                                                                                                 | Disposición<br>RESOLUCIÓN<br>NOTA<br>T] → Borrar<br>o de Fortalecimien<br>CIÓN INTERNACIÓ                                                                                | to Instituciona<br>NAL PARA SIS                                             | <b>5-F+Ch4</b><br><b>15/07/95</b><br><b>23/05/97</b><br><b>23/05/97</b><br><b>23/05/97</b>   | ASCENSO<br>TRASLADO<br>Electorales<br>ORALES (IFES)                        | RECURSO HUMANO                                                                                                    | S55<br>D45<br>ESC ] par<br>esarrollado<br>c. Agustina                                                                                                    | 4 Steld<br>0<br>12001<br>13000<br>13000<br>10000<br>100000<br>100000<br>100000<br>10000<br>10000<br>10000<br>10000<br>10000<br>1 |

•••••

#### Ver en pantalla

El sistema solicitara el número de documento de identidad del funcionario para localizarlo.

1. Si el dato del funcionario aún no ha sido cargado en el archivo de datos y documentos personales, el sistema emitirá el siguiente mensaje:

| JUSTICIA ELECTORAL<br>08/05/98                                      |
|---------------------------------------------------------------------|
| SISTEMA DE RECURSOS HUMANOS                                         |
| Céd de Identidad N° Microsoft Visual FoxPro                         |
| PRIMERODEBL CARGAR DATOS PERSONALES DEL FONDIONARIO                 |
|                                                                     |
| Proyecto de Forlalecimiento Instituciónal para Sistemas Electorales |

2. Si los ascensos o traslados del funcionario aún no ha sido cargado en el archivo de ascensos y traslados y pretende visualizarlo el sistema emitirá el siguiente mensaje:

| n an an an an an an an an an an an an an                                                                                                    | เม็กให้เหตุโมเร็กให้เหตุโมเร็ก<br>และเป็นได้เป็นได้การเป็นได้เกิดเรื่องเป็<br>เมติม (ประเทศ เราะ เป็นเป็นได้เกิดเป็นเป็น | and the optimal provides the part of a second second second second second second second second second second s<br>A second second second second second second second second second second second second second second second second second second second second second second second second second second second second second second second second second second second second s<br>A second second s<br>A second second second second second second second second second second second second second second second second second second second second second second second second second second second second second second second second se | ang ang ang ang ang ang ang ang ang ang                                                                           | and and a second and a second and a second and a second a second a second a second a second a second a second a                                  |                                                                                                    |
|----------------------------------------------------------------------------------------------------|----------------------------------------------------------------------------------------------------|----------------------------------------------------------------------------------------------------|----------------------------------------------------------------------------------------------------|----------------------------------------------------------------------------------------------------|----------------------------------------------------------------------------------------------------|
| VER ASCENSOS Y                                                                                                    | TRASLADOS                                                                                                    | an an an an an an an an an an an an an a                                                                                                    | این ایک کیو کیو کار میں ایک ایک<br>روز کار کار کار ایک ایک کیو کار کار<br>ایک کار کار کار کار کار کار کار کار کار | مېيىن بېتىمۇس مۇسۇمۇسى<br>بەرمۇر مۇم ئېرىم بېرىم مۇسى<br>بېرىكى ئەتتى بىر بىرىم مۇسى                                                             |                                                                                                    |
| Céd de Identidad N°                                                                                                    | Microsoft Visu                                                                                                    | ial FoxPro                                                                                                    |                                                                                                    | n an dian yenga ar dian y<br>Manana ang kanana ang kanana<br>Manana ang kanana ang kanana ang kanana ang kanana ang kanana ang kanana ang kanang |                                                                                                    |
| الاستان می از میکند.<br>۲۰ می از میکند از میکند از میکند از میکند از میکند.<br>۲۰ میکند از میکند از میکند از میکند از میکند.<br>۲۰ میکند از میکند میکند از میکند از میکند از میکند.<br>۲۰ میکند از میکند میکند از میکند از میکند.                                                                                                    | TOEBE CARE<br>PRESIDNE                                                                                                   | AR ASCENSOS                                                                                                    | Y TRASLADOS<br>A VOINTERAL                                                                                        | DELIFUNCIONA                                                                                                    | Rid (                                                                                                    |
| n de la companya de la companya de la companya de la companya de la companya de la companya de la companya de<br>la companya de la companya de la companya de la companya de la companya de la companya de la companya de la comp<br>de la companya de la companya de la companya de la companya de la companya de la companya de la companya de la<br>de la companya de la companya de la companya de la companya de la companya de la companya de la companya de la c |                                                                                                    |                                                                                                    |                                                                                                    |                                                                                                    | 128 (12)<br>292 (24,26) (202,2)<br>(2009,2)<br>29,2)<br>29,2)<br>20,2)<br>20,2 |
| Proyecto de Fortalecini                                                                                                    | ento Institucional para                                                                                                  | Sistemas Electorale                                                                                                    |                                                                                                    | Desarrollad                                                                                                    | lo pôr                                                                                                    |

Proyecto de Fortalecimiento Institucional de la Justicia Electoral (USAID - IFES)

١

3. Si han sido cargados ascensos o traslados del funcionario en el archivo de ascensos y traslados, podrán ser visualizadas todas las informaciones referentes a los ascensos y traslados.

| 799.25                                                                                                    |                                            |                                                                                                    | و های در دارد با با در میروند از این از این از این از این از این از این از این از این از این از این از این از ا<br>مراجعهای میراند. از میران از میرون این از میرون این از میرون این از میرون این از میرون این از میرون این از میرو | , , , , , , , , , , , , , , , , , , ,                                                                                                    | ىيە ئەتلەر ئەتلەردى<br>ئۇتتە بەتلەردى ئەت<br>مەر <u>ەم ئەتتەر</u> يىلەر                                                                                                    |                                                                                                    |
|----------------------------------------------------------------------------------------------------|--------------------------------------------|----------------------------------------------------------------------------------------------------|----------------------------------------------------------------------------------------------------|----------------------------------------------------------------------------------------------------|----------------------------------------------------------------------------------------------------|----------------------------------------------------------------------------------------------------|
| ال المراجعة المحمد المراجعة المراجعة المراجعة المراجعة المراجعة المراجعة المراجعة المراجعة المراجعة المراجعة ا<br>مراجعة مراجعة المراجعة المراجعة المراجعة المراجعة المراجعة المراجعة المراجعة المراجعة المراجعة المراجعة المراجعة | 1 MARIA                                    | JOSE GONZA                                                                                               | ALEZ RIQUELME                                                                                                    | ana an tao 1000 ang kaong<br>Kabupatèn di ang kabupatèn di<br>Kabupatèn di ang kabupatèn di<br>Kabupatèn di kabupatèn di kabupatèn di kabupatèn di kabupatèn di kabupatèn di kabupatèn di kabupatèn di kabupatén<br>Kabupatèn di kabupatèn di kabupatèn di kabupatèn di kabupatèn di kabupatèn di kabupatèn di kabupatèn di kabupaté |                                                                                                    |                                                                                                    |
| ADOS                                                                                                    | sa mula is a uni<br>a <u>a sa</u> sa sa sa |                                                                                                    |                                                                                                    |                                                                                                    |                                                                                                    |                                                                                                    |
| Nonero                                                                                                    | Recht                                      |                                                                                                    |                                                                                                    |                                                                                                    | <b>Sup</b> t                                                                                                    |                                                                                                    |
| 345/95                                                                                                    | 15/07/95                                   | ASCENSO                                                                                                  | RECURSO HUMANO                                                                                                    | \$555                                                                                                    | 1200000                                                                                                    | <u>ן</u>                                                                                                    |
| 128/97                                                                                                    | 23/05/97                                   | TRASLADO                                                                                                 | INFORMATICA                                                                                                    | D45                                                                                                    | 1300000                                                                                                    |                                                                                                    |
| ństitucional<br>ÈPARA SIST                                                                                                    | para Sistemas<br>IEMAS ELECT               | Electorales<br>ORALES (IFES)                                                                             | Di<br>Li                                                                                                    | esarrolladi<br>. Agustin                                                                                                    | o por:<br>a Subeldia                                                                                                    |                                                                                                    |
|                                                                                                    |                                            | - <u> </u>                                                                                               |                                                                                                    | 9999-99 <sup>-</sup> - 9 <sup>-</sup> - 72 - 72 - 89                                                                                                    | 9-1400 - 1700 - 1700 - 1700 - 1700 - 1700 - 1700 - 1700 - 1700 - 1700 - 1700 - 1700 - 1700 - 1700 - 1700 - 1700                                                                                                    | 23                                                                                                    |
|                                                                                                    |                                            |                                                                                                    |                                                                                                    |                                                                                                    |                                                                                                    |                                                                                                    |
|                                                                                                    |                                            |                                                                                                    |                                                                                                    |                                                                                                    |                                                                                                    |                                                                                                    |
|                                                                                                    |                                            |                                                                                                    |                                                                                                    |                                                                                                    |                                                                                                    |                                                                                                    |
|                                                                                                    |                                            |                                                                                                    |                                                                                                    |                                                                                                    |                                                                                                    |                                                                                                    |
|                                                                                                    |                                            |                                                                                                    |                                                                                                    |                                                                                                    |                                                                                                    |                                                                                                    |
|                                                                                                    |                                            |                                                                                                    |                                                                                                    |                                                                                                    |                                                                                                    |                                                                                                    |
|                                                                                                    |                                            |                                                                                                    | j                                                                                                    |                                                                                                    |                                                                                                    |                                                                                                    |
|                                                                                                    | ADOS<br>Him from<br>345/95<br>128/97       | ADOS<br>Store State<br>345/95<br>128/97<br>23/05/97<br>23/05/97<br>ASSIGNAS ELECT<br>PARA SISTEMAS ELECT | ADOS<br>1100 Interest Interest Interest<br>345/95 15/07/95 ASCENSO<br>128/97 23/05/97 TRASLADO<br>Astitucional para Sistemas Electorales<br>PARA SISTEMAS ELECTORALES (IFES)                                                       | ADOS<br>Minnero: reentri Minnero: Recurso Humano<br>345/95 15/07/95 ASCENSO RECURSO HUMANO<br>128/97 23/05/97 TRASLADO INFORMATICA<br>Institucional para Sistemas Electorales<br>L'PARA SISTEMAS ELECTORALES (IFES) Li                                                                                                    | ADOS           ADOS         Substrate         Substrate         Substrat         Substrate <th< td=""><td>ADOS<br/>Morraro Bacha Kora Curso Humano S55 120000<br/>128/97 23/05/97 TRASLADO INFORMATICA D45 1300000<br/>CESC ] para salir<br/>Institucional para Sistemas Electorales<br/>CPARA SISTEMAS ELECTORALES (IFES) Desarrollado por:<br/>Lic Agustina Subeldia</td></th<> | ADOS<br>Morraro Bacha Kora Curso Humano S55 120000<br>128/97 23/05/97 TRASLADO INFORMATICA D45 1300000<br>CESC ] para salir<br>Institucional para Sistemas Electorales<br>CPARA SISTEMAS ELECTORALES (IFES) Desarrollado por:<br>Lic Agustina Subeldia |

Proyecto de Fortalecimiento Institucional de la Justicia Electoral (USAID - IFES)

## PENAS/DISCIPLINARIAS/APERCIBIMIENTOS

Al seleccionar esta opción, se pueden agregar, modificar o borrar y ver en pantalla penas disciplinarias/apercibimientos del funcionario.

Agregar

Para agregar datos al archivo, el sistema solicitará el número de documento de identidad del funcionario cuyo datos quiere cargar.

El N° de documento de Identidad permitido es de hasta 8 dígitos. Por ejemplo permitirá hasta el N° 99.999.999.

Al ingresar el número de documento de identidad, el sistema desplegará el siguiente formato en cual podrán ser agregados penas disciplinarias/apercibimientos del funcionario:

| JUSTICIA ELECTORAL                                                                                                    |                                                                       |
|----------------------------------------------------------------------------------------------------|-----------------------------------------------------------------------|
| SISTEMA DE RECURSOS HUMANOS                                                                                                    | 06/03/98                                                              |
| PENAS DISCIPLINARIAS/APERCIBIMIENTOS                                                                                            |                                                                       |
| FUNCIONARIO: PERMANENTE Cédula de Identidad Nº: 799.251 MARIA JC<br>Nº DE FICHA: 25 INGRESO(D/M/A): 15/06/97 RESOL N            | PSE GONZALEZ RIQUELME<br>№ 204/97                                     |
| DISPOSICION: 1. RESOLUCIÓN 2.NOTA 3.OTRAS<br>NÚMERO<br>FECHA                                                                    |                                                                       |
| SANCION - 1. VERBAL 2.ESCRITA 3.SUSPENSION                                                                                      | n an an an Andrew Constant and an an an an an an an an an an an an an |
| GRAVEDAD                                                                                                    | RABAR                                                                 |
|                                                                                                    | ANDELAR                                                               |
| Proyecto de Fortalecimiento institucional para Sistemas Electorales<br>FUNDACIÓN INTERNACIONAL PARA SISTEMAS ELECTORALES (IFES) | êsarrollado por:<br>c. Agustina Subeldia                              |

Al presionar ESC o una vez cargada toda la información solicitada aparecerá la opción de:

Si selecciona esta opción, guardará la información en el archivo.

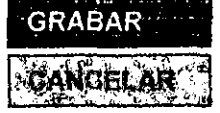

Cancela, y vuelve al Menú Principal.

Proyecto de Fortelecimiento Institucional de la Justicia Electoral (USAID - IFES)

OBSERVACION: Antes de agregar datos el archivo de pedas disciplinarias/apercibimientos dabe primero cargar los **datos perconales** de funcionano, puès si pretende cargar directamente las penas disciplinarias/apercibimientos el Sistema no lo permitirá y emilirá, el siguiente mansale

Microsoft Visual FoxPro

PRIMERO DEBE GARGAR DATOS PERSONALES DEL FUNCIONARIO PRESIONE UNA TECLA PARA VOLVER AL MENU

Los datos a ser agregados son:

1. Disposición: Las disposiciones de penas disciplinarias/apercibimientos pueden ser; 1.RESOLUCIÓN, 2.NOTA y 3.OTRAS. El sistema no permitirá avanzar si ingresa un código diferente a 1, 2, 3. Si cargó un código erróneamente y aceptó la carga, podrá cancelar y volver a cargar.

Aceptar

- 2. Número: Corresponde al número de la disposición. En caso de que la disposición no tuviere número, entonces este campo puede ir en blanco.
- 3. Fecha: es la fecha que se emitió la disposición, pues generalmente las resoluciones o notas llevan una fecha. Este campo no puede ir en blanco, pues el sistema no permitirá avanzar.
- 4. Motivo: que originó la resolución, notas u otras. El sistema no permitirá ingresar un código 0. Al ingresar el código, al lado aparece el motivo de las penas disciplinarias/apercibimientos en el que incurrió el funcionario. La lista de códigos se adjunta en el anexo.
- 5. Sanción: que se dispone a las penas disciplinarias y pueden ser; 1.VERBAL 2.ESCRITA 3.OTRAS. El sistema no permitirá avanzar si ingresa un código diferente a 1, 2, 3. Al ingresar el código, al lado aparece sanción.
- 6. Gravedad: Pueden ser de 1° o 2° grados dependiendo de la gravedad de las penas disciplinarias en el que incurrió el funcionario. El sistema no permitirá código 0, entonces este campo puede ir en blanco.
   Debe cargar 1 para 1° grado

2 para 2º grado

Proyecto de Fortelecimiento Institucional de la Justicia Electoral (USAID - IFES)

#### **Modificar o Borrar**

Al acceder a esta opción, podrá modificar o borrar datos existentes en el archivo de penas disciplinarias/apercibimientos. El sistema solicitara el número de documento de identidad del funcionario para localizarlo.

1. Si el dato del funcionario aún no ha sido cargado en el archivo de datos y documentos personales, el sistema emitirá el siguiente mensaje:

| dan menangkan dipangkan di karangkan dan<br>na sebarah sebarah sebarah sebarah sebarah sebarah sebarah sebarah seb<br>na sebarah sebarah sebarah sebarah sebarah sebarah sebarah sebarah sebarah sebarah sebarah sebarah sebarah seba<br>sebarah sebarah sebarah sebarah sebarah sebarah sebarah sebarah sebarah sebarah sebarah sebarah sebarah sebarah | SISTEMA DE I           | RECURSOS HUM                                                                                                    | ANOS                                                                                                    | 108/05/98 |
|----------------------------------------------------------------------------------------------------|------------------------|----------------------------------------------------------------------------------------------------|----------------------------------------------------------------------------------------------------|-----------|
| MODIFICAR/BORR                                                                                                    | AR APERCIBIMIENTOS     | en angelen and an angelen and angelen angelen angelen angelen angelen angelen angelen angelen angelen angelen<br>Angelen angelen angelen angelen angelen angelen angelen angelen angelen angelen angelen angelen angelen angelen<br>Angelen angelen angelen angelen angelen angelen angelen angelen angelen angelen angelen angelen angelen angelen<br>Angelen angelen angelen angelen angelen angelen angelen angelen angelen angelen angelen angelen angelen angelen<br>Angelen angelen angelen angelen angelen angelen angelen angelen angelen angelen angelen angelen angelen angelen<br>Angelen angelen angelen angelen angelen angelen angelen angelen angelen angelen angelen angelen angelen angelen |                                                                                                    |           |
| Céd de Identidad Nº.                                                                                                    | Microsoft Visual FoxPr | o                                                                                                    | an the second second second second second second second second second second second second second second second | NONARIO   |
|                                                                                                    | PRESIONE UNA TEC       | A PARA VOLVER                                                                                                    | AL MENC                                                                                                    |           |

2. Si el dato del funcionario aún no ha sido cargado en el archivo de penas disciplinarias/apercibimientos, el sistema emitirá el siguiente mensaje:

|                                                  | SISTEMA                                                            | DE RECURSO                                   | DS HUMANOS                         | ndyn ffor far ywerny yn befyn ar yn yn ywerny yn yn yn yn yn yn yn yn yn yn yn yn y |        |
|--------------------------------------------------|--------------------------------------------------------------------|----------------------------------------------|------------------------------------|-------------------------------------------------------------------------------------|--------|
| MODIFICAR/BORRA                                  | AR APERCIBIMIENT<br>Microsoft Visual<br>DEBECALGAT<br>VINA TECLATA | OS<br>FoxPro<br>APERCENTIEN<br>RA VOI VER AL | Trois DEC HUNCH<br>MENU<br>Acostal | MARIO BRESION                                                                       |        |
| Proyecto de Fortalecimie<br>FUNDACIÓN INTERNACIÓ | nto Institucional para Sis<br>NAL PARA SISTEMAS I                  | stemas Electorales<br>FLECTORALES (IFF       | 8)                                 | Desarrollado por:                                                                   | alitià |

Proyecto de Fortalecimiento Institucional de la Justicia Electoral (USAID - IFES)

- 3. Si las penas disciplinarias/apercibimientos del funcionario han sido cargados en el archivo de **penas disciplinarias/apercibimientos**, podrán ser modificados el número de la disposición y la fecha. Estos datos modificados son guardados en el archivo automáticamente por el sistema.
- 4. En caso de que haya cargado erróneamente disposición, motivo, sanción o gravedad proceda a eliminar el registro de la siguiente manera:
- Para borrar un registro, la flecha 
  debe indicar el registro a ser eliminado y presionar CTRL+T; o bien darle clic en el cuadro que se encuentra a la derecha de la flecha 
  y este quedará marcado en negro, indicando que el registro será eliminado. Como puede observarse en el primer registro del siguiente ejemplo.

|                    |                                                                                                    | J                                                  | USTIC                                               | IA ELECI                               | FORAL                                                              |                                                                                                    |
|--------------------|----------------------------------------------------------------------------------------------------|----------------------------------------------------|-----------------------------------------------------|----------------------------------------|--------------------------------------------------------------------|----------------------------------------------------------------------------------------------------|
|                    |                                                                                                    | SIST                                               | EMA DE                                              | RÉCURSOS                               | HUMANOS                                                            | 08/05/98                                                                                                    |
|                    |                                                                                                    |                                                    |                                                     |                                        |                                                                    |                                                                                                    |
| MODI               | IFICAR/BORR                                                                                                    | AR APER                                            | CIBIMIENT                                           | OS                                     | an an an an an an an an an an an an an a                           |                                                                                                    |
| Cédul              | la de Identidad I                                                                                                    | N°: 799.2                                          | 51 MARIA                                            | JOSE GONZALE                           | ZRIQUELME                                                          |                                                                                                    |
|                    |                                                                                                    | · · · · · · · · · · · · · · · · · · ·              |                                                     | ······································ | n an an an an an an an an an an an an an                           | ويو و المراجع المراجع المراجع المراجع المراجع المراجع المراجع المراجع المراجع المراجع المراجع المراجع المراجع<br>وما مراجع بمراجع المراجع المراجع المراجع المراجع المراجع المراجع المراجع المراجع المراجع المراجع المراجع المراجع<br>و المراجع بمراجع المراجع المراجع المراجع المراجع المراجع المراجع المراجع المراجع المراجع المراجع المراجع المراجع |
| PE                 | NAS DISCIPLIN                                                                                                    | ARIAS/AP                                           | ERCIBIMIEN                                          | ITOS                                   |                                                                    | · · · · · · · · · · · · · · · · · · ·                                                                                                    |
| 18.27.5<br>19.4.41 |                                                                                                    | Numera                                             | <b>Techi</b> -                                      | <b>Metho</b>                           | Sincion                                                            | Grijvodađ                                                                                                    |
|                    | RESOLUCION                                                                                                    | 345/95                                             | 15/07/95                                            | Liegadas tardico                       | VERBAL                                                             | Segundo Grado                                                                                                    |
|                    | NOTA                                                                                                    | 128/97                                             | 23/05/97                                            | Negligencia                            | ESCRITA                                                            | Primer Grado                                                                                                    |
|                    | True and the second second second second second second second second second second second second second second          | # P.H. \ 9 2 \                                     |                                                     |                                        |                                                                    |                                                                                                    |
|                    | t president de la cola cola<br>Guerra de la cola cola de la foi<br>Cola filo de cola cola cola cola cola cola cola cola | يەرىمىتى مىسىرەت.<br>مەرەپ ئىر مەرەپ<br>مەرەپ ئىرى | م میرد محتریک<br>این مربح این کرد<br>بید مربح کو کو |                                        | اند.<br>مراجع د مرقع د برای بر این ا<br>مراجع د این د مراجع د بر ا | [ESC-] para salir                                                                                                    |
| Provect            | o de Fortalecimient                                                                                                    | o Institucional                                    | para Sistemas                                       | Electorales                            |                                                                    | Desartollado por                                                                                                    |
| FUNDA              | CIÓN INTERNACION                                                                                                    | IAL PARA SIS                                       | TEMAS ELECT                                         | ORALES (IFES)                          |                                                                    | ic. Agustina Subeldia                                                                                                    |
|                    |                                                                                                    |                                                    |                                                     |                                        |                                                                    | an an an an an an an an an an an an an a                                                                                                    |
|                    |                                                                                                    |                                                    |                                                     |                                        |                                                                    |                                                                                                    |

Proyecto de Fortelecimiento Institucionel de la Justicie Electorel (USAID - IFES)

#### Ver en pantalla

El sistema solicitara el número de documento de identidad del funcionario para localizarlo.

1. Si el dato del funcionario aún no ha sido cargado en el archivo de datos y documentos personales, el sistema emitirá el siguiente mensaje:

| JUSTICIA ELECTORAL<br>SISTEMA DE RECURSOS HUMANOS                                                                                  | 08/05/98                                    |
|----------------------------------------------------------------------------------------------------|---------------------------------------------|
| VER APERCIBIMIENTOS                                                                                                    |                                             |
| Céd de identidad N°<br>Microsoft Visual FoxPro                                                                                     | 4                                           |
| PRIMERO DEBE CARGAR DATOSPERSONALES<br>PRESIONE UNA TECLA PARA VOLVER AL MENU<br>Acophi                                            | JEL HURICIQNARCO                            |
| . Broyecto de Fortalecimiento Institucional para Sistemas Electorales<br>FUNDACIÓN INTERNACIONAL 'PARA SISTEMAS ELECTORALES (JEES) | Desarrollado por<br>t-ic, Anustina Subeldia |

2. Si las penas disciplinarias/apercibimiento del funcionario aún no ha sido cargado en el archivo de penas disciplinarias/apercibimientos y pretende visualizarlo el sistema emitirá el siguiente mensaje:

| la antica desenta aprilado desenta es<br>a desente de la calencia de sector de sector de sector de sector de sector de sector de sector de sector de se          | na gracht a chan lan fair<br>Lan chan ang chan lan chan<br>Lan chan si chan chan ang chan | می ایم از می از کمر این این این ا<br>این میکند می میکند این این این این این این این این این این                                                                                                    | an tanàn amin'na mpikamban<br>Manana amin'ny tanàna mpikamban<br>Manjara mpikambana amin'na mpikambana amin'ny tanàna | n an forman a son than a son forma<br>a sugaran a particular a sin a sugaran a<br>a forma a particular a son forma a sugaran a sugaran a sugaran a sugar                                                                                                    | دي.<br>محكوم تركيم ازم<br>محكوم بركام ه                               |
|----------------------------------------------------------------------------------------------------|-------------------------------------------------------------------------------------------|----------------------------------------------------------------------------------------------------|----------------------------------------------------------------------------------------------------|----------------------------------------------------------------------------------------------------|-----------------------------------------------------------------------|
| VER APERCIBIMIEN                                                                                                    | ITOS.                                                                                     | in and the second second second second second second second second second second second second second second s<br>Second second second second second second second second second second second second second second second second s<br>Second second second second second second second second second second second second second second second second | ,                                                                                                    | الله المرابعة المرابع المرابع المرابع المرابع المرابع المرابع المرابع المرابع المرابع المرابع المرابع المرابع<br>المرابع في المرابع المرابع المرابع المرابع المرابع المرابع المرابع المرابع المرابع المرابع المرابع المرابع المر<br>المرابع المرابع المرابع المرابع المرابع المرابع المرابع المرابع المرابع المرابع المرابع المرابع المرابع المرابع | ·<br>·                                                                |
| Céd de Identidad N° ধ                                                                                                    | Microsoft Visual                                                                          | FoxPro                                                                                                    | · · · · · · · · · · · · · · · · · · ·                                                                                 |                                                                                                    | 4. 0)<br>- 20<br>- 20<br>- 20<br>- 20<br>- 20<br>- 20<br>- 20<br>- 20 |
|                                                                                                    | DEBE CARGA                                                                                | t Penas Discipi<br>Presione UNA                                                                                                    | INARIAS/APERC<br>TECLA PARA V                                                                                         | ABIMIENTOS DEL<br>SLVERAUMENO                                                                                                    | None -                                                                |
| ار به معرف میکند.<br>این از میکند به میکند از میکند میکند.<br>این از میکند به میکند از میکند میکند از میکند.<br>از از میکند میکند میکند میکند از میکند از میکند. |                                                                                           |                                                                                                    | Acegar                                                                                                    |                                                                                                    | ана,<br>2005 радона<br>2005 годона<br>2005 годона                     |

Proyecto de Fortelecimiento Institucional de la Justicia Electoral (USAID - IFES)

11

3. Si han sido cargados los apercibimientos del funcionario en el archivo de penas disciplinarias/apercibimientos, podrán ser visualizadas todas las informaciones referentes a las mismas.

|                                          |                                                                                                    |                                          | ار ماند آنیو و فشام داده<br>             | سى <u>ئىيەتتە</u> يغارىيىن                                                                | ى غار مەركىيە يەركى بىلىرى بەر يەركى<br><u>بىرىم</u>                                                                                                    | i sa kanala kata kata kata                                                                                                    |
|------------------------------------------|----------------------------------------------------------------------------------------------------|------------------------------------------|------------------------------------------|-------------------------------------------------------------------------------------------|----------------------------------------------------------------------------------------------------|----------------------------------------------------------------------------------------------------|
|                                          |                                                                                                    | J                                        | USTIC                                    | IA ELEC                                                                                   | FORAL                                                                                                    |                                                                                                    |
|                                          | · · · · · · · · · · · · · · · · · · ·                                                                                                    | SIST                                     |                                          | RECURSOS                                                                                  | HUMANOS                                                                                                    | 08/05/                                                                                                    |
|                                          | ana agaan ah ta'i ta'a a<br>Alaya ay ay ay ay ay ay ay ay ay ay ay ay                                                                                                    |                                          |                                          |                                                                                           |                                                                                                    | n an an <u>an an an an an an an an an an</u><br>Shina da ann an an an an an an an an an an an a                                                                          |
|                                          | an an an an an an an an an an an an an a                                                                                                    | n an an an an an an an an an an an an an | ··· ·· ·· ·· ·· ·· ·· ·· ·· ·· ·· ·· ··  | · · · · · · · · · · · · · · · ·                                                           |                                                                                                    | an an Angelana an an an an an an an an an an an an                                                                                                    |
| VER                                      | APERCIBIMIE                                                                                                    | NTOS                                     |                                          | المتناعين بيني مايا أنسيان<br>والتواليف الفرالية المتراسين<br>والاستان من التوالية الماري | و بالاعترادي ويوريند بالاست.<br>به الرواي به ويوريند المراجع المراجع المراجع المراجع المراجع المراجع المراجع المراجع المراجع المراجع المراجع ال<br>مراجع المراجع المراجع المراجع المراجع المراجع المراجع المراجع المراجع المراجع المراجع المراجع المراجع المراجع ا |                                                                                                    |
| • Gédul                                  | la de Identidad                                                                                                    | N <sup>e,</sup> 799.25                   | 51 MARIA                                 | IOSE GONZALE                                                                              |                                                                                                    | الموالية المراجعة عرب الألبان.<br>في تحرير معرسين الأعلاج بأنها عن يسم<br>مراجعة الأمر المراجعة المراجعة المراجع                                                         |
|                                          | n a la serie de la serie de la serie de la serie de la serie de la serie de la serie de la serie de la serie d<br>La serie de la serie de la serie de la serie de la serie de la serie de la serie de la serie de la serie de la s<br>La serie de la serie de la serie de la serie de la serie de la serie de la serie de la serie de la serie de la s | n an an an an an an an an an an an an an | n an an an an an an an an an an an an an | n ang panan sa sa sa sa sa sa sa<br>Sa ang sa sa sa sa sa sa sa sa sa sa sa sa sa         | an an ann an an ann an ann an an ann an                                                                                                    | الله) اور دریم در ایند می ایم میکارم میکومی بیش از در<br>در در مربعه ایمان بیش بار و افراد از در مرب ایران در این<br>در هار می امروم استان هایم در روهیکر در ایستان مانچ |
| PE                                       | NAS DISCIPLIN                                                                                                    | ARIAS/API                                | ERCIBIMIEN                               | ITOS                                                                                      | lan or Anno 1911 (1917)<br>- Anno 1917 (1917)<br>- Anno 1917 (1917)                                                                                                    |                                                                                                    |
|                                          | Disposicion                                                                                                    | Aumero                                   | Factor-                                  | - Magetvo                                                                                 | A Restrict                                                                                                    | A States                                                                                                    |
|                                          |                                                                                                    | n start in st                            |                                          |                                                                                           |                                                                                                    |                                                                                                    |
|                                          | RESOLUCION                                                                                                    | 345/95                                   | 15/07/95                                 | Liegedes terdies                                                                          | VERBAL                                                                                                    | Segundo Grado                                                                                                    |
| 2 19 19 19 19 19 19 19 19 19 19 19 19 19 | NOTA                                                                                                    | 120101                                   |                                          | Trough gun cus                                                                            | COCKIA                                                                                                    | Printer Giebo                                                                                                    |
|                                          | المعادية المهاري معا يتكلمه<br>مرابق من فيسم دومور عمار                                                                                                    | 1                                        |                                          |                                                                                           | الاستانية والإيرانية السينيانية.<br>الربية وتستاد وسير مارستين وت                                                                                                    |                                                                                                    |
|                                          |                                                                                                    |                                          |                                          | na an garan an<br>Nganangan sa sa                                                         |                                                                                                    |                                                                                                    |
|                                          |                                                                                                    |                                          |                                          |                                                                                           |                                                                                                    |                                                                                                    |
|                                          |                                                                                                    |                                          |                                          |                                                                                           | ·                                                                                                    |                                                                                                    |
|                                          |                                                                                                    |                                          |                                          |                                                                                           |                                                                                                    |                                                                                                    |
|                                          |                                                                                                    |                                          |                                          |                                                                                           |                                                                                                    |                                                                                                    |
|                                          |                                                                                                    |                                          |                                          |                                                                                           |                                                                                                    |                                                                                                    |
|                                          |                                                                                                    |                                          |                                          |                                                                                           |                                                                                                    |                                                                                                    |
|                                          |                                                                                                    |                                          |                                          |                                                                                           |                                                                                                    |                                                                                                    |
|                                          |                                                                                                    |                                          |                                          |                                                                                           |                                                                                                    |                                                                                                    |
|                                          |                                                                                                    |                                          |                                          |                                                                                           |                                                                                                    |                                                                                                    |
|                                          |                                                                                                    |                                          |                                          |                                                                                           |                                                                                                    |                                                                                                    |
| clo də Fi                                | ortalecimiento Insti                                                                                                    | itucionel de la                          | a Justicia Eleci                         | torel (USAIP - IFES                                                                       |                                                                                                    | Agustina Subəklia də Agu                                                                                                    |
| cto de Fo                                | ortalecimiento Insti                                                                                                    | itucional de la                          | a Justicia Elect                         | toral (USAID - IFES                                                                       |                                                                                                    | Agustina Subeklia de Agu                                                                                                    |

## TÉRMINO DE FUNCIONES

Al seleccionar esta opción, se pueden agregar, modificar o borrar y ver en pantalla término de funciones del funcionario.

#### Agregar

Para agregar datos al archivo, el sistema solicitará el número de documento de identidad del funcionario cuyo datos quiere cargar.

El N° de documento de Identidad permitido es de hasta 8 dígitos. Por ejemplo permitirá hasta el N° 99.999.999.

Al ingresar el número de documento de identidad, el sistema desplegará el siguiente formato en cual podrán ser agregados término de funciones del funcionario:

# JUSTICIA ELECTORAL

SISTEMA DE RECURSOS HUMANOS

, ITÉRMINO DE FUNCIONES

EUNCIONARIO, PERMANENTE, Cedula de Identidad Nº, 799 251, MARIA JOSE GONZALEZ RIQUELME, Nº DE FICHA, 25, INGRESO(D/M/A), 15/06/97, RESOL Nº, 204/97

NUMERO FECMA MOTIVO GARACTER I SCALE IN FRANCIA CARACTER I SCALE IN THE SCALE OF SCALE OF SCA

GRABAR

Al presionar ESC o una vez cargada toda la información solicitada aparecerá la opción de:

GRABAR ACANGEDAR

Si selecciona esta opción, guardará la información en el archivo.

Cancela, y vuelve al Menú Principal.

NTERNACIONAL PARA SISTEMAS ELECTORAL

08/05/98

÷

OBSERVACION, Antes de agregar datos al archivo de termino de funciones debe primero cargan los datos personales del funcionario pues si pretende cargar directamente termino de funciones, el sisteme no lo permitira y emitira el siguiente mensale;

PRIMERO DEBE CARGAR DATOS PERSONALES DELIFUNCIONARIO PRESIONE UNA TECLA PARA VOLVER AL MENU

Aceptar

Los datos a ser agregados son:

- 1. Disposición: Las disposiciones de término de funciones pueden ser; 1.RESOLUCIÓN, 2.NOTA y 3.OTRAS. El sistema no permitirá avanzar si ingresa un código diferente a 1, 2, 3. Si cargó un código erróneamente y aceptó la carga, podrá cancelar y volver a cargar.
- Número: Corresponde al número de la disposición. En caso de que la disposición no tuviere número, entonces este campo puede ir en blanco.
- 3. Fecha: es la fecha que se emitió la disposición, pues generalmente las resoluciones o notas llevan una fecha. Este campo no puede ir en blanco, pues el sistema no permitirá avanzar.
- Motivo: que originó el término de funciones y pueden ser; 1.RENUNCIA 2.CESE 3.OTROS. Al ingresar el código, al lado aparece el motivo del término de funciones del funcionario.
- 5. **Caráctor:** es el porque del motivo que originó el término de funciones. Por ejemplo pueden familiar, estudio, otros.

| royecto de Fortalecimiento | Institucional de la Justicia | Electoral (USAID-IFES) |
|----------------------------|------------------------------|------------------------|
|----------------------------|------------------------------|------------------------|

#### **Modificar o Borrar**

Al acceder a esta opción, podrá modificar o borrar datos existentes en el archivo de término de funciones. El sistema solicitara el número de documento de identidad del funcionario para localizarlo.

1. Si el dato del funcionario aún no ha sido cargado en el archivo de datos y documentos personales, el sistema emitirá el siguiente mensaje:

| JUSTICIA ELECTORAL<br>SISTEMA DE RECURSOS HUMANOS                                                | 08/05/98         |
|--------------------------------------------------------------------------------------------------|------------------|
| MODIFICAR/BORRAR TERMINO DE FUNCIONES<br>Céd de Identidad N <sup>a</sup> Microsoft Visual FoxPro |                  |
| PRIMERO DEBE CARGARIDATOS PERSONALES DEL FUNCIO<br>PREGIONE UNA TECLA PARA VOIVER AUMENU         | NARIO            |
| Proyecto de Fortalecimiento institucional para Sistemas Electorales                              | por:<br>Suheldía |

2. Si el dato del funcionario aún no ha sido cargado en el archivo de término de funciones, el sistema emitirá el siguiente mensaje:

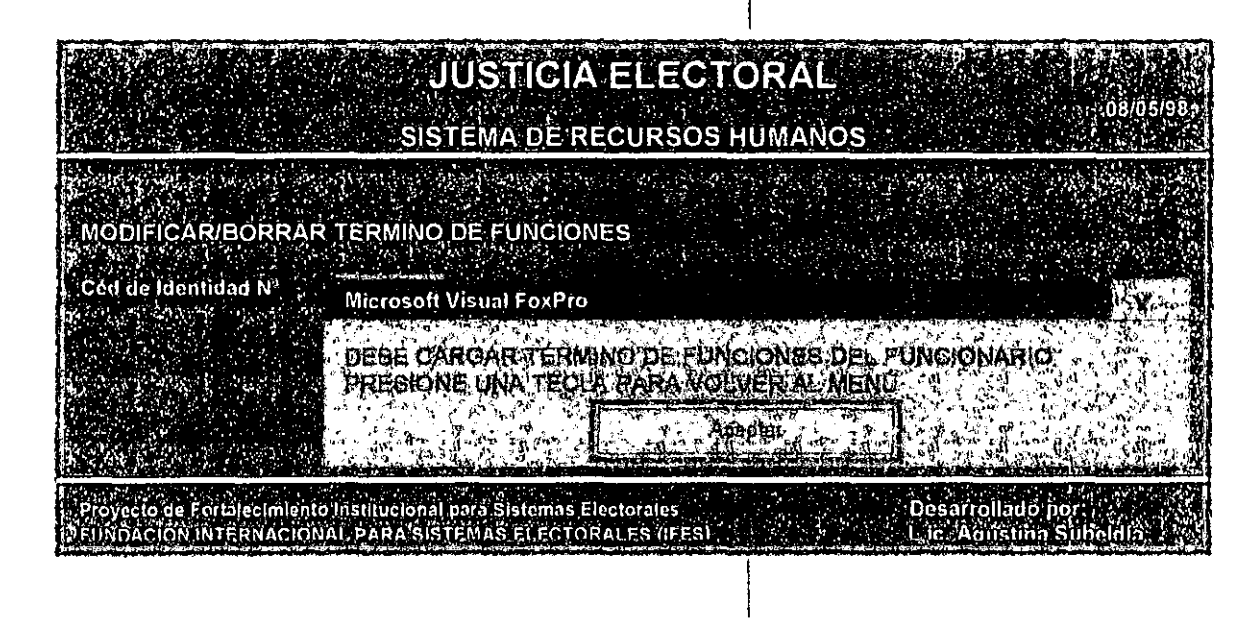
| MANUAL | DEL | USUARIO | /SISTEMA | RRHH - | Versión | 1.0 |
|--------|-----|---------|----------|--------|---------|-----|
|--------|-----|---------|----------|--------|---------|-----|

- 3. Si el término de funciones del funcionario ha sido cargado en el archivo de término de funciones, podrán ser modificados el número de la disposición, la fecha y carácter. Estos datos modificados son guardados en el archivo automáticamente por el sistema.
- 4. En caso de que haya cargado erróneamente disposición y motivo proceda a eliminar el registro de la siguiente manera:
- Para borrar un registro, la flecha 
  debe indicar el registro a ser eliminado y presionar CTRL+T; o bien darle clic en el cuadro que se encuentra a la derecha de la flecha 
  y este quedará marcado en negro, indicando que el registro será eliminado. Como puede observarse en el primer registro del siguiente ejemplo.

| MODI              | FICAR/BORR                                                                                                    | AR TER <u>MI</u>                        | NO DE FL                                 | JNCIONES                                    |                                                 |                                          |                      |
|-------------------|----------------------------------------------------------------------------------------------------|-----------------------------------------|------------------------------------------|---------------------------------------------|-------------------------------------------------|------------------------------------------|----------------------|
| Cédula            | de Identidad N                                                                                                  | √°. 799.25                              | 51. MARIA                                | JOSE GONZAL                                 | EZ RIQUELME                                     |                                          |                      |
| тее               |                                                                                                    |                                         |                                          |                                             |                                                 |                                          |                      |
| , IEH             |                                                                                                    | GIONES                                  | 1 Marian 1                               | Matter                                      | an Chemina                                      |                                          |                      |
|                   | utilitionieiteiteiteiteiteiteiteiteiteiteiteiteit                                                               | 24610                                   |                                          | DEMUNICIA                                   | Contractor                                      |                                          |                      |
|                   | RESOLUCION                                                                                                    | 343/83                                  | 10/07/80                                 |                                             | EBUAR                                           |                                          |                      |
|                   |                                                                                                    |                                         |                                          | 1. X X 1. 1. 1 4.                           |                                                 |                                          |                      |
| Ctrl+T            | ) para eliminar                                                                                                 | registro                                | an an an an an an an an an an an an an a | en an an an an an an an an an an an an an   |                                                 | [ESC ] para sal                          | ir<br>Seas           |
| Proyecto<br>UNDAC | de Fortaleclimiento<br>ION INTERNACION                                                                          | ) Institucional<br>AL PARA SIS          | para Sistema<br>TEMAS ELEC               | s Electorales<br>IORALES (IFES)             |                                                 | Desarrollado por<br>Lic. Águstina Súb    | eldia                |
|                   | tin de la constante de la constante de la constante de la constante de la constante de la constante de la const | المراد المستحد المستحد والمستحد والمحاف | Hereite and tan in a second              | 245 - 1 4 - 1 - 1 - 1 - 1 - 1 - 1 - 1 - 1 - | and another income to part a star basis and and | anna an thail could be a the star of the | htterer in ander wie |

### Ver en pantalla

El sistema solicitara el número de documento de identidad del funcionario para localizarlo.

1. Si el dato del funcionario aún no ha sido cargado en el archivo de datos y documentos personales, el sistema emitirá el siguiente mensaje:

|                                                        | JÜSTICIA ELECTOI<br>SISTEMA DE RECURSOS HU                                                                    | RAL<br>08/05/98<br>MANOS                    |
|--------------------------------------------------------|----------------------------------------------------------------------------------------------------|---------------------------------------------|
| VER TÉRMINO DE FL<br>/Céd de Identidad Nº              | INCIONES<br>Microsoft Visual FoxPro<br>PRIMERO DEBE CARGAR DATOS PE<br>PRESIONE UNA TECLA PARA VOLVE<br>Abait | RSONALES CHI FUNCIONARIO<br>R MI MENU       |
| , Proyecto de Fortalecimient<br>EFUNDACIÓN INTERNACION | o Institucional para Sistemas Electorales<br>IAI, PARA SISTEMAS ELECTORALES (IFES)                            | Desarrollado por<br>Laic, Acustina Subeldia |

2. Si el término de funciones no ha sido cargado en el archivo de término de funciones y pretende visualizarlo el sistema emitirá el siguiente mensaje:

| VER TÉRMINO DE                                | FUNCIONES                                                 |                                                               |                                                       | an an an an an an an an an an an an an a |
|-----------------------------------------------|-----------------------------------------------------------|---------------------------------------------------------------|-------------------------------------------------------|------------------------------------------|
| Ced de Identidad Nº                           | Microsoft Visual Fox                                      | Pro                                                           |                                                       |                                          |
|                                               | DEBE CARGAR TE                                            | RMINO DE FUNDIOÑI                                             | S DEL FUNCIONAR                                       | 0121                                     |
|                                               | PRESIONE UNA T                                            |                                                               | AL MENU                                               |                                          |
|                                               |                                                           | Agental                                                       |                                                       |                                          |
| Proyecto de Fortalecimi<br>FUNDACION INTERNAC | ento Institucional para Sistem<br>IONAL PARA SISTEMAS FLE | as Electorales                                                | Desarrollad                                           | o por                                    |
|                                               |                                                           | Constant and the Constant of Constant in Constant in Constant | and the second second sufficient in the second sector | and the second second second             |

.

3. Si ha sido cargado término de funciones del funcionario en el archivo de término de funciones, podrán ser visualizadas todas las informaciones referentes al mismo.

| ERT               | ERMINÓ DE                                      | FUNCION                                                                                                    | ĒS        |                                                              |                   |
|-------------------|------------------------------------------------|----------------------------------------------------------------------------------------------------|-----------|--------------------------------------------------------------|-------------------|
| édula             | de Identidad I                                 | N°:-∉799.25                                                                                                    | 1 MARIA   | JOSE GONZALE                                                 | Z RIQUELME        |
| TEF               | MINO DE FUN                                    | ICIONES                                                                                                    |           |                                                              |                   |
|                   | Disposiçion                                    | Nitmero                                                                                                    | Fecha     | Mottyo                                                       | Catapater 3 and   |
|                   | RESOLUCION                                     | 345/95                                                                                                    | 15/07/95  | RENUNCIA                                                     | Estudio           |
|                   | a grad in an and a                             | and the second                                                                                                    | SIN STATE |                                                              |                   |
| 11 - 14 - 19<br>1 |                                                |                                                                                                    |           |                                                              | (ESC ] para salir |
| Sanzin versen     | ferenzi in anti anna an an an an anna anna ann | 414 <b>(</b> 1.0000 € 1.0000 € 1.0000 € 1.0000 € 1.0000 € 1.0000 € 1.0000 € 1.0000 € 1.0000 € 1.0000 € 1.0000 € 1.000 |           | , manina dina mangana kada kada kata kata kata kata kata kat |                   |
|                   |                                                |                                                                                                    |           |                                                              |                   |

## CERTIFICADOS DE TRABAJO

Al seleccionar esta opción, se pueden *agregar, modificar o borrar y ver en pantalla* certificados de trabajos solicitados por el funcionario.

#### Agregar

Para agregar datos al archivo, el sistema solicitará el número de documento de identidad del funcionario cuyo datos quiere cargar.

El N° de documento de Identidad permitido es de hasta 8 dígitos. Por ejemplo permitirá hasta el N° 99.999.999.

Al ingresar el número de documento de identidad, el sistema desplegará el siguiente formato en cual podrán ser agregados certificados de trabajo del funcionario:

|                                          |                                              | JUSTICIA ELE                                                        | CTOR/                              | AL.                                  | 08/05/98    |
|------------------------------------------|----------------------------------------------|---------------------------------------------------------------------|------------------------------------|--------------------------------------|-------------|
|                                          | SIS                                          | TEMA DE RECURS                                                      | OS HUM                             | ANOS                                 |             |
| FUNCIONARIO:                             | PERMANENTE<br>Nº DE FICHA: 2                 | CERTIFICADO DE<br>Cédula de identidad Nº;<br>5 - INGRESO(D/M/A): 15 | TRABAJO<br>799.251 M/<br>/06/97 RE | ARIA JOSÉ GÓNZALI<br>SOL. №: 204/97  | EZ:RIQÜELME |
| FECHA<br>OBSERVACION                     |                                              |                                                                     |                                    |                                      |             |
|                                          |                                              |                                                                     |                                    | GRABAR<br>CANCELAR                   |             |
| Proyecto de Foitaleo<br>FUNDACIÓN INTERI | cimiento institucional<br>NACIONAL PARA SIST | parā Sistemās Electorales<br>EMAS ELECTORALĖS (IFES)                |                                    | Desarrollado poi<br>Lic. Agustina Su | beldia      |

Al presionar ESC o una vez cargada toda la información solicitada aparecerá la opción de:

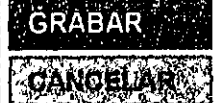

Si selecciona esta opción, guardará la información en el archivo.

Cancela, y vuelve al Menú Principal.

Proyecto de Fortalecimiento Institucional de la Justicia Electoral (USAID-IFES)

Antes de agreger dons of victore de contractore de contractore de contractore de la participación de de contractore de contractore de cont

Microsoft Visual FoxPro Riumero dese gargar datos personal es del funcionario Presione una tegla para volver al menu Acepter

Los datos a ser agregados son:

- 1. Fecha: es la fecha en que se emitió el certificado de trabajo. Este campo no puede ir en blanco, pues el sistema no permitirá avanzar.
- 2. Observación: cargar las observaciones que crea pertinente, como por ejemplo, para que solicito el funcionario el certificado de trabajo y pueden ser para prestamos, particulares, etc.

### **Modificar o Borrar**

Al acceder a esta opción, podrá modificar o borrar datos existentes en el archivo de certificados de trabajo. El sistema solicitara el número de documento de identidad del funcionario para localizarlo.

1. Si el dato del funcionario aún no ha sido cargado en el archivo de datos y documentos personales, el sistema emitirá el siguiente mensaje:

|   | JUSTICIA ELECTORAL<br>SISTEMA DE RECURSOS HUMANOS                                                                                                    |
|---|----------------------------------------------------------------------------------------------------|
|   | MODIFICAR/BORRAR CERTIFICADOS DE TRABAJO<br>Ced de Identidad Nº<br>Microsoft Visual FoxPro<br>PRIMERO DEBE CARCAR DATOS PEREONALES DEL FONCIONARIO<br>PRESIONE UNAITECI A PARA VOLVER AL MENU |
| ; | Proyecto de Fortalecimiento institucional para Sistemas Electorales<br>FUNDACIÓN INTERNACIONAL PARA SISTEMAS ELECTORALES (IFES)                                                               |

2. Si aún no ha sido cargado certificados de trabajo en el archivo de certificados de trabajo, el sistema emitirá el siguiente mensaje:

|                          | JUSTICIA ELECTORAL<br>08/05/98:<br>SISTEMA DE RECURSOS HUMANOS                                          |
|--------------------------|----------------------------------------------------------------------------------------------------|
| MODIFICAR/BORR/          | AR CERTIFICADOS DE TRABAJO                                                                              |
| Ced de Identidad Nª      | Microsoft Visual FoxPro                                                                                 |
|                          | DEBE CARGAR GERT GICADOS'DE TRABAJO DEL PUNCIONARIO<br>PRESIONE UNA TEOLA PARA VOLVER AL MENU<br>Acenti |
| Proyecto de Fortalecimie | nto Institucional para Sistemas Electorales Desarrollado por:                                           |
| FINNDACIÓN INTERNACIO    | DNAL PARA SISTEMAS ELECTORALES (IFES) L. IC. Aquistina Suboldía                                         |

- 3. Si los certificados de trabajo han sido cargados en el archivo de certificados de trabajo, podrán ser modificados todos, excepto el número de documento de identidad (*campo clave*). Estos datos modificados son guardados en el archivo automáticamente por el sistema.
- 4. En caso de que haya cargado erróneamente un registro proceda a eliminarlo de la siguiente manera:
- Para borrar un registro, la flecha le debe indicar el registro a ser eliminado y presionar CTRL+T; o bien darle clic en el cuadro que se encuentra a la derecha de la flecha le y este quedará marcado en negro, indicando que el registro será eliminado. Como puede observarse en el primer registro del siguiente ejemplo.

|                 |                                   | JUSTIC                                                                                                    | IA ELECTO                    | DRAL     |                                            |                                          |
|-----------------|-----------------------------------|----------------------------------------------------------------------------------------------------|------------------------------|----------|--------------------------------------------|------------------------------------------|
|                 |                                   | SISTEMA DE                                                                                                    | RECURSOS H                   | IUMANOS  |                                            | 05/98                                    |
| MOD             | IFICAR/BO                         | RRAR CERTIFICADOS I                                                                                             | DE TRABAJO                   |          |                                            |                                          |
| Cedu            | la de Identid                     | ad N°: 799.251 MARIA .                                                                                          | JOSE GONZALÈZ I              | RIQUELME | an an an an an an an an an an an an an a   |                                          |
| CE              | ERTIFICADO                        | DE TRABAJO                                                                                                    |                              |          |                                            |                                          |
|                 | 15/07/95<br>20/07/95              | Presterno<br>Pertiouler                                                                                         | I                            |          |                                            |                                          |
| (Ctrl+          | T ]·para elim                     | inar registro                                                                                                   |                              |          | [ESC ] para salir                          |                                          |
| Proyec<br>FUNDÂ | to de Fortalecim<br>CIÓN INTERNÁC | lento Institucional para Sistemas<br>SIONAL PARA SISTEMAS ELECT                                                 | Electorales<br>ORALES (IFES) |          | Desarrollado por<br>Lic. Agustina Subeldia |                                          |
|                 |                                   | Al Andrew Grand, and an a same a part shade of a state of a state of a state of a state of a state of a state o |                              |          |                                            | an an an an an an an an an an an an an a |

Proyecto de Fortalecimiento Institucional de la Justicia Electoral (USAID-IFES)

### Ver en pantalla

El sistema solicitara el número de documento de identidad del funcionario para localizarlo.

1. Si el dato del funcionario aún no ha sido cargado en el archivo de datos y documentos personales, el sistema emitirá el siguiente mensaje:

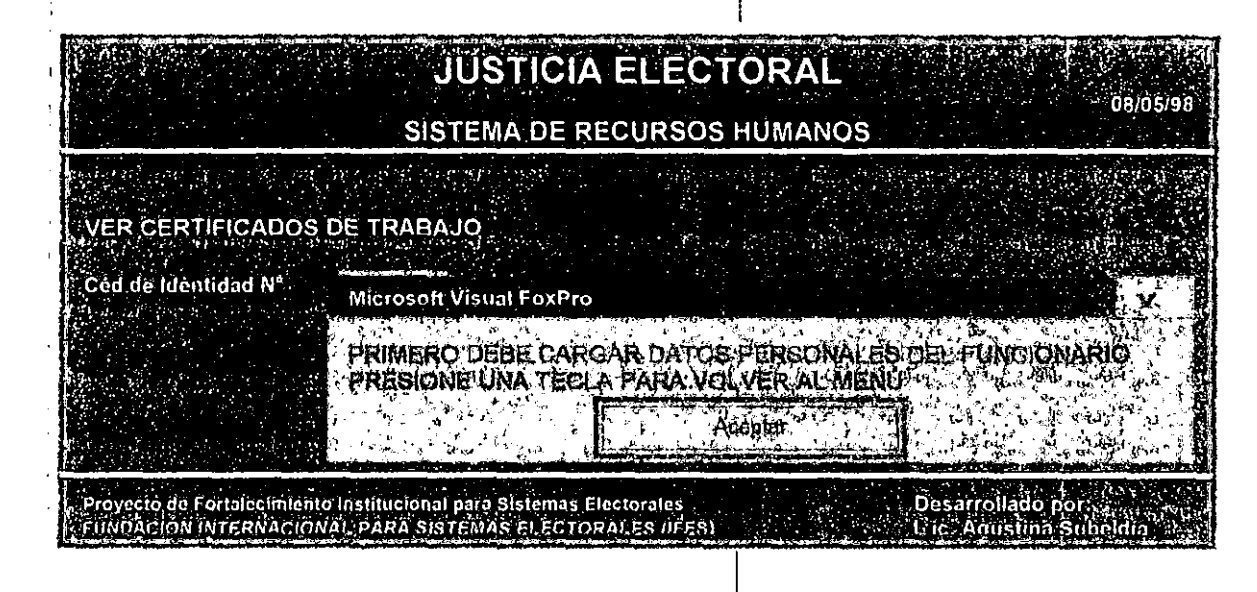

2. Si los certificados de trabajo no han sido cargados en el archivo de certificados de trabajo y pretende visualizarlo el sistema emitirá el siguiente mensaje:

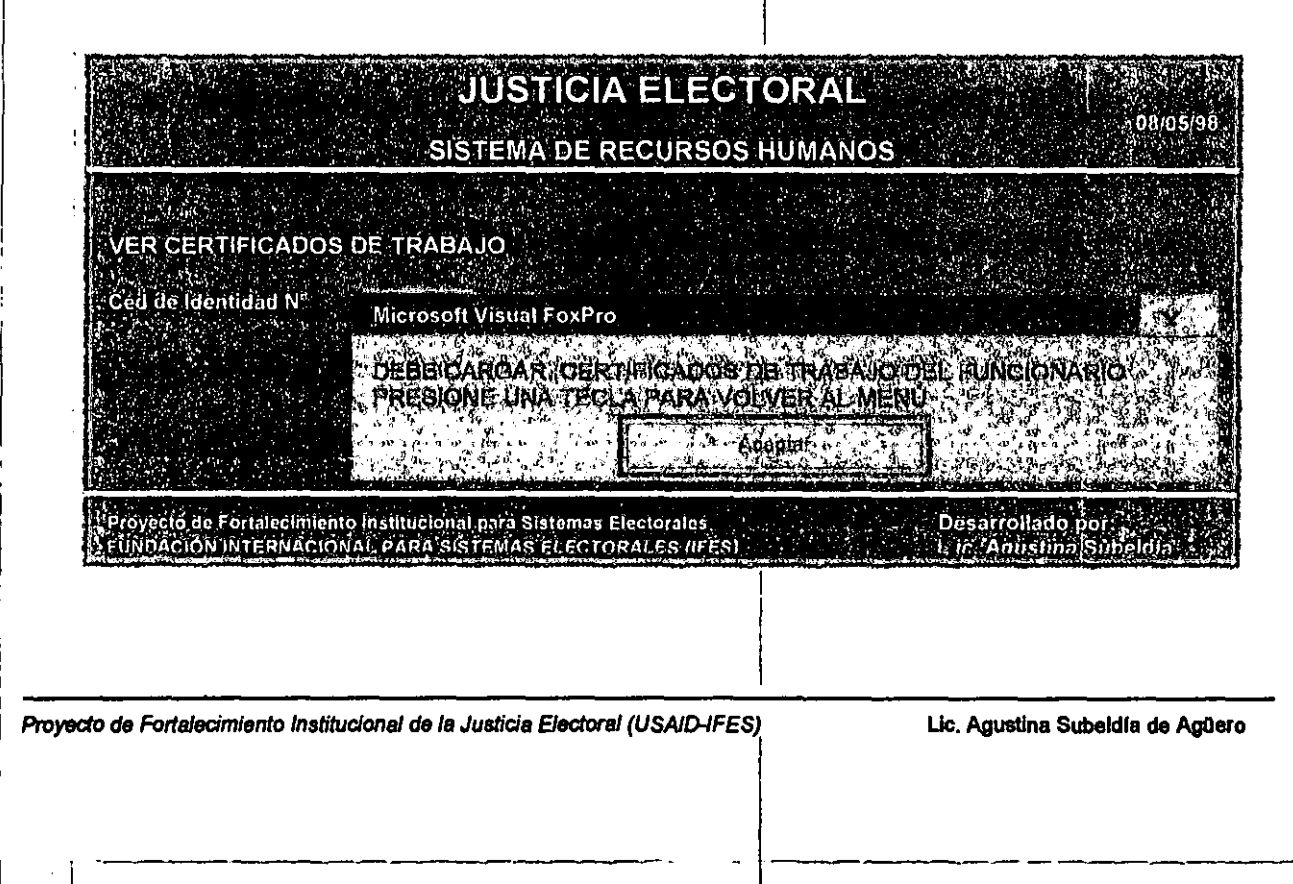

3. Si han sido cargados certificados de trabajo del funcionario en el archivo de certificados de trabajo, podrán ser visualizadas todas las informaciones referentes al mismo.

|       |                                   | JUST<br>SISTEMA I                                         | ICIA ELEC                                                                                                    | TORAL<br>S HUMÁNI | os                            | 08/05/98            |
|-------|-----------------------------------|-----------------------------------------------------------|----------------------------------------------------------------------------------------------------|-------------------|-------------------------------|---------------------|
| VER   | CERTIFICA<br>la de Identid        | DOS DE TRABAJO<br>ad. Nº: 799.251, MAF                    | RIA JOSE GONZAL                                                                                                 | EZ RIQUELMI       | E                             |                     |
| CI    | ERTIFICADO                        | DE TRABAJO                                                |                                                                                                    |                   |                               |                     |
|       | 15/07/95<br>20/07/95              | Prestano<br>Porticular                                    | 9.00 - 90 920 22 9.0 1 09 - 1                                                                                   |                   |                               |                     |
|       |                                   |                                                           | in the second second second second second second second second second second second second second second second |                   | [ESC·] par                    | a salir.            |
| FUNDA | to de Fortalecim<br>CIÓN INTERNAS | iento institucional para Siste<br>CIONAL PARÁ SISTEMAS EL | emas Electorales<br>LECTORALES (IFES)                                                                           |                   | Desarrolladó<br>Lic: Agustinz | ) por<br>I Subeldla |

Proyecto de Fortalecimiento Institucional de la Justicia Electoral (USAID-IFES)

## INFORMES/PERMISOS

Al seleccionar esta opción, podrá obtener informes referentes a los permisos solicitados por los funcionarios.

Para obtener el informe tendrá que proveer al sistema un rango de fechas (pueden semanal, quincenal, mensual, etc.), por lo que deberá completar los campos:

- 1. Fecha desde: es la fecha inicial y no puede ser mayor que la fecha hasta. Este campo no puede ir en blanco, pues el sistema no permitirá avanzar.
- 2. Fecha hasta: es la fecha final y no puede ser menor que la fecha desde. Este campo no puede ir en blanco, pues el sistema no permitirá avanzar

El siguiente formato debe ser completado para obtener el informe:

|                                                                                                    | JUSTICIA ELECTO                                                                                                    | RAL               |
|----------------------------------------------------------------------------------------------------|----------------------------------------------------------------------------------------------------|-------------------|
|                                                                                                    | SISTEMA DE RECURSOS HU                                                                                                    | JMANOS            |
|                                                                                                    |                                                                                                    |                   |
|                                                                                                    | Informes de Permisos                                                                                                    |                   |
|                                                                                                    |                                                                                                    |                   |
| Fecha desde: Martin Mart                                                                                            |                                                                                                    |                   |
|                                                                                                    |                                                                                                    |                   |
|                                                                                                    |                                                                                                    |                   |
|                                                                                                    | Pantalla                                                                                                    |                   |
|                                                                                                    | Improsora                                                                                                    |                   |
|                                                                                                    | <mark>terinder einer Kannen etterscher Stellen einen der Steinen der Steinen der Steinen der Steinen der Steinen der St<br/>Steine Steinen Steinen der Steine Steinen der Steinen der Steinen der Steinen der Steinen der Steinen der Steine<br/>Steine Steine Steinen der Steine Steine Steinen der Steinen der Steinen der Steinen der Steinen der Steine Stein</mark> |                   |
| 2월 1983년 1월 1993년 1월 1993년<br>1993년 - 1997년 1993년 1993년 1993년 1993년 1993년 1993년 1993년 1993년 1993년 1993년 1993년 1993년 | 열 등 전 출연한 것이다. 이미지 가장에 가지<br>같은 전 전 전 것이다. 이미지 가지 가지<br>이 관련 한 전 것이다. 이미지 이미지 가지 않는다.                                                                                                    |                   |
|                                                                                                    |                                                                                                    |                   |
|                                                                                                    |                                                                                                    |                   |
| Proyecto de Fortalecimiento Institu<br>OFINIDACIÓN INTERNACIÓNAL PAR                                                | cional para Sistemas Electorales<br>A SISTEMAS ELECTORALES (IFES)                                                                                                    | Desárrollado por: |
|                                                                                                    |                                                                                                    |                   |
|                                                                                                    |                                                                                                    |                   |

Al presionar ESC, cancela y vuelve al Menú Principal

Pantalla Impresore

Ξ

Desplegará el informe por pantalla.

Imprimirá el informe.

Al desplegar el informe por pantalla podrá quitar el menú de PANTALLA, IMPRESORA, haciendo clic fuera del informe.

En caso de que no se encuentren datos dentro del rango proveído, el sistema emitirá el siguiente mensaje:

| JUSTICIA ELECTORAL<br>SISTEMA DE RECURSOS HUMANOS                                                                                   |                                    | 08/05/98 |
|----------------------------------------------------------------------------------------------------|------------------------------------|----------|
|                                                                                                    |                                    |          |
| Informes de Permisos                                                                                                    |                                    |          |
| Fecha desde : <b>Constant</b><br>Fecha hosta                                                                                        |                                    |          |
| Microsoft Visual FoxPro                                                                                                    |                                    |          |
| Autopart                                                                                                    |                                    |          |
|                                                                                                    |                                    |          |
|                                                                                                    |                                    |          |
|                                                                                                    |                                    |          |
|                                                                                                    |                                    |          |
| Proyecto de Fortalecimiento institucional para Sistemas Electorales<br>FUNDACIÓN INTERNACIONAL PARÁ SISTEMAS ELECTORALES (IFEG) L 1 | sarrollado por:<br>c. Agus(ina Sub | oldfa    |
|                                                                                                    |                                    |          |

Proyecto de Fortalecimiento Institucional de la Justicia Electoral (USAID-IFES)

Lic. Agustina Subeldía de Agüero

74

### B El informe a ser visualizado o Impreso es el siguiente:

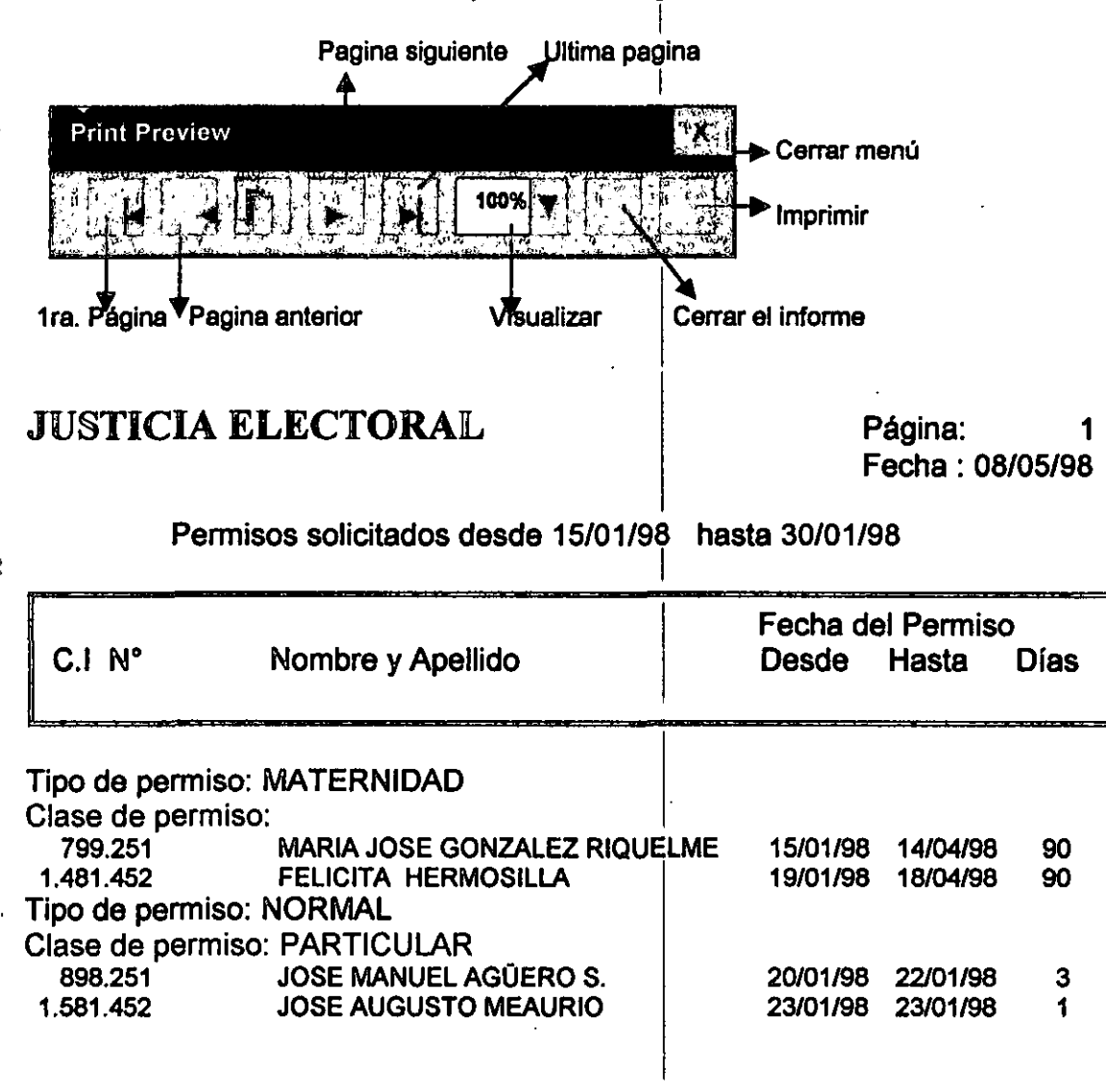

Proyecto de Fortalecimiento Institucional de la Justicia Electoral - /FES/USA/D

## El informe esta ordenado por Código de tipo de permiso, clase de permiso, N° de documento de identidad y fecha.

OBSERVACION: Si selecciona la opción PANTALLA, podrá visualizar entos y luego Imprimir mediante el PRINT PREVIEW; en cambió si selecciona IMPRESORA, esto directamente irá a la impresora.

Proyecto de Fortalecimiento Institucional de la Justicia Electoral (USAID-IFES)

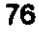

## INFORMES/ASCENSOS-TRASLADOS

Al seleccionar esta opción, podrá obtener informes referentes a los ascensos o traslados de los funcionarios.

Para obtener el informe tendrá que proveer al sistema un rango de fechas (pueden semanal, quincenal, mensual, etc.), por lo que deberá completar los campos:

- 1. Fecha desde: es la fecha inicial y no puede ser mayor que la fecha hasta. Este campo no puede ir en blanco, pues el sistema no permitirá avanzar.
- 2. Fecha hasta: es la fecha final y no puede ser menor que la fecha desde. Este campo no puede ir en blanco, pues el sistema no permitirá avanzar

| JUSTICIA ELECTOR<br>SISTEMA DE RECURSOS HUN                                                                                       | AL<br>08/05/98<br>IANOS          |
|----------------------------------------------------------------------------------------------------|----------------------------------|
| Informes de Permisos<br>Fecha desde: <b>Statutota</b><br>Fecha hasta: <b>Statutota</b>                                            |                                  |
| Pantalla<br>Impresora                                                                                                    |                                  |
| - Di-Matha da Fastata iminata hatiki sigana sata Sistema Filosooning                                                              | Deservellado see                 |
| E Proyecto de Fortalocimiento institucional para Sistemas Electorales<br>FUNDACIÓN INTERNACIONAL PARA SISTEMAS ELECTORALES (IFES) | Lic. Agustina Subeldia           |
| Proyecto de Fortalecimiento Institucional de la Justicia Electoral (USAID-IFES)                                                   | Lic, Agustina Subeldía de Agüero |

El siguiente formato debe ser completado para obtener el informe:

Al presionar ESC, cancela y vuelve al Menú Principal

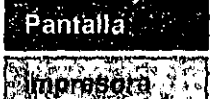

1

Desplegará el informe por pantalla.

Imprimirá el informe,

Al desplegar el informe por pantalla podrá quitar el menú de PANTALLA, IMPRESORA, haciendo clic fuera del informe.

En caso de que no se encuentren datos dentro del rango proveído, el sistema emitirá el siguiente mensaje:

| JUSTICIA ELECTORAL                                                                                                    |                                                                                                    |
|----------------------------------------------------------------------------------------------------|----------------------------------------------------------------------------------------------------|
| SISTEMA DE RECURSOS HUMANO                                                                                                    | 08/05/98<br>)S                                                                                                 |
|                                                                                                    |                                                                                                    |
| Informes de Ascensos y Traslado                                                                                                    | s                                                                                                    |
|                                                                                                    |                                                                                                    |
| Fecha hosta and the second second s                                                                                                    |                                                                                                    |
|                                                                                                    |                                                                                                    |
| the state of the state of the s |                                                                                                    |
| Addptitt                                                                                                    |                                                                                                    |
|                                                                                                    |                                                                                                    |
| 같은 가장에 가장에 있는 것은 것을 알았다. 것은 것은 것은 것은 것은 것은 것은 것은 것은 것을 가지 않는 것을 가지 않는 것을 것을 것을 것을 것을 것을 것을 것을 것을 것을 것을 것을 것을                                                                                                    |                                                                                                    |
|                                                                                                    |                                                                                                    |
|                                                                                                    |                                                                                                    |
| 신 : 2017년 - 2017년 전 : 2017년 1월 2018년 1월 2017년 1월 2017년 1월 2017년 1월 2017년 1월 2017년 1월 2017년 1월 2017년 1월 2017년 1월<br>2월 2017년 - 2017년 1월 2017년 1월 2017년 1월 2017년 1월 2017년 1월 2017년 1월 2017년 1월 2017년 1월 2017년 1월 2017년 1월 2017년 1월 2<br>2월 2017년 - 2017년 1월 2017년 1월 2017년 1월 2017년 1월 2017년 1월 2017년 1월 2017년 1월 2017년 1월 2017년 1월 2017년 1월 2017년 1월 2                                                                                                    |                                                                                                    |
|                                                                                                    |                                                                                                    |
|                                                                                                    | The second second second second second second second second second second second second second second second s |
| - Proyecto de Fortalecimiento institucional para Sistemas Electorales<br>FUNDACIÓN INTERNACIÓNAL PARA SISTEMAS ELECTORALES (IFES)                                                                                                    | Desarrollado por:<br>L ic. Agustina Subeldía                                                                   |
|                                                                                                    |                                                                                                    |
|                                                                                                    |                                                                                                    |

77

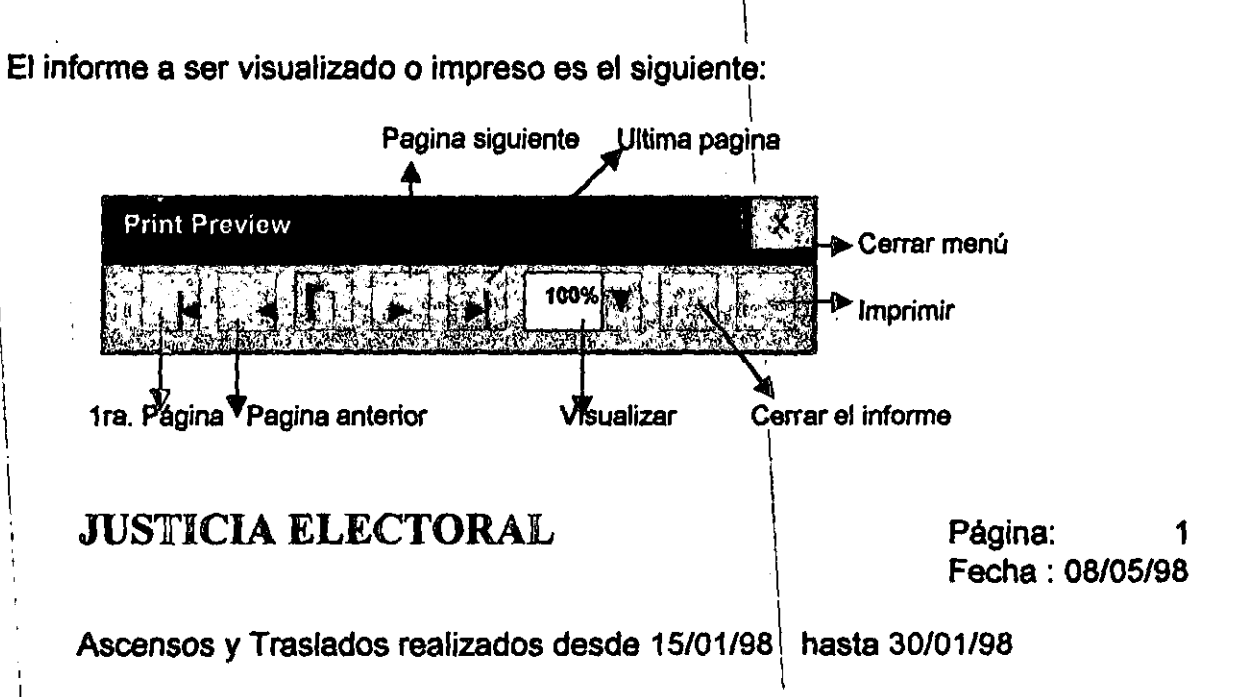

| C.1 N°       | Nombre y Apellido            | Disposición | N° Disposición | Fecha    |
|--------------|------------------------------|-------------|----------------|----------|
| Motivos: TR/ | ASLADOS                      |             |                |          |
| 799.251      | MARIA JOSE GONZALEZ RIQUELME | RESOLUCIÓN  | 345/98         | 14/04/98 |
| 1.481.452    | FELICITA HERMOSILLA          | NOTA        | 124/98         | 18/04/98 |
| Motivos: ASC | CENSOS                       |             |                |          |
| 898.251      | JOSE MANUEL AGÜERO S.        | RESOLUCION  | 360/98         | 22/01/98 |
| 1.581.452    | JOSE AUGUSTO MEAURIO         | NOTA        |                | 23/01/98 |
|              |                              |             |                |          |
|              |                              | 1           |                |          |

Proyecto de Fontalecimiento Institucional de la Justicia Electoral - IFES/USA/D

El informe esta ordenado por Código de motivos, Nº de documento de identidad y fecha.

OBSERVACION: Si selecciona la opción PANTALLA, podra visualizar lintes y l·lego Imprimir mediante al PRINT PREVIEW: en cambio si selecciona impresora, este directamente irá a la impresora.

## INFORMES/CERTIFICADOS DE TRABAJOS

Al seleccionar esta opción, podrá obtener informes referentes a las emisiones de los certificados de trabajos solicitados por los funcionarios.

Para obtener el informe tendrá que proveer al sistema un rango de fechas (pueden semanal, quincenal, mensual, etc.), por lo que deberá completar los campos:

- 1. Fecha desde: es la fecha inicial y no puede ser mayor que la fecha hasta. Este campo no puede ir en blanco, pues el sistema no permitirá avanzar.
- 2. Fecha hasta: es la fecha final y no puede ser menor que la fecha desde. Este campo no puede ir en blanco, pues el sistema no permitirá avanzar

En siguiente el formato debe ser completado para obtener el informe:

|                                                                                | JUSTICIA ELECTORAI                                                                                              | -                                          |
|--------------------------------------------------------------------------------|----------------------------------------------------------------------------------------------------|--------------------------------------------|
|                                                                                | SISTEMA DE RECURSOS HUMAI                                                                                       | 08/05/98<br>VOS                            |
|                                                                                | Informes de Certificados de Trabajo                                                                             | 5                                          |
| Fecha desde: <b>Carlan</b><br>Fecha hasta: <b>Landan</b>                       |                                                                                                    |                                            |
|                                                                                | Pantalla<br>Impresora                                                                                           |                                            |
|                                                                                |                                                                                                    |                                            |
| Proyecto de Fortalecimiento II<br>FUNDACIÓN INTERNACIÓNAL<br>Dresionar ESC, Ca | nstitucional para Sistemas Electorales<br>PARA SISTEMAS ELECTORALES (IFES)<br>Incela y vuelve al Menú Principal | Desarrollado por<br>Lic. Agustina Subeldía |
| Pantalla Desi                                                                  | plegará el informe por pantalla.                                                                                |                                            |
| Impr                                                                           | imirá el informe.                                                                                               |                                            |
| · · · · · · · · · · · · · · · · · · ·                                          | stitucional de la Justicia Electoral (USAID-IFES)                                                               | Lic. Agustina Subeldia de Agüero           |
| oyecto de Fortalecimiento In:<br>'                                             |                                                                                                    |                                            |

Õ

Al desplegar el informe por pantalla podrá quitar el menú de PANTALLA, IMPRESORA, haciendo clic fuera del informe.

En caso de que no se encuentren datos dentro del rango proveído, el sistema emitirá el siguiente mensaje:

| JUSTICIA ELECTORAL                                                                                                    | OB/05/98                                     |
|----------------------------------------------------------------------------------------------------|----------------------------------------------|
| SISTEMA DE RECURSOS HUMANO                                                                                                    | DS                                           |
|                                                                                                    |                                              |
| Informes de Certificados de Trabaj                                                                                                    | os                                           |
|                                                                                                    |                                              |
| Fecha desde : Fecha hasta                                                                                                    |                                              |
| Microsoft Visual FoxPro                                                                                                    |                                              |
| NO EXSITEN DA TOS A PRODESAR UN                                                                                                    |                                              |
| Appter                                                                                                    |                                              |
|                                                                                                    |                                              |
|                                                                                                    |                                              |
|                                                                                                    |                                              |
| 이 같은 것은 것은 것을 가지 않는 것이 있는 것을 가지 않는 것을 알았다. 가지 않는 것은 것은 것은 것을 가지 않는 것을 가지 않는 것을 가지 않는 것을 가지 않는 것을 가지 않는 것을 가지 않<br>같은 것은 것은 것은 것은 것은 것은 것은 것은 것은 것은 것은 것은 것은                                                                        |                                              |
|                                                                                                    |                                              |
|                                                                                                    |                                              |
| 에서 가지 않는 것은 것을 하는 것이 있는 것은 것을 가지 않는 것을 가지 않는 것이다. 이가 가지 않는 것을 가지 않는 것이다.<br>같은 것이 같은 것은 것은 것은 것은 것은 것은 것은 것은 것은 것은 것은 것은 것은                                                                                                    |                                              |
| an stall a stall a stall stall stall stall stall stall stall stall stall stall stall stall stall stall stall st<br>Name i stall stall stall stall stall stall stall stall stall stall stall stall stall stall stall stall stall st |                                              |
| e Proyecto de Fortalecimiento institucional para Sistemas Electorales<br>La FUNDACIÓN INTERNACIÓNAL PARA SISTEMAS ELECTORALES (IFES)                                                                                               | Desarrollado por:<br>L ic. Agustina Subeldia |
|                                                                                                    |                                              |
|                                                                                                    |                                              |
|                                                                                                    |                                              |
|                                                                                                    |                                              |
|                                                                                                    |                                              |
| :                                                                                                    |                                              |
| Proyecto de Fortalecimiento Institucional de la Justicia Electoral (USAID-IFES)                                                                                                    | Lic. Agustina Subeldía de Agüero             |
| !                                                                                                    |                                              |

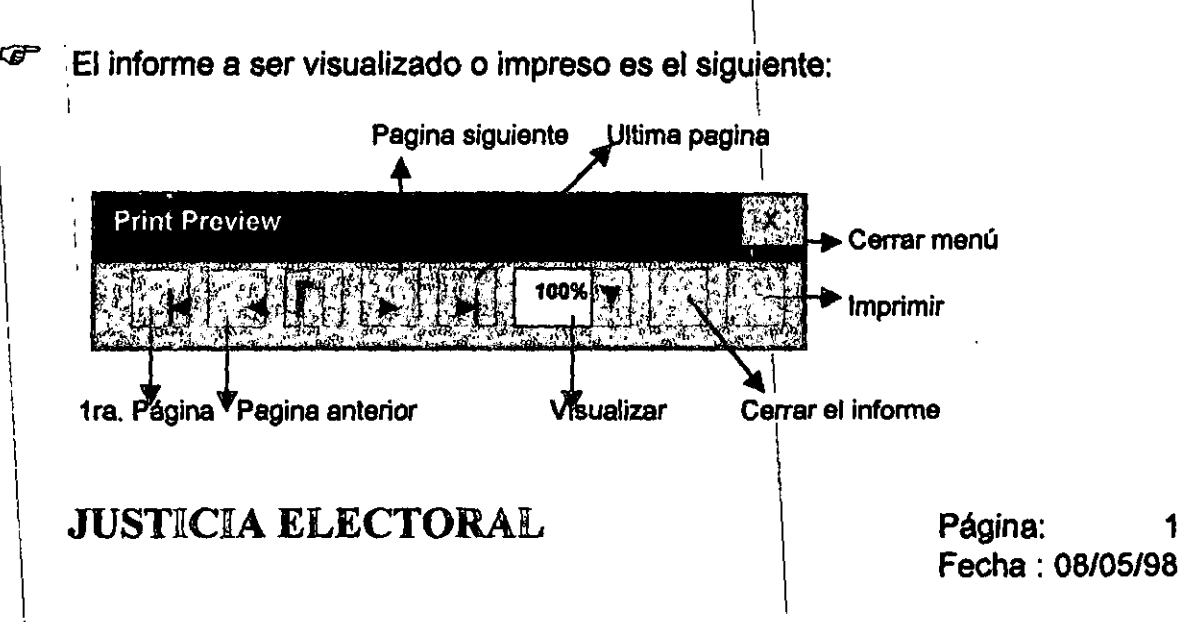

Certificados de Trabajos solicitados desde 15/01/98 hasta 30/01/98

| C.I N°    | Nombre y Apellido            | Observación | Fecha    |
|-----------|------------------------------|-------------|----------|
| 799.251   | MARIA JOSE GONZALEZ RIQUELME | Préstamo    | 14/04/98 |
| 1.481.452 | FELICITA HERMOSILLA          |             | 18/04/98 |
| 898.251   | JOSE MANUEL AGÜERO S.        | Préstamo    | 22/05/98 |
| 1.581.452 | JOSE AUGUSTO MEAURIO         | Préstamo    | 23/06/98 |
|           |                              |             |          |

Proyecto de Fortalecimiento Institucional de la Justicia Electoral - /FES/USA/D

El informe esta ordenado por Código de motivos, Nº de documento de identidad y fecha.

OBSERVACION SI seleccione la opción pantal Là, podrá visuelizar entes y lungo jimprimir mediante el PRINT PREVIÉW, en cambio si selecciona iMPRESORA, esté directamente ira e la impresora.

Proyecto de Fortalecimiento Institucional de la Justicia Electoral (USAID-IFES)

### BORRAR DATOS DEL FUNCIONARIO

Con esta opción, podrá dar de baja a un funcionario determinado, la misma consiste en eliminar al funcionario de todos los archivos del SISTEMA RRHH.

Este procedimiento se realiza cuando el funcionario deja de pertenecer al TSJE y los datos del mismo son guardados en un archivo histórico.

Al seleccionar la opción de Borrar datos del funcionario, el sistema solicitara el número de documento de identidad del funcionario a ser dado de baja.

Una vez ingresado el número de documento de identidad del funcionario, el sistema emitirá el siguiente mensaje:

# USTICIA ELECTORAL SISTEMA DE RECURSOS HUMANOS BORRAR DATOS DEL FUNCIONARIO Ced de Identidad N° : MARIA JOSE GONZALEZ RIQUELME ESTA SEGURO DE BORRAR (S/N)

[ESC ] para salir

Proyecto de Fortaleclimiento institucional para Sistemas Electorales Desarrollado por: FUNDACIÓN INTERNACIONAL PARA SISTEMAS ELECTORALES (IFES) L ic. Agustina Subeldia

Si confirma BORRAR, entonces, eliminará la funcionario del SISTEMA RRHH.

En caso contrario, saldrá al Menú Principal

UTILITARIOS/COPIAS DE RESPALDO Esta opción realiza copias de respaldo, de los archivos \*.DBF del SISTEMA RRHH, a las unidades (A/B). Al seleccionar esta opción, el sistema pregunta: DESEA REALIZAR COPIAS DE RESPALDO (S/N) Antes de seleccionar (S/N), asegúrese de que la tecla de sobrescribir esté Al presionar (Enter), el sistema emitirá el siguiente mensaje: F Microsoft Visual FoxPro PRESIONE UNA TECLA PARA VOLVER AL MENO Acopta Aceptar Ŧ En caso afirmativo (S), el sistema emitirá el siguiente mensaje: Microsoft Visual FoxPro ASECURESE QUE EL DISKETTE ESTE EN LA UNIDAD A BERUTIUZADA PARA COPIAS DE RESPALIDO INSERTAR DISKETTE EN LA UNIDAD (AVB) Al aceptar, el sistema solicitará la unidad (A/B), deberá ingresar la unidad y se realizarán las copias de respaldo de los archivos \*.DBF del sistema a la

unidad seleccionada. Luego de copiar todos los archivos el sistema retorna automáticamente al Menú Principal.

Utilice ESC para cancelar

#### 84

# UTILITARIOS/RESTAURAR ARCHIVOS

Esta opción restaura las copias de respaldo de los archivos \*.DBF que se encuentran

Al seleccionar esta opción, el sistema pregunta:

## DESEA RESTAURAR LAS COPIAS DE RESPALDO (S/N)

Antes de seleccionar (S/N), asegúrese de que la tecla de sobrescribir esté

Al presionar < (Enter), el sistema emitirá el siguiente mensaje:

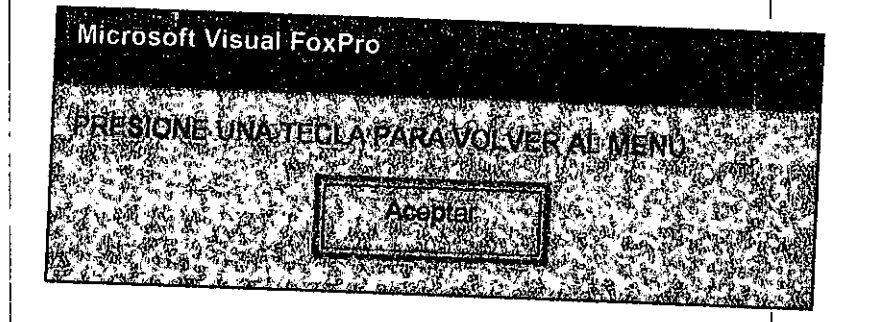

Ŧ

æ

En caso afirmativo (S), el sistema emitirá el siguiente mensaje:

Microsoft Visual FoxPro ASEGURESE QUE EL DISKETTE ESTE EN LA UNIDAD À SEPTRESTAURADA LAS COPIAS DE RESPALDO INSERTAR DISKETTE EN LA UNIDAD (A/B)

Al aceptar, el sistema solicitará la unidad (A/B) de la cual deberán ser restaurados los archivos \*.DBF. Luego de haber restaurado todos los archivos el sistema retorna automáticamente al Menú Principal

Utilice ESC para cancelar

## UTILITARIOS/INICIO DE NUEVO PERIODO

Esta opción debe realizar al iniciar el periodo lectivo, es decir, en el mes de enero, al inicio de cada año.

Inicio de periodo consiste en inicializar al principio de año los archivos de permisos, vacaciones y certificados de trabajo.

Al seleccionar esta opción, el sistema pregunta:

Ø

### ESTA SEGURO DE QUERER REALIZAR EL PROCESO... (S/N)

En caso negativo, el sistema retorna al Menú Principal.

En caso afirmativo (S), el sistema emitirá el siguiente mensaje:

HESTE PROCESO REALIZATEL CERADO DE LOS ARCHIVOS SOLO SE DEBERCALIZAR AL INICIO DE CADA ANOIH

Al aceptar, el sistema procederá a limpiar los archivos de permisos, vacaciones y certificados de trabajo. Luego de haber limpiado todos los archivos el sistema retorna automáticamente al Menú Principal y emite el siguiente mensaje.

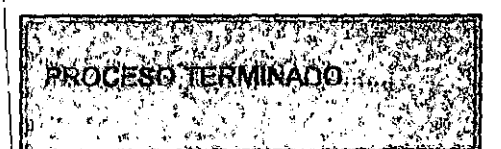

0

## UTILITARIOS/REINDEXAR

Esta opción debe realizar periódicamente o al inicio de cada actividad.

Reindexar consiste en ordenar los archivos a ser utilizados por el sistema.

Durante el proceso el sistema emitirá un mensaje, en el ángulo superior derecho de la pantalla, así como se puede observar en el siguiente ejemplo:

| tint do Respatio                                                    |
|---------------------------------------------------------------------|
| atauta Postala                                                      |
| indexar                                                             |
|                                                                     |
|                                                                     |
|                                                                     |
| priollado por:<br>Agustina Subeldia                                 |
| orrollado por:<br>Agustina Subeldía ,                               |
| tine de Respati<br>abuilati Algo Sca<br>do relavo Pistod<br>Indexar |

86

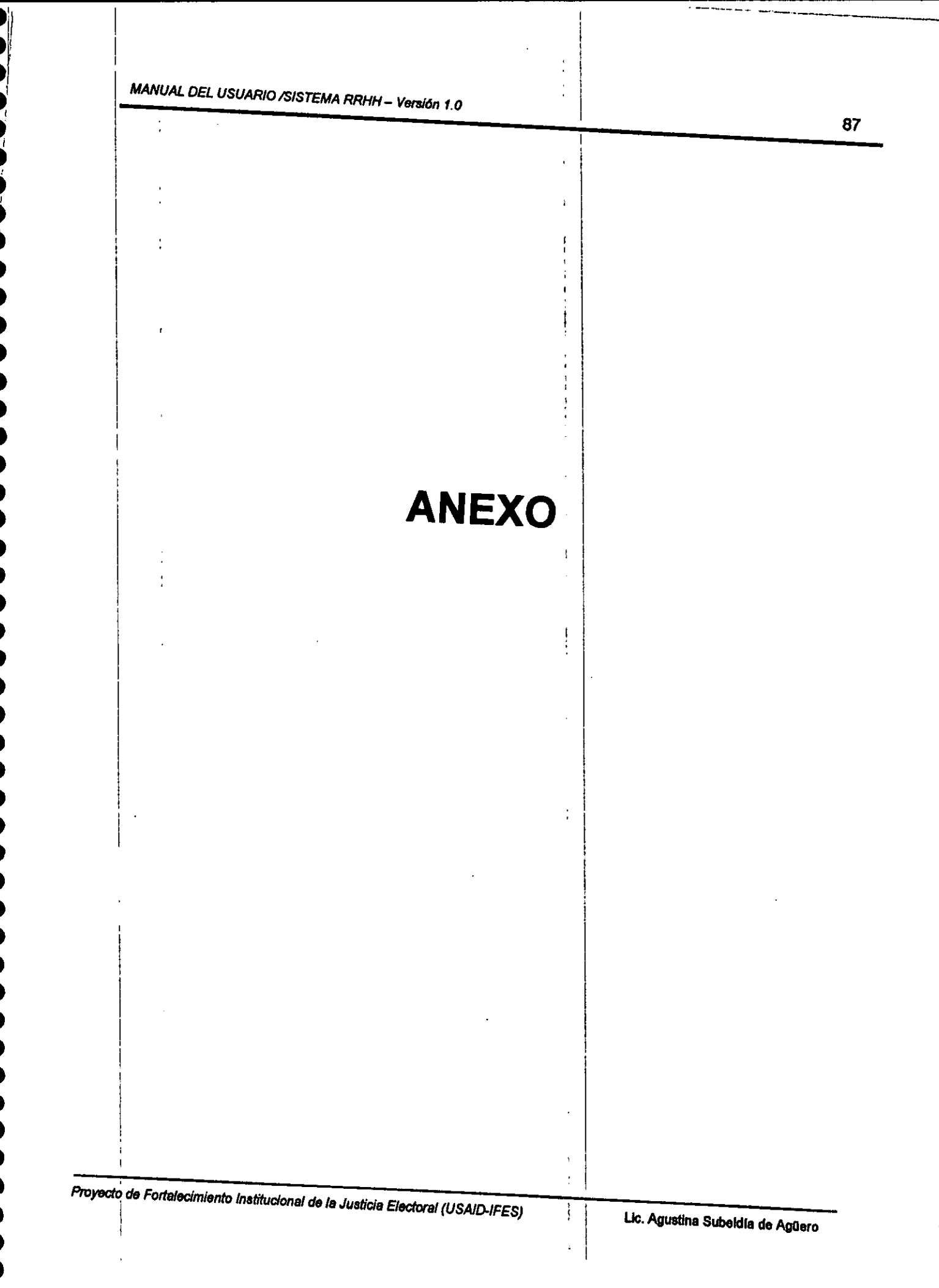

÷

:

### PERMISOS

### **CODIGOS DE PERMISOS**

| ,                            |                   | ' }                           |                                   |
|------------------------------|-------------------|-------------------------------|-----------------------------------|
| CODIGO DE TIPO<br>DE PERMISO | TIPO DE PERMISO   | CODIGO DE CLASE<br>DE PERMISO | CLASE DE<br>PERMISO               |
| 1                            | ESPECIAL          |                               |                                   |
| 2                            | MATERNIDAD        |                               |                                   |
| 3                            | NORMAL            | 1 2                           | PARTICULAR<br>ESTUDIOS            |
| 4                            | FAMILIAR          | 1<br>2<br>3                   | DUELO<br>PATERNIDAD<br>MATRIMONIO |
| 5                            | SALUD             |                               |                                   |
| 6                            | CAMBIO DE HORARIO | , [                           |                                   |

Proyecto de Fortalecimiento Institucional de la Justicia Electoral (USAID-IFES)

•

i

÷

0

### ASCENSOS Y TRASLADOS

### **CODIGOS DE SECCIÓN**

t

| CODIGO SECCION | DESCRIPCION                    |
|----------------|--------------------------------|
| 1000000        | AUDITORIA                      |
| 1000000        | DIREC. GRAL. ADMIN. Y FINANZAS |
| 1010000        | ASESORIA IMPOSITIVA            |
| 1020000        | DIREC. EJEC. PRESUPUESTARIA    |
| 1030000        | DIREC. OPERAC. ADMINISTRAT.    |
| 1030100        | DPTO. LICITACION               |
| 1030200        | DPTO. COTIZAC. Y COMPRA        |
| 1040000        | DIREC. PRESUPUESTO             |
| 1000100        | DPTO.RECURSOS HUMANOS          |
| 1000100        | DPTO.SERV. GENERALES           |
| 1050000        | DIREC. CONTABILIDAD            |
| 1050100        | DPTO. RENDICION DE CTAS.       |
| 1060000        | DIREC. PATRIMONIO              |
| 1060100        | DPTO.SUMINISTROS               |
| 1060101        | SEC. BIENES PATRIM.            |
| 1060102        | SECC. ALMACENES                |
| 1070000        | DIREC. COMUNICACIONES          |
| 1070100        | DPTO.COMUNIC. ELECTRICA        |
| 1070200        | DPTO. TECNICO                  |
| 1070201        | SECCION RADIO                  |
| 1070300        | DPTO. INFORMACION Y CONSULTA   |
| 1070400        | DPTO. TRANSPORTE               |
| 2000000        | ASESORIA JURIDICA E INF.       |
| 3000000        | SUPERINTENDENCIA               |
| 4000000        | CONSEJO ELECTORAL              |
| 1 2000000      | DIR.GRAL. REG. ELECTORAL       |
| 2000100        | OFIC-REGIONALES                |
| 2000200        | INSCRIPTOR                     |
| 3000000        | DIR. GRAL INFORMATICA          |
| 3010000        | DIR. INF. ELECTORAL            |
| 3010100        | DPTO. MICROINF.                |
| 3010200        | DPTO. ANALISIS                 |
| 3010300        | DPTO. PROGRAMACION             |
| 3010400        | DPTO. DE INF. ADMINIST.        |
| 3010001        | RECURSOS                       |
| 3010002        | RECEP.DOCUMENTOS               |
|                |                                |

Proyecto de Fortalecimiento Institucional de la Justicia Electoral (USAID-IFES)

i

Ì

, 🔵

•

.

| ^ |    | • |
|---|----|---|
| - |    |   |
| v | ۰. |   |

| 2010002 COMUN     |                         |
|-------------------|-------------------------|
|                   | ICACION                 |
| 3010004 OPERA     | CION                    |
| 3010005 ARCHIV    | 0                       |
| 3010006 RECLA     | MOS Y MODIFICACION      |
| 3010007 VALIDA    | CION                    |
| 3010008 DIGITA    |                         |
| 3010009 IMPRES    | IONES                   |
| 3010010 VERIFIC   | ACION                   |
| 3010011 CORRE     | CCION                   |
| 3010012 CONTR     | OL DE CALIDAD           |
| 3010013 ESTADI    | STICA                   |
| 2010000 DIREC.(   | CAPACIT. Y DIFUSION     |
| 2010100 DPTO. (   | CAPAC. ELECT.           |
| 2010200 DPTO. F   | PROMOC. Y DIFUSION      |
| 2010300 DPTO, F   | RELACIONES              |
| 2020000 DIREC.    | DENT. ELECTORAL         |
| 2030000 DIREC.    | REG. CIVIL ELECTORAL    |
| 4000000 DIREC.(   | GRAL, RECURSO ELECTORAL |
| 4010000 DIREC.    | LOGISTICA               |
| 4010100 DPTO, F   | LANIFICACION            |
| 4010200 DISEÑO    | GRAFICO                 |
| 4010300 MATERI    | ALESYUTILES             |
| 4010400 EMBALA    | GE Y DISTRIBUCION       |
| 4010500 EMISION   | I DE TALONARIOS         |
| 4010600 RECEPC    | CION DE TALONARIOS      |
| 4010700 CONTRO    | DL Y VERIFICACION       |
| 4010800 CODIFIC   | CACION                  |
| 4011000 ARCHIV    | O ELECTORAL             |
| 4011100 ESTADI    | STICA                   |
| 4011200 ESCRUT    |                         |
| 1000100 DPTO. E   | E RELACIONES            |
| 1000200 DPTO. C   | DE PRENSA               |
| 1000300 DPTO. S   | EGURIDAD                |
| 4010900 MAPEO     | Y LOCALES               |
| 50010000 SECRET   | ARIA JUDICIAL           |
| 50020000 DIREC. I | PART. Y MOV.POLITICO    |
| 50030000 SECRET   | ARIA GENERAL            |
| 50030001 MESA D   | E ENTRADA               |
| 50030002 SECC. A  | DMINIST.                |
| 50030003 SECC. E  | STADISTICA              |
| 50030004 SECC. C  | OMUNICACION             |
| 60000100 TRIBUN/  | AL ELECT. 1a. SALA      |
| i                 |                         |

ł

1

•

•

| 60000101 | JUZGADO ELECT. CAPIT. 1er. TURNO    |
|----------|-------------------------------------|
| 60000102 | JUZGADO ELECT. CAPIT. 2° TURNO      |
| 60000103 | JUZGADO ELECT. CENTRAL              |
| 60000200 | TRIBUNAL ELECT. 2a. SALA            |
| 60000201 | JUZGADO ELECT. CORDILLERA           |
| 60000202 | JUZGADO ELECT. PARAGUARI            |
| 60000203 | JUZGADO ELECT. PTE. HAYES Y BOQUERO |
| 60000300 | TRIBUNAL ELECT. MISIONES            |
| 60000301 | JUZGADO ELECT. MISIONES             |
| 60000400 | TRIBUNAL ELECT. NEEMBUCU            |
| 60000401 | JUZGADO ELECT. ÑEEMBUCU             |
| 60000500 | TRIBUNAL ELECT. GUAIRA Y CAAZAPA    |
| 60000501 | JUZGADO ELECT. GUAIRA               |
| 60000502 | JUZGADO ELECT. CAAZAPA              |
| 60000600 | TRIBUNAL ELECT. ITAPUA              |
| 60000601 | JUZGADO ELECT. ITAPUA               |
| 60000700 | TRIBUNAL ELECT. CONCEPCION          |
| 60000701 | JUZGADO ELECT. CONCEPCION           |
| 60000800 | TRIBUNAL ELECT. PARANA Y CANINDEYU  |
| 60000801 | JUZGADO ELECT. PARANA               |
| 60000802 | JUZGADO ELECT. CANINDEYU            |
| 60000900 | TRIBUNAL ELECT AMAMBAY              |
| 60000901 | JUZGADO ELECT. AMAMBAY              |
| 60001000 | TRIBUNAL ELECT. CAAGUAZU Y S.PEDRO  |
| 60001001 | JUZGADO ELECT. CAAGUAZU             |
| 60001002 | JUZGADO ELECT. S.PEDRO              |
|          |                                     |

ſ

t

Proyecto de Fortalecimiento institucional de la Justicia Electoral (USAID-IFES)

Lic. Agustina Subeldía de Agüero

91

ł

4

11

•

### PENAS DISCIPLINARIAS/APERCIBIMIENTOS

•

; }

ł

### CODIGOS DE MOTIVOS

| CODIGO DE<br>MOTIVO | DESCRIPCION                                          |
|---------------------|------------------------------------------------------|
| 1                   | Llegadas tardías                                     |
| 2                   | Negligencia                                          |
| 3                   | Falta de respeto al superior o al publico            |
| 4                   | Ausencia injustificada, por menos de 3 días          |
| 5                   | Ausencia injustificada, por 3 días                   |
| 6                   | Abandono de cargo                                    |
| 7                   | Insubordinación al superior jerárquico               |
| 8                   | Violación del secreto profesional                    |
| 9                   | Incitación a participar en paros o huelgas           |
| 10                  | Percibir gratificaciones                             |
| 11                  | Ineptitud moral p/desempeñar las funciones asignadas |
| 12                  | Malversación de caudales públicos                    |
| ' 13                | Reiteración o reincidencia en las causas plausibles  |
| 14                  | Inobservancia de las obligaciones                    |
| 15                  | OTROS                                                |

Proyecto de Fortelecimiento Institucional de la Justicia Electoral (USAID-IFES)